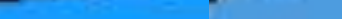

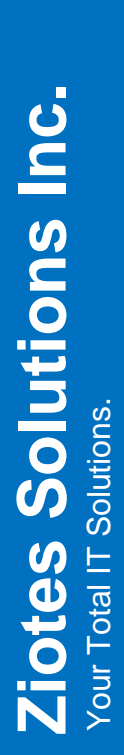

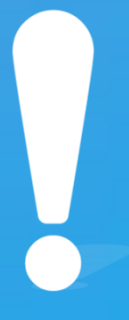

# Internet Protocol Contact Center 관리자 메뉴얼

# **Contents**

Manager 관리자

| ٥r | 관리 | Τ |
|----|----|---|
|    |    |   |

| 01 | Log-in 페이지          | 04 | - 1. 회원그룹 등록 및 검색<br>- 2. 회원그룹 수정 및 삭제<br>- 3. 회원등급 등록 및 검색                                          | - 06<br>- 07<br>- 08         |
|----|---------------------|----|----------------------------------------------------------------------------------------------------|------------------------------|
| 02 | 메뉴와 대시보드<br>(관리자 홈) | 05 | - 4. 외원등급 수정 및 작세<br>- 5. 사용자 정의<br>- 6. 접수구분 등록 및 검색<br>- 7. 접수구분 수정 및 삭제                           | - 09<br>- 10<br>- 11<br>- 12 |
| 03 | 환경설정 페이지            | 06 | - 8. 상담원소속 등록 및 검색<br>- 9. 상담원소속 수정 및 삭제<br>- 10. 대분류 명칭 등록 및 검색                                     | - 13<br>- 14<br>- 15         |
| 04 | 상담원관리 페이지           | 28 | <ul> <li>- 11. 대분류 명칭 수정 및 삭제</li> <li>- 12. 중분류 명칭 등록 및 검색</li> <li>- 13. 중분류 명칭 수정 및 삭제</li> </ul> | - 16<br>- 17<br>- 18         |
| 05 | 메시지 페이지             | 30 | - 14. 자용자 정의<br>- 15. 링그룹 설정 및 검색<br>- 16. 링그룹 수정<br>- 17. IVR 설정 및 검색                               | - 19<br>- 20<br>- 21<br>- 22 |
| 06 | 근무시간 설정 페이지         | 35 | - 18. IVR 수정<br>- 19. 콜백그룹 설정 및 검색<br>- 20. 콜백그룹 수정                                                  | - 23<br>- 24<br>- 25         |
| 07 | 상담관리 페이지            | 36 | - 21. 카테고리 등록 및 검색<br>- 22. 카테고리 수정 및 삭제                                                             | - 26<br>- 27                 |
| 08 | 회원관리 페이지            | 38 | - 1. 상담원 전체 관리<br>- 2. 상담원 등록                                                                        | - 28<br>- 29<br>20           |
| 09 | 개인정보설정 페이지          | 39 | - 1. 문지모대기<br>- 2. SMS 이력조회<br>3. 카테고리 등록/검색/수정<br>- 4. 발신번호 관리                                      | - 30<br>- 31<br>- 32<br>- 33 |
| 10 | 업무관리 페이지            | 40 | - 5. 펌들덧 관리<br>- 1. 상담내역 및 회원 관리<br>- 2. 콜백관리                                                        | - 34<br>- 36<br>- 37         |
| 11 | 프로젝트 페이지            | 41 |                                                                                                    |                              |
| 12 | 전광판                 | 42 | - 1. 인바운드 상세                                                                                         | - 43                         |
| 13 | 콜통계                 | 43 | - 2. 아웃바운드 상세<br>- 3. 상담원 통계<br>- 4. 콜통계                                                             | - 44<br>- 45<br>- 46         |
| 14 | 메세지관리 페이지           | 47 |                                                                                                    |                              |

# 00 Manager Page

관리자 페이지

#### ZenCRM

Welcome back, please login to your account.

| 은 아이디    |       |
|----------|-------|
| 2 은 비밀번호 |       |
| 로그인      |       |
| ○ 상담원전용  | CRM전용 |

:0)

Copyrights ⓒ BitWave Inc. All Rights Reserved Powered by Ziotes. 「 이 페이지는 1920\*1080 해상도에서 최적으로 이용가능 합니다.」

• 관리자 페이지 주소를 입력하여 로그인 페이지로 이동

• 로그인 전 🚺 <u>CRM전용</u> 선택 후

2관리자 전용 아이디와 패스워드를 입력 후 <u>로그인</u>

<u>※ 상담원 전용 : CTI 기능과 함께 사용 할 수 있습니다.</u> <u>※ CRM 전용 : CTI 기능을 제외 하여, 좀 더 빠른 페이지를 로딩합니다.</u>

#### 메뉴와 대시보드(관리자 홈) 02 메뉴와 대시보드 관리자 전용 메뉴

Z ZenCRM

| 1 ZenCRM   | ٥   | ( | 2        |   |       |   |          |           | × Q ziotes Z      |
|------------|-----|---|----------|---|-------|---|----------|-----------|-------------------|
| @ 대쉬보드     | ~   |   | 등록현황     |   |       |   |          |           | ····· 중독현황 🕀 중지사항 |
| ○ 등록현황     |     |   |          |   |       |   |          |           |                   |
| o 공지사항     |     |   | 신규 회원 현황 |   |       |   | 상담 등록 현황 |           |                   |
| 💿 환경설정     |     |   | 0        |   |       |   | 0        |           |                   |
| A 상담원관리    |     |   | 치의가리     |   |       |   | 사다고니     |           |                   |
| ○ 메세지      | >   |   | 외권한다     |   |       |   | 경금관디     |           |                   |
| ③ 근무시간 설정  |     |   | 상담 현황    |   | 처리 결과 |   | 대분류      | 중변류       |                   |
| :≡ 상담관리    | ,   |   | 일반 상담    | 0 | 접수    | 0 | 대분류      | · · · 중분류 | ٥                 |
| 요. 회원관리    |     |   | 구매 상담    | 0 | 진행    | 0 |          |           |                   |
| 0 700 XHAX |     |   | 장애 문의    | 0 | 대기    | 0 |          |           |                   |
| A 108283   | - Ý |   | 환불 문의    | 0 | 왕루    | 0 |          |           |                   |
| : 업무관리     |     |   | 녹취문의     | 0 |       |   |          |           |                   |
| 🗅 프로젝트     |     |   | 사용자 정의   |   |       |   |          |           |                   |
| :≡ 전광판     |     |   | 전화기모델    | 0 |       |   |          |           |                   |
| ∿ 출통계      |     |   |          |   |       |   |          |           |                   |
| [2] 녹취관리자  |     | 1 |          |   |       |   |          |           |                   |
| :≡ 메세지관리   |     |   |          |   |       |   |          |           |                   |

🗴 🚊 ziotes 💈

| 사용자                 |   |      |                                                                                                    |     |              | _              |
|---------------------|---|------|----------------------------------------------------------------------------------------------------|-----|--------------|----------------|
| 에 대쉬보드              | ř | 3    |                                                                                                    |     |              | + *2           |
| > 등록현황              | _ |      |                                                                                                    |     |              |                |
| ○ 공지사항              |   | 공시사항 |                                                                                                    |     |              | := 등록현황 🍨 공지사항 |
| (2) 환경설정            | > |      | -                                                                                                    |     |              |                |
| A 상담원관리             |   | 민호   | 제목                                                                                                    | 작성자 | 날작           | 75             |
| ₽ 메세지               | > | 20   | The Aspect of Tech                                                                                                    | 정필락 | Dec 15, 2022 |                |
| ③ 근무시간 설정           |   | 19   | 41 H 10 H 10 H                                                                                                    | 정필락 | Jun 3, 2022  | <b>(2)</b>     |
| :≡ 상담관리             | > | 18   | THE REPORT OF A DECISION OF A DECISIONO OF A DECISIONO OF A DECISIONO OF A | 정필락 | Apr 6, 2022  | 8              |
| 유, 회원관리             |   | 17   | a paperat                                                                                                    | 정필락 | Apr 26, 2021 | 2              |
| A 개인정보설정            | > | 16   | CONTRACTOR DOLLARS BALLAN                                                                                                    | 정플락 | Apr 7, 2021  | 2              |
| := 입주관의<br>[h] 프로젝트 |   | 15   |                                                                                                    | 정필락 | Mar 11, 2021 | 8              |
| : 전광판               |   | 14   | and the first state.                                                                                                    | 정필락 | Jan 4, 2021  | 1              |
| ∿ 골통계               | > | 13   | ter tegerioren de la                                                                                                    | 정플락 | Jan 4, 2021  | 2              |
| [2] 녹취관리자           |   | 12   | 100 M 100                                                                                                    | 정펄락 | Jan 4, 2021  | 8              |
| :≡ 메세지관리            |   | n    | ***                                                                                                    | 정꿜락 | Jan 4, 2021  | <b>(2)</b>     |
|                     |   |      |                                                                                                    |     |              |                |

< 1 2 > 1

- 1 로그인 시 처음으로 보이는 관리자 주메뉴
- 로그인 시 (2) <u>대시보드</u> 및 (3) <u>공지사항</u> 표시
- 대쉬보드에 표기된 현황을 클릭 시 해당 검색 결과가 표시됩니다.

※대시보드는 금일 날짜의 데이터만 출력 됩니다.

# 03 환경설정 페이지 – 1. 회원그룹 등록 및 검색 회원 관리를 위해 성격 별로 그룹핑

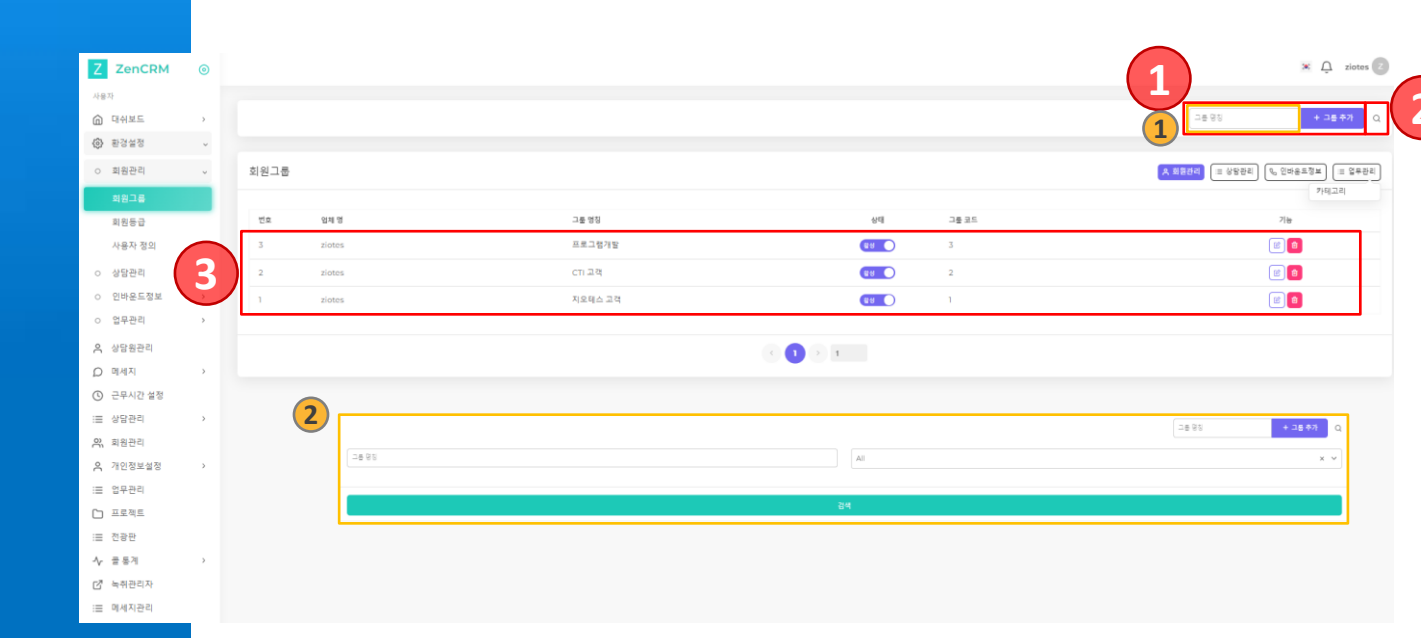

• ①<u>회원그룹핑을 위한 등록 기능</u>으로 그룹명 입력 후 "그룹추가"

→ 1그룹 명칭 : 회원 성격을 구분하여 작성

2<u>회원그룹을 검색하는 기능</u>

→ 2회원그룹 명칭 : 등록된 그룹 명칭을 텍스트로 검색

• (3) 회원그룹 현재 상태를 나타내는 부분

# 03 환경설정 페이지 – 2. 회원그룹 수정 및 삭제 회원 관리를 위해 그룹핑된 회원그룹을 임의로 수정

| 회원그룹 |        |          |              |       | ▲ 최일관리<br>(= 상당관리) (  인버용드정보) ( = 업무관리) |
|------|--------|----------|--------------|-------|-----------------------------------------|
| 번호   | 업체 명   | 그룹 영정    | 상태           | 그룹 코드 | 기능                                      |
| 3    | ziotes | 1 프로그램개발 | 88 <b>(</b>  | 3     |                                         |
| 2    | ziotes | CTI 고객   | 88 <b>(</b>  | 2     |                                         |
| 1    | ziotes | 지오테스 고객  | <u>କ</u> ଥ 🔵 | 1     |                                         |
|      |        |          |              |       |                                         |
|      |        |          |              |       |                                         |

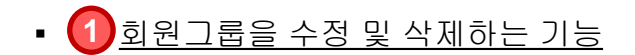

→ 1그룹 명칭 : 변경할 그룹명 입력 후 저장/ 취소

# 03 환경설정 페이지 – 3. 회원등급 등록 및 검색 회원 관리를 위해 회원 성격에 맞춰 등급을 부여

| Z ZenCRM             | 0 |          |         |                  | 1 × A ziotes                   |
|----------------------|---|----------|---------|------------------|--------------------------------|
| 🙆 대쉬보드               | - |          |         |                  | 1 == 25 + =2 = 7 Q             |
| 한 환경설정               | ~ |          |         |                  |                                |
| o 회원관리               | × | 회원등급     |         |                  | ★ 회장관리 = 상당관리 0, 인바운트정보 = 업무관리 |
| 회원그를                 |   |          |         |                  |                                |
| 회원등급                 |   | 번호 업체명   | 화원등급 영칭 | 상태 등급 코드         | 기능                             |
| 사용자 정의               |   | 8 ziotes | CTI09   | 8                | (a)                            |
| o 상당관리               | 3 | 7 ziotes | CT107   | <b>es</b> 7      | (0)                            |
| 이 인바운드정보             |   | 6 ziotes | CT169   | <b>49</b> 6      | (1)                            |
| o 업무관리               | > | 5 ziotes | VIP 회원  | <b>UU</b> 5      |                                |
| <mark>은</mark> 상담원관리 |   | 4 ziotes | 일반 회원   | <b>uu</b> 4      |                                |
| ○ 메세지                | > | 3 ziotes | 저절 회원   | <b>a</b> a 3     |                                |
| ③ 근무시간 설정            |   | 2 ziotes | 볼핵 회원   | <b>e</b> 2       | ()                             |
| ·= 영험산다<br>아 히워과리    | , | 1 ziotes | test    | <u>ालदार</u> ) 1 | (e) (a)                        |
| A 개인정보설정             |   | L        |         |                  |                                |
| :≡ 업무관리              |   |          |         | < 1 > 1          |                                |
| 🗅 프로젝트               |   | 0        |         |                  |                                |
| ≔ 전광판                |   |          |         |                  | €8.935 + <b>62.</b> 47 Q       |
| √                    | - | 18+9     |         | Ali              | x ~                            |
| [2] 녹취관리자            |   |          |         |                  |                                |
| :≡ 메세지관리             |   |          |         | 24               |                                |

- ① <u>회원등급을 등록하는 기능</u>으로 등급명 입력 후 "등급추가"
- → 1 등급 명칭 : 회원 등급을 구분하여 작성
- <u>회원등급을 검색하는 기능</u>
- → 2 회원등급 : 등록된 그룹 명칭을 텍스트로 검색
- 🕄 회원등급 설정 상태를 나타내는 부분

## 03 환경설정 페이지 – 4. 회원등급 수정 및 삭제 회원 관리를 위해 회원에게 부여된 등급을 임의로 수정

| 회원등급 |        |        |            |                    |       | ▲ 회원관리 (표 상담관리) (% 인바운드정보) | · 월무관리     |
|------|--------|--------|------------|--------------------|-------|----------------------------|------------|
| 번호   | 업체 명   | 회원등급   | 경칭         | 상태                 | 등급 코드 | 기능                         |            |
| 8    | ziotes | Стюэ   |            | ଅଧ 🔵               | 8     | 6 🛛                        |            |
| 7    | ziotes | CT107  | (          | <u>କଥ</u>          | 7     |                            | (1)        |
| 6    | ziotes | CT169  |            | <del>ଅଧ</del> 🔵    | 6     |                            | $\bigcirc$ |
| 5    | ziotes | VIP 회원 |            | <b>8</b> 8 🔵       | 5     | 2                          |            |
| 4    | ziotes | 일반 회원  | ä (        | 활성 🔵               | 4     | 2                          |            |
| 3    | ziotes | 저질 회원  | <u>u</u> ( | <b>జ</b> న 🔵       | 3     | 2                          |            |
| 2    | ziotes | 불택 회원  | <u>ä</u>   | <del>ଅଧ୍</del> ୟ 🔵 | 2     | 2                          |            |
| 1    | ziotes | test   |            | 비활성                | 1     | 2                          |            |
|      |        |        |            |                    |       |                            |            |
|      |        |        |            |                    |       |                            |            |

#### • 1 회원등급을 수정 및 삭제하는 기능

→ 1 회원등급 명칭 : 변경할 회원등급 입력 후 저장 / 취소

#### 환경설정 페이지 – 5. 사용자 정의 03

회원 관리를 위해 상담관리 창의 회원 정보 필드 추가

| Z ZenCRM                                     | 0          |                        |                                   |         |              |        |         | (1)             | 🕷 📮 ziotes 乙          |
|----------------------------------------------|------------|------------------------|-----------------------------------|---------|--------------|--------|---------|-----------------|-----------------------|
| 사용사<br>() 대쉬보드                               | ,          |                        |                                   |         |              |        |         | 사용자정의 필드        | + 필드추가 Q              |
| (☆) 환경설정                                     | ~          |                        |                                   |         |              |        |         |                 |                       |
| ○ 회원관리                                       | ~          | 사용자 정의                 |                                   |         |              |        |         | ▲ 회원관리 III 상당관리 | Ⅰ (□ 업무관리             |
| 회원그를                                         |            |                        |                                   |         |              |        |         |                 |                       |
| 회원등급                                         | - 1        | 1 전화기모델                |                                   |         |              |        |         | 상태<br>[84]      |                       |
| 아상담관리                                        | ,          |                        |                                   |         |              |        |         |                 |                       |
| 이 인바운드정보                                     | , <b>2</b> | )                      |                                   |         |              |        |         | 사용자 정의 필드       | + 聖年 추가 Q             |
| ○ 업무관리                                       | >          | 사용자 정의 필드              |                                   |         | All          |        |         |                 | × ~                   |
| A 상담원관리                                      |            |                        |                                   |         |              |        |         |                 |                       |
| <ul> <li>· 비세시</li> <li>· 근무시간 설정</li> </ul> | ,          |                        |                                   |         | 검색           |        |         |                 |                       |
| :≡ 상담관리                                      | ,          |                        |                                   |         |              |        |         |                 |                       |
| AN 회원관리                                      | 3          | 사용자 정의                 |                                   |         |              |        |         | ▲ 회원관리 (= 상당관리) | [1, 인바운프정单] [:= 업무관리] |
|                                              | >          | 변호 사용자 정의 월드           |                                   |         |              |        |         | હવ              | 718                   |
| □ 프로젝트                                       |            | 1 전좌기모혈                |                                   |         |              |        |         |                 |                       |
| :≡ 전광판                                       |            |                        |                                   |         | < 1 > 1      |        |         |                 |                       |
| ·√~ 골통계<br>că ⊨박귀리지                          | >          | 4                      | . 치의 저브                           |         |              |        |         |                 |                       |
| ☑ 목위관리자<br>:= 미세지관리                          |            | U                      | A 25.9∓                           |         |              |        |         |                 |                       |
|                                              |            |                        | 회원이름                              | test    |              | 업체명    | test1   |                 |                       |
|                                              |            |                        | 연락처 1                             |         |              | 연락처 2  | 9002    |                 |                       |
|                                              |            |                        | 나이                                | 0       |              | 회원 그룹  | 지오테스 고객 | × ~             |                       |
|                                              |            |                        | 회원 등급                             | 저질 회원   | × ~          | 이메일    |         |                 |                       |
|                                              |            |                        | 주소                                |         |              |        |         |                 |                       |
|                                              |            | 2                      | 전화기모델                             |         |              |        |         |                 |                       |
|                                              |            | J                      |                                   |         |              |        | 등록      |                 |                       |
|                                              |            |                        |                                   |         |              | _      |         |                 |                       |
|                                              |            |                        | 🗞 상남 관리                           |         |              |        |         | ~               |                       |
|                                              |            |                        | 상담자이름                             | ziotes  |              | 업무 담당자 | 선택해주세요  | ~               |                       |
|                                              |            |                        | 접수구분                              | 일반 상담   | × ~          | 처리결과   | 접수      | × ~             |                       |
|                                              |            |                        | 대분류                               | 대분류     | × ~          | 중분류    | 중분류     | × ~             |                       |
|                                              |            |                        | 상담제목                              |         |              |        |         |                 |                       |
|                                              |            |                        | 상단대용                              |         |              |        |         |                 |                       |
|                                              |            |                        | 0 0 1 0                           |         |              |        |         |                 |                       |
|                                              |            |                        | := 히스토리 더보기                       |         |              |        |         | ~               |                       |
|                                              |            |                        |                                   |         |              |        |         |                 |                       |
|                                              |            |                        |                                   |         |              |        |         |                 |                       |
|                                              |            |                        |                                   |         |              |        |         |                 |                       |
|                                              |            | • 🚹 회원 정보              | 에 원하는                             | = 필드를 = | 추가 가         |        |         |                 |                       |
|                                              |            |                        | <u>יי <u>– –</u><br/>אוודור י</u> | 이키느 피   |              | 이러린    | ᄀ᠃피ᄃᅕ   | "I"             |                       |
|                                              |            | → 🚺 사용사 2              | 3의펄드:                             | 권야는 끝   | 길느엉글         | 입역야-   | 빈 필드주.  | 71              |                       |
|                                              |            | → 1 상담관리               | 창 회원                              | 정보란에    | 2입로          | 격한 필드  | 가 적용됨   |                 |                       |
|                                              |            | •                      |                                   |         | •            |        |         |                 |                       |
|                                              |            |                        |                                   |         |              |        |         |                 |                       |
|                                              |            |                        |                                   |         |              |        |         |                 |                       |
|                                              |            | - 🕗 사요TL 저             | 이피ㄷ르                              | 거새하느    | 기느           |        |         |                 |                       |
|                                              |            |                        |                                   |         | 70           |        |         |                 |                       |
|                                              |            | → <mark>2</mark> 사용자 정 | 의필드:                              | 등록된 필   | 드명을          | 텍스트로   | 리 검색    |                 |                       |
|                                              |            | -                      |                                   |         |              |        |         |                 |                       |
|                                              |            |                        |                                   |         |              |        |         |                 |                       |
|                                              |            |                        |                                   |         |              |        |         |                 |                       |
|                                              |            | • 🕄 사용자 정.             | 의필드를                              | 수정 및 식  | <u>삭제</u> 하는 | = 기능   |         |                 |                       |

→ ③사용자정의필드 : 변경할 필드명 입력 후 저장 / 취소

#### 03 환경설정 페이지 – 6. 접수구분 등록 및 검색 상담 관리를 위해 상담 내용의 성격에 따라 구분할 수 있는 내용을 등록

| Z ZenCRM                                     | 0        |                    |                   |                       | 1 × A ziotes 2           |
|----------------------------------------------|----------|--------------------|-------------------|-----------------------|--------------------------|
| @ 대쉬보드                                       |          |                    |                   |                       | <u>지수구분 명정</u> + 구분 추가 Q |
| 🚱 환경설정                                       | ~        |                    |                   |                       |                          |
| 이 회원관리                                       | >        | 접수구분               |                   |                       | ( 옷 회원관리) (              |
| 저스그네                                         |          | 변호 입체 명 정수구분 명     | 10                | 상태 정수 구보 코드           | 21=                      |
| 상담원소속                                        |          | 5 ziotes 녹취문의      |                   |                       |                          |
| 대분류                                          | 3        | 4 ziotes 환혈문의      |                   | ₩U 0 4                |                          |
| 중분류                                          | $\smile$ | 3 ziotes 장애문의      |                   | <b>₩</b> ₩ <b>)</b> 3 |                          |
| 사용자 정의                                       |          | 2 ziotes 구매상담      |                   | <del>ଅ</del> ଖ 🔵 2    |                          |
| 이 인바운드정보                                     | >        | l ziotes 일반상담      |                   | <b>80</b> 1           |                          |
| o 업무관리                                       | `        |                    |                   |                       |                          |
| A 상담원관리                                      |          |                    |                   |                       | 접수구분 명칭 + 구분 추가 Q        |
| <ul> <li>이 미세지</li> <li>③ 근무시간 설정</li> </ul> | ŕ        | 친수구분 명성            | All               |                       | × *                      |
| :≡ 상담판리                                      |          |                    | <b>관</b> 석        |                       |                          |
| 은, 회원관리                                      |          |                    |                   |                       |                          |
| A 개인정보설정                                     | · ·      | 의 회원 정보            |                   | ~                     |                          |
| := 업무관리                                      |          |                    | Pitter Pitter     |                       |                          |
| := 전과판                                       |          | M 2018             | LIMI 8 Lesti      |                       |                          |
| · <u>·</u> 282                               | ,        | 연락처 1              | 연락처 2 9002        |                       |                          |
| ☑ 녹취관리자                                      |          | rtol 0             | 회원 그룹 지오테         | 스고객 × ~               |                          |
| := 메세지관리                                     |          | <b>회원 등급</b> 저질 회원 | × ∨ 이메일           |                       |                          |
|                                              |          | 주소                 |                   |                       |                          |
|                                              |          | 전화기모델              |                   |                       |                          |
|                                              |          |                    |                   | 등록                    |                          |
|                                              |          |                    |                   |                       |                          |
|                                              |          | 《 상담 관리            |                   | ^                     |                          |
|                                              |          | 상담자이름 ziotes       | 업무 담당자 선택해        | 주세요 🗸                 |                          |
|                                              |          | 접수구분 2 밑반상담        | ^ 처리결과 접수         | × ~                   |                          |
|                                              |          | 대분류 장애 문의          | · 중분류 중분류         | × ~                   |                          |
|                                              |          | 환물 문의<br>상담제목 녹취문의 | <b>x</b>          |                       |                          |
|                                              |          |                    |                   |                       |                          |
|                                              |          | 81148              |                   |                       |                          |
|                                              |          |                    |                   |                       |                          |
|                                              |          | □ == 이스토리 너보기      |                   | ~                     |                          |
|                                              |          |                    |                   |                       |                          |
|                                              | -        |                    |                   |                       |                          |
|                                              |          |                    |                   |                       |                          |
|                                              |          |                    |                   |                       |                          |
|                                              |          |                    |                   |                       |                          |
|                                              |          | • 🕕 접수구문을 등록하      | <u>는 기능</u> 으로 입력 | 후 "구문주가" 버            |                          |
|                                              |          | 1 전스그부 며치ㆍ시        | F다 내요은 구부히        | 에 자서                  |                          |
|                                              |          |                    | 이미 데이크 ㅣ 냔 이      | 0 - 10                |                          |
|                                              |          |                    |                   |                       |                          |
|                                              |          |                    |                   |                       |                          |
|                                              |          |                    |                   |                       |                          |
|                                              |          | • 🕖 접수구분을 검색하      | 는 기능              |                       |                          |
|                                              |          |                    |                   | 1 키 이 데 시 ㅡ ㅋ ㄱ       |                          |
|                                              |          | → 🍊 입수구쿤 명상 : 등    | 동독핀 입수구군 명        | 성글 백스트도 겸             |                          |
|                                              |          |                    |                   |                       |                          |

• 🕄 접수구분 현재 상태를 나타내는 부분

→ ①상담관리 창 상담관리 란에 ②접수구분을 선택할 수 있음

#### 03 환경설정 페이지 – 7. 접수구분 수정 및 삭제 상담 관리를 위해 구분되어질 접수 내용을 임의로 수정 및 삭제

| 접수구분 |        |         |                |          | ( ▲ 회원관리) (표 상당관리) (등 인바운드정보) (표 업무관리) |
|------|--------|---------|----------------|----------|----------------------------------------|
| 번호   | 업체 명   | 접수구분 명칭 | 상태             | 접수 구분 코드 | সচ                                     |
| 5    | ziotes | 1       | <u>ଅଧ 🔵</u>    | 5        |                                        |
| 4    | ziotes | 환쭐 문의   | <u>ଷ</u> ଖ 🔵   | 4        |                                        |
| 3    | ziotes | 장에 문의   | <u>ଷ</u> ଖ 🔵   | 3        |                                        |
| 2    | ziotes | 구매 상담   | (월성 🔵          | 2        | 8                                      |
| 1    | ziotes | 일반 상당   | <u>କ</u> ର୍ଷ 🔵 | 1        | 8                                      |
|      |        |         |                |          |                                        |
|      |        |         |                |          |                                        |

#### • ① 접수구분을 수정 및 삭제하는 기능

→ 1 접수구분 명칭 : 변경할 접수구분명을 입력 후 저장/취소

#### **03** 환경설정 페이지 – 8. 상담원소속 등록 및 검색 상담원 관리를 위해 상담 내용에 따라 구분될 접수 성격을 등록

| ZODCDM                                                                                                    |     |           |                                                                                                    |                                                                                                    |            |                   |
|----------------------------------------------------------------------------------------------------|-----|-----------|----------------------------------------------------------------------------------------------------|----------------------------------------------------------------------------------------------------|------------|-------------------|
| Zerickim                                                                                                    | 0   |           |                                                                                                    |                                                                                                    | (1)        | × 1               |
| 사용자                                                                                                    |     |           |                                                                                                    |                                                                                                    |            | 1.74              |
| · 내쉬보드                                                                                                    | ·   |           |                                                                                                    |                                                                                                    |            | * <del>7</del> 81 |
| (2) 환경열정                                                                                                    | ×   |           |                                                                                                    |                                                                                                    |            |                   |
| ○ 회원관리                                                                                                    | >   | 상담원소속     |                                                                                                    |                                                                                                    | _ 옷 회원관리 _ | 리 & 인바운드정보        |
| ○ 상담관리                                                                                                    | Č   |           |                                                                                                    |                                                                                                    |            |                   |
| 접수구분                                                                                                    | (2) | 번호 업체명    | 상담원 소속 영징                                                                                                    | 상태                                                                                                    | 상담원 코드     | 기능                |
| 상담원소속                                                                                                    | C   | 3 ziotes  | 테스트립                                                                                                    |                                                                                                    | 3          |                   |
| 대분류                                                                                                    | -   | 2 ziotes  | 비트웨이브                                                                                                    | 88                                                                                                    | 2          |                   |
| 응문류                                                                                                    |     | 1 ziotes  | 지오테스                                                                                                    | 84                                                                                                    | 1          |                   |
| 사용사 성의                                                                                                    |     |           |                                                                                                    |                                                                                                    |            |                   |
| <ul> <li>인바운느정보</li> <li>이모과라</li> </ul>                                                                                                    | è   |           |                                                                                                    | < 1 > 1                                                                                                    |            |                   |
| ○ 업부관리                                                                                                    | Ì C |           |                                                                                                    |                                                                                                    |            |                   |
| A 상담원관리                                                                                                    | 4   | -         |                                                                                                    |                                                                                                    | 상담원 소속 명칭  | + 구분 추기           |
| ○ 메세지                                                                                                    | >   | 상당원 소속 명칭 |                                                                                                    | All                                                                                                    |            |                   |
| · 근무시간 열성                                                                                                    |     |           |                                                                                                    |                                                                                                    |            |                   |
| := 성검산디<br>O) 히외파리                                                                                                    | ,   |           |                                                                                                    |                                                                                                    |            |                   |
|                                                                                                    |     |           |                                                                                                    |                                                                                                    |            |                   |
| 으 개인정보석전                                                                                                    | ,   |           |                                                                                                    | 검색                                                                                                    |            |                   |
| ▲ 개인정보설정 금 업무관리                                                                                                    | >   |           | Add Llog                                                                                                    | 검색                                                                                                    |            |                   |
| <ul> <li>▲ 개인정보설정</li> <li>::::::::::::::::::::::::::::::::::::</li></ul>                                                                                                    | >   |           | Add User                                                                                                    | 권색                                                                                                    |            |                   |
| <ul> <li>▲ 개인정보설정</li> <li>※ 입무관리</li> <li>※ 프로젝트</li> <li>※ 전광판</li> </ul>                                                                                                    | >   |           | Add User<br>세부 CTI Functions Menu Functions Su                                                                                                    | 3색<br>ub Functions                                                                                                    |            |                   |
| <ul> <li>▲ 재료인터</li> <li>유 개인정보설정</li> <li>프로젝트</li> <li>프로젝트</li> <li>프로젝트</li> <li>전공판</li> <li>사 홍통계</li> </ul>                                                                                                    | >   |           | Add User<br>세부 CTI Functions Menu Functions Su                                                                                                    | 34<br>Jb Functions                                                                                                    |            |                   |
| <ul> <li>▲ 2009</li> <li>▲ 개인정보설정</li> <li>※ 입무관리</li> <li>▲ 프로젝트</li> <li>※ 전공판</li> <li>▲ 물통계</li> <li>▲ 북관리자</li> </ul>                                                                                                    | >   |           | Add User<br>세부 CTI Functions Menu Functions Su                                                                                                    | 24<br>ub Functions                                                                                                    |            |                   |
| <ul> <li>▲ 2009</li> <li>▲ 개인정보설정</li> <li>※ 입무관리</li> <li>※ 프로젝트</li> <li>※ 전공관</li> <li>√ 출통계</li> <li>값 녹취관리자</li> <li>※ 매세지관리</li> </ul>                                                                                                    | >   |           | Add User<br>세부 CTI Functions Menu Functions Su<br>이름<br>이름                                                                                                    | 34<br>ub Functions<br>야이티<br>아이티                                                                                                    |            |                   |
| <ul> <li>▲ 4824</li> <li>○ 가인정보설정</li> <li>※ 입무관리</li> <li>○ 프로젝트</li> <li>※ 전광란</li> <li>▲ 유한리자</li> <li>※ 미세지관리</li> </ul>                                                                                                    | >   |           | 1 Add User<br>세부 CTI Functions Menu Functions Su<br>이름<br>이름<br>2 방문원소속                                                                                                    | 34<br>ub Functions<br>아이디<br>아이디<br>비일번호                                                                                                    |            |                   |
| <ul> <li>▲ 지민정보설정</li> <li>금 입우관리</li> <li>□ 프로젝트</li> <li>급 전공관</li> <li>▲ 전공관</li> <li>√ 열 특게</li> <li>값 박취리자</li> <li>프 매세지관리</li> </ul>                                                                                                    | >   |           | 1 Add User<br>세부 CTI Functions Menu Functions Su<br>이름<br>이름<br>알당원소속<br>발당                                                                                                    | 34<br>ub Functions<br>아이디<br>아이디<br>비밀번호<br>비밀번호                                                                                                    |            |                   |
| <ul> <li>▲ 2004</li> <li>▲ 2004</li> <li>▲ 2004</li> <li>④ 프로젝트</li> <li>※ 2종관</li> <li>▲ 288</li> <li>▲ 288</li></ul>                        | >   |           | 1 Add User<br>세부 CTI Functions Menu Functions Su<br>이름<br>이름<br>강당원소속<br>발당<br>지오테스                                                                                                    | 34<br>Jb Functions<br>아이디<br>이아디<br>비밀번로<br>비밀번로 확인                                                                                                    |            |                   |
| <ul> <li>○ 지민주보험</li> <li>○ 지민주리</li> <li>○ 프로목</li> <li>○ 전유관</li> <li>◇ 유유관</li> <li>◇ 유유관</li> <li>◇ 유유관</li> <li>○ 노력유관</li> <li>○ 노력유관</li> <li>○ 유유관</li> <li>○ 비해지관리</li> </ul>                                                                                                    | >   |           | 1 Add User<br>세부 CTI Functions Menu Functions Su<br>이름<br>이름<br>이름<br>방당<br>지오테스<br>비트웨이브                                                                                                    | 34<br>Jb Functions<br>아이디<br>아이디<br>비밀번호<br>비밀번호<br>비밀번호<br>비밀번호<br>비밀번호<br>비밀번호<br>비밀번호<br>비밀번호<br>비밀번호<br>비밀번호<br>비밀번호<br>비밀번호<br>                                                                       |            |                   |
| <ul> <li>▲ 2004</li> <li>▲ 2004</li></ul> | >   |           | Add User         세부 CTI Functions Menu Functions Su         이름         이름 <td>34<br/>Jb Functions<br/>아이디<br/>비밀번호<br/>비밀번호<br/>비밀번호 확인<br/>비밀번호 확인<br/>비밀번호 확인</td> <td></td> <td></td>                                                                                  | 34<br>Jb Functions<br>아이디<br>비밀번호<br>비밀번호<br>비밀번호 확인<br>비밀번호 확인<br>비밀번호 확인                                                                                                    |            |                   |
| <ul> <li>▲ 2004</li> <li>귀 2005 보실경</li> <li>길 20 부 보석</li> <li>고 모 목도</li> <li>전 공단</li> <li>사 운 문 개</li> <li>더 석자리라자</li> <li>프 미세지관리</li> </ul>                                                                                                    | >   |           | Add User         세부 CTI Functions Menu Functions Su         이름         이름 </td <td>34<br/>Jb Functions<br/>아이디<br/>이이디<br/>비밀번호<br/>비밀번호<br/>비밀번호<br/>비밀번호<br/>비밀번호<br/>이입<br/>이디<br/>이디<br/>이디<br/>이디<br/>이디<br/>이디<br/>이디<br/>이디<br/>이디<br/>이디</td> <td></td> <td></td> | 34<br>Jb Functions<br>아이디<br>이이디<br>비밀번호<br>비밀번호<br>비밀번호<br>비밀번호<br>비밀번호<br>이입<br>이디<br>이디<br>이디<br>이디<br>이디<br>이디<br>이디<br>이디<br>이디<br>이디                                                                 |            |                   |
| <ul> <li>▲ 2004</li> <li>▲ 2004</li> <li>▲ 2004</li> <li>교로 제트</li> <li>프로 제트</li> <li>프로 제트</li> <li>전 80</li> <li>▲ 2004</li> <li>▲ 2004</li></ul>      | >   |           | Add User           세부 CTI Functions Menu Functions Sur           이름           이름           이름           이름           이름           이름           이름           이름           이름           이름           이름           이름           이름           이름           이름           이름           이름           이름           이름           이름           이름           이름           이름           전音           전달려스           비트웨이브           테스트림           무건인터                                                                                                    | 34<br>Jb Functions<br>아이디<br>이이디<br>비일번호<br>비일번호<br>비일번호 확인<br>유선전화<br>유선전화<br>유선전화                                                                                                    |            |                   |
| <ul> <li>▲ 2004</li> <li>▲ 2004</li></ul> | >   |           | Add User           세부 CTI Functions Menu Functions Su           이름           이름           전信스           비트웨이브           테스트림           주민인희                                                                                                    | 34<br>Jb Functions<br>아이디<br>이이디<br>비월번호<br>비월번호 확인<br>위일번호 확인<br>유선전화<br>유선전화<br>유선전화<br>Context                                                                                                    |            |                   |
| <ul> <li>▲ 기인 전호보 설정</li> <li>▲ 기인 전호보 설정</li> <li>프로 목료</li> <li>프로 목료</li> <li>프로 목표</li> <li>프로 목표</li> <li>전 등 관</li> <li>소 등 문제</li> <li>안 녹위 관리자</li> <li>프 메세지관리</li> </ul>                                                                                                    | >   |           | Add User         세부 CTI Functions Menu Functions Su         이용         이용 <td>34<br/>Wb Functions<br/>아이디<br/>비밀번호<br/>비밀번호<br/>비밀번호<br/>비밀번호<br/>비밀번호<br/>위설번호확인<br/>유선전화<br/>유선전화<br/>Context<br/>Context</td> <td></td> <td></td>                                      | 34<br>Wb Functions<br>아이디<br>비밀번호<br>비밀번호<br>비밀번호<br>비밀번호<br>비밀번호<br>위설번호확인<br>유선전화<br>유선전화<br>Context<br>Context                                                                                          |            |                   |
| <ul> <li>▲ 기인 호보 설정</li> <li>즉 기인 호보 설정</li> <li>프로 목표</li> <li>프로 목표</li> <li>프 한국 한</li> <li>사 운동계</li> <li>안 녹려 관리자</li> <li>프 의세 자관리</li> </ul>                                                                                                    | >   |           | 1<br>Add User<br>생부 CTI Functions Menu Functions Su<br>이용<br>이용<br>이용<br>인상<br>영소속<br>발당<br>지오면스<br>비트웨이브<br>테스토팅<br>무선전화                                                                                                    | 34<br>Wb Functions<br>아이디<br>이아이디<br>비일번호<br>비일번호<br>비일번호 관인<br>비일번호 확인<br>비일번호 확인<br>비일번호 확인<br>비일번호 확인<br>유선전화<br>유선전화<br>Context                                                                        |            |                   |
| <ul> <li>▲ 2004</li> <li>▲ 7005×898</li> <li>□ 프로젝트</li> <li>□ 프로젝트</li> <li>· 전관</li> <li>▲ 관관</li> <li>▲ 관관</li> <li>· 에세지관리</li> </ul>                                                                                                    | >   |           | 1<br>Add User<br>세부 CTI Functions Menu Functions Su<br>이름<br>이름<br>이름<br>이름<br>인상동소속<br>발당<br><u>지오티스</u><br>비트웨이브<br>테스트팅<br>푸인먼팩<br>무선전화                                                                                                    | 아이디           아이디           아이디           비밀번트           비밀번트 확인           비밀번트 확인           비밀번트 확인           비밀번트 확인           비밀번트 확인           유선전화           유선전화           Context           Context |            |                   |

① <u>상담원소속을 등록하는 기능</u>으로 소속명 입력 후 "구분추가" 버튼
 → ① 상담원소속 명칭 : 상담원소속을 구분하여 입력

● ②상담원소속을 검색하는 기능
 → ②상담원소속 명칭 : 등록된 상담원소속 명칭을 텍스트로 검색

• ③ 상담원소속 설정 상태를 나타내는 부분

→ ①상담원추가 창-세부 탭에 ②상담원 소속을 선택할 수 있음

| 상담원소속 | ř      |           |      |        | ( ▲ 회원관리) ( ● 상당관리) ( ● 인바운트정보) ( Ⅲ 업무관리 |
|-------|--------|-----------|------|--------|------------------------------------------|
| 번호    | 업체 명   | 상담원 소속 영징 | 상태   | 상담원 코드 | 기능                                       |
| 3     | ziotes | 1<br>9455 | ହଏ 🌔 | 3      |                                          |
| 2     | ziotes | 비트웨이브     | 울성   | 2      |                                          |
| 1     | ziotes | 지오테스      | ଇବ 🔵 | 1      |                                          |
|       |        |           |      |        |                                          |
|       |        | < 1 > 1   |      |        |                                          |

#### • 1 상담원소속을 수정 및 삭제하는 기능

→ 1상담원소속 명칭 : 변경할 소속명을 입력 후 저장/취소

# 03 환경설정 페이지 – 10. 대분류 명칭 등록 및 검색 상담 관리를 위해 분류 제목에 따라 구분될 명칭을 등록

| _                                        |       |                                                                                 |                                                                                                    |                                        |
|------------------------------------------|-------|---------------------------------------------------------------------------------|----------------------------------------------------------------------------------------------------|----------------------------------------|
| Z ZenCRM                                 | 0     |                                                                                 |                                                                                                    | 1 × Q ziotes 2                         |
| 사용사<br>슈 대쉬보드                            |       |                                                                                 |                                                                                                    | 1 대문류 명칭 + 대분류 추가 Q                    |
| (한) 환경설정                                 | ×     |                                                                                 |                                                                                                    |                                        |
| <ul> <li>회원관리</li> <li>상담관리</li> </ul>   | ><br> | 재분류                                                                             |                                                                                                    | ( ▲ 회원관리) ■ 상당관리 ( % 인바운트정보) ( = 업무관리) |
| 접수구분                                     |       | 번호 업체명 대분류 영정                                                                   | 상태 대본류 코드                                                                                                    | 기능                                     |
| 상담원소속                                    | ى     | 1 ziotes 대분류                                                                    | <b>8</b> 8 1                                                                                                    |                                        |
| 대문유<br>중분류                               | •     |                                                                                 |                                                                                                    |                                        |
| 사용자 정의                                   | 2     |                                                                                 |                                                                                                    | 대분류 양장 + 대분류 추가 Q                      |
| <ul> <li>인바운드정보</li> <li>업무관리</li> </ul> | Ì     | ()<br>()<br>()<br>()<br>()<br>()<br>()<br>()<br>()<br>()<br>()<br>()<br>()<br>( | All                                                                                                    |                                        |
| A 상담원관리                                  |       |                                                                                 |                                                                                                    |                                        |
| ○ 메세지                                    | >     |                                                                                 | 경역                                                                                                    |                                        |
| ③ 근무시간 설정<br>:  상담관리                     |       | 0                                                                               |                                                                                                    |                                        |
| , 회원관리                                   |       | 우 회원 정보<br>취원에서 Text                                                            | District Control of Control of Co |                                        |
| A 개인정보설정<br>Ⅲ 업무관리                       | >     | 세전·VI급 test<br>연락치 1                                                            | 대제3 testi<br>인력치 2 9002                                                                                                    |                                        |
| 🗅 프로젝트                                   |       | 40                                                                              | 회원그룹 지오테스고객 × V                                                                                                    |                                        |
| :≡ 전광판<br>•▲ 공 토계                        | ,     | 화원 등급 저질 최원 × >                                                                 | 이해일                                                                                                    |                                        |
| ··· 글 중기<br>[2] 녹취관리자                    |       | <b>Φ</b> 2                                                                      |                                                                                                    |                                        |
| :≡ 미세지관리                                 |       | 전화기보문                                                                           | 58                                                                                                    |                                        |
|                                          |       | 9_ 사당 과건                                                                        |                                                                                                    |                                        |
|                                          |       | 성당자이름 ziotos                                                                    | 업무덤당자 / 신택해주세요 /                                                                                                    |                                        |
|                                          |       | 합수구분 일반 상담 × ×                                                                  | 처리컏과 접수 × V                                                                                                    |                                        |
|                                          |       |                                                                                 | 중분류 중분류 × V                                                                                                    |                                        |
|                                          |       | 상당체목 대분류                                                                        |                                                                                                    |                                        |
|                                          |       | 상담내용                                                                            |                                                                                                    |                                        |
|                                          |       | □ == 히스토리 더보기                                                                   |                                                                                                    |                                        |
|                                          |       |                                                                                 |                                                                                                    |                                        |
|                                          |       |                                                                                 |                                                                                                    |                                        |
|                                          |       |                                                                                 |                                                                                                    |                                        |
|                                          |       |                                                                                 |                                                                                                    |                                        |
|                                          |       |                                                                                 |                                                                                                    |                                        |
|                                          |       |                                                                                 | - ㅇㄹ 이려 ㅎ "데브ㄹ ㅊ기"                                                                                                    |                                        |
|                                          |       | • ♥️네군규 강상물 ㅎ속아는 기정                                                             | <u>5</u> 으도 입력 위 내군뉴 주가                                                                                                    |                                        |
|                                          |       |                                                                                 |                                                                                                    |                                        |
|                                          |       | → ①대분류 명칭 : 추가하고 싶                                                              | 은 대분류명을 입력                                                                                                    |                                        |
|                                          |       | • · · · · · · · · · · · · · · · · ·                                             |                                                                                                    |                                        |
|                                          |       |                                                                                 |                                                                                                    |                                        |
|                                          |       |                                                                                 |                                                                                                    |                                        |
|                                          |       | • [ 2] <u>대분류 명칭을 검색하</u> 는 기능                                                  |                                                                                                    |                                        |
|                                          |       | <b>—</b>                                                                        |                                                                                                    |                                        |
|                                          |       | . 이미리고 대회 · 드루디 미리                                                              | - 며 · 티 · ㅌ - 거 새                                                                                                    |                                        |
|                                          |       | → 냄비고규 강성 : ㅎ속된 내고                                                              | 유경철 박수도도 검색                                                                                                    |                                        |
|                                          |       |                                                                                 |                                                                                                    |                                        |
|                                          |       |                                                                                 |                                                                                                    |                                        |
|                                          |       |                                                                                 |                                                                                                    |                                        |
|                                          |       | • ৺머고규 강경 왕숙들들 나다니                                                              |                                                                                                    |                                        |
|                                          |       |                                                                                 |                                                                                                    |                                        |
|                                          |       | → ❶상담관리 창 상담관리 란(                                                               | ㅔ ②대분류를 선택할 수 있음                                                                                                    |                                        |

## 03 환경설정 페이지 – 11. 대분류 명칭 수정 및 삭제 상담 관리를 위해 대분류 명칭을 임의로 수정 및 삭제

| Z ZenCRM                              | 0 |          |        |                | 🛪 🚊 ziotes 🖞      |
|---------------------------------------|---|----------|--------|----------------|-------------------|
| 사용자                                   |   |          |        |                |                   |
| ☆ 대쉬보드                                | > |          |        |                | 대분류 명칭 + 대분류 추가 C |
| (2) 환경설정                              | × |          |        |                |                   |
| ○ 회원관리                                | > | 대분류      |        |                | (< 회원관리) ■ 상당권리   |
| ○ 상담관리                                | ~ |          |        |                |                   |
| 접수구분                                  |   | 번호 업체명   | 대본류 영징 | 상태 대분류 코드      | 718               |
| 상담원소속                                 | _ | 1 ziotes | 대분류    | <u>ଅ</u> ଥ 🌔 ା |                   |
| 대분류                                   |   |          |        |                |                   |
| 중분류                                   |   |          | C (1)  | > 1            |                   |
| 사용자 정의                                |   |          |        |                |                   |
| 이 인바운드정보                              | > | 대분류      |        |                | (옷 회원관리)          |
| ○ 업무관리                                | > |          |        |                |                   |
| A 상담원관리                               |   | 번호 업체명   | 대분류 영칭 | 상태 대분류 코드      | 718               |
| ☑ 메세지                                 | > | 1        |        |                |                   |
| ① 근무시간 설정                             |   | 1 210125 | 9      | 28 J           |                   |
| :≡ 상담관리                               | > |          |        |                |                   |
| AL 회원관리                               |   |          |        |                |                   |
| A 개인정보설정                              | > |          |        |                |                   |
| :≡ 업무관리                               |   |          |        |                |                   |
| ····································· |   |          |        |                |                   |
| ·= 신방반<br>A 로드레                       |   |          |        |                |                   |
| 'V' 호통세<br>c∄ 노치과리다                   | , |          |        |                |                   |
| ····································· |   |          |        |                |                   |
| := 매세시관리                              |   |          |        |                |                   |

• ① 대분류 명칭을 수정 및 삭제하는 기능

→ 1대분류 명칭 : 변경할 대분류명을 입력 후 저장/취소

# 03 환경설정 페이지 – 12. 중분류 명칭 등록 및 검색 상담 관리를 위해 분류 제목에 따라 구분될 중분류를 등록

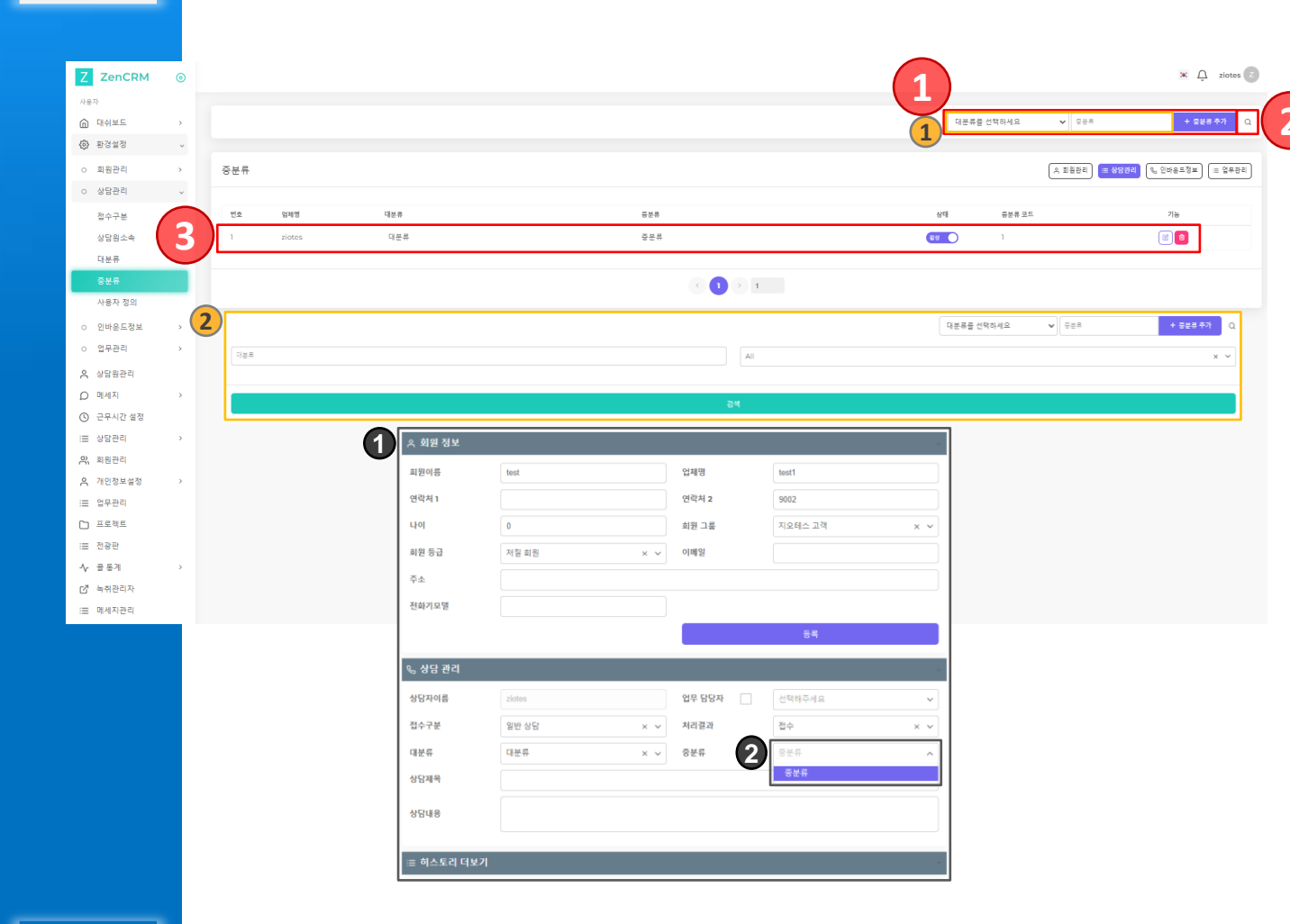

- ① 중분류 명칭을 등록하는 기능으로 중분류명 입력 후 "중분류 추가"
- → 1중분류 명칭 : 추가하고 싶은 중분류명을 입력
- 2 중분류 명칭을 검색하는 기능
  - → 💈중분류 명칭 : 등록된 중분류명을 텍스트로 검색
- 3 중분류 명칭 항목들을 나타내는 부분

→ ①상담관리 창 상담관리 란에 ②중분류를 선택할 수 있음

# **03** 환경설정 페이지 – 13. 중분류 명칭 수정 및 삭제 상담 관리를 위해 중분류를 임의로 수정 및 삭제

| Z ZenCRM                               | 0      |     |        |     |   |     |         |             |         |               | ×Ģ           | ziotes |
|----------------------------------------|--------|-----|--------|-----|---|-----|---------|-------------|---------|---------------|--------------|--------|
| 사용자                                    | >      |     |        |     |   |     |         | 대분류를        | 을 선택하세요 | <b>ب</b>      | + 855        | 추가     |
| <ul> <li>환경설정</li> <li>회원관리</li> </ul> | >      | 중분류 |        |     |   |     |         |             |         | ▲ 회원관리 🔳 상당관리 | Q₀ 인바용드정보 :: | = 업무관  |
| <ul> <li>상당관리</li> <li>접수구분</li> </ul> | ¥      | 변호  | 업체명    | 대분류 |   | 8분류 |         | 상태          | 중분류 코드  |               | 716          |        |
| 상담원소속<br>대분류                           |        | 1   | ziotes | 대분류 |   | 중분류 |         | <u>ଅଖ</u> 🔵 | 1       |               |              | 1      |
| 중분류<br>사용자 정의                          |        |     |        |     |   |     |         |             |         |               |              |        |
| <ul><li>인바운드정보</li><li>업무관리</li></ul>  | ><br>> | 중분류 |        |     |   |     |         |             |         | _ 옷 회원관리      | 리 🔍 인바운드정보   |        |
| 옥 상담원관리<br>오 메세지                       | >      | 번호  | 업체명    | 988 |   | 중분류 |         | <br>상태      | 중분류 코드  |               | 기능           |        |
| ③ 근무시간 설정<br>Ⅲ 상담관리                    | >      | 1   | ziotes | 1   | ~ | 중분류 |         | 울성          | 1       |               |              |        |
| ♀ 회원관리                                 | >      |     |        |     |   |     | < 1 > 1 |             |         |               |              |        |
| :≡ 업무관리<br>[] 프로젝트                     |        |     |        |     |   |     |         |             |         |               |              |        |
| :☴ 전광판<br><b>사</b> 쿨통계                 | >      |     |        |     |   |     |         |             |         |               |              |        |
| [2] 녹취관리자<br>:Ⅲ 메세지관리                  |        |     |        |     |   |     |         |             |         |               |              |        |

#### • 1 중분류 항목을 수정 및 삭제하는 기능

→ 1 중분류 명칭 : 변경할 중분류명 입력 후 저장/취소

#### 환경설정 페이지 – 14. 사용자 정의 상담관리 창의 상담관리 정보 필드 추가

| Z ZenCRM 💿                                                                                                    |                       |            |                                         | (1 <sup>×</sup> ) <sup>♀</sup> |
|----------------------------------------------------------------------------------------------------|-----------------------|------------|-----------------------------------------|--------------------------------|
| 사물자                                                                                                    |                       |            |                                         |                                |
| û 대쉬보드 ›                                                                                                    |                       |            |                                         |                                |
| 🚯 환경설정 🗸                                                                                                    |                       |            |                                         |                                |
| ○ 회원관리 >                                                                                                    | 사용자 정의                |            |                                         | ( A 회원관리 ) = 상담관리 ( % 인바운트정보 ) |
| ○ 상담관리 →                                                                                                    |                       |            |                                         |                                |
| 접수구분                                                                                                    | 변호 사용자 정의 별트          | 율선         | 상태                                      | 718                            |
| 상담원소속                                                                                                    | 1 테스트                 | 리스트        | 68                                      |                                |
| 대분류                                                                                                    |                       |            |                                         |                                |
| 중분류                                                                                                    |                       | < 1 > 1    |                                         |                                |
| 사용자 정의                                                                                                    |                       |            |                                         |                                |
|                                                                                                    | tation Contorn Field  |            | ।<br>। গল বাপ                           |                                |
|                                                                                                    | ation Custom Field    |            | All all all all all all all all all all | 업체명 test1                      |
| 상담왕 필드 명                                                                                                    |                       |            | 연각치 1                                   | 면락처 2 9002                     |
| ) 메세키 필드 명                                                                                                    |                       |            | 40                                      | 회원 그룹 지오데스 고객                  |
| <sup>근무/</sup> 옵션                                                                                               |                       |            | 체원 등급 저질 의원                             | × ~ 이배원                        |
| 상담권                                                                                                    |                       | 삭제         | φ                                       |                                |
| 있 회원 <del>[</del><br>음션 추가                                                                                      | <u>٦</u>              |            | 전하기오염                                   |                                |
| , 개인경                                                                                                    |                       |            |                                         | 84                             |
| : 업무관                                                                                                    | 저장 취소                 |            | 9. 상담 관리                                |                                |
|                                                                                                    |                       |            | 성당자이름 ziotes                            | 업무 당당자 선택하루세요                  |
| 2                                                                                                    |                       | + 2015年初 0 | 접수구분 일반 상담                              | × > 처리결과 접수                    |
|                                                                                                    |                       |            |                                         | × v 824 824                    |
|                                                                                                    | Al                    | x *        | 상당제목 테스트                                |                                |
|                                                                                                    |                       |            | AISTIER                                 |                                |
|                                                                                                    | 85                    |            | 0840                                    |                                |
|                                                                                                    |                       |            | := 히스토리 더보기                             |                                |
| 3 Edit Consu                                                                                                    | litation Custom Field |            |                                         |                                |
| 필드 명                                                                                                    |                       |            |                                         |                                |
| 테스트                                                                                                    |                       |            |                                         |                                |
|                                                                                                    |                       |            |                                         |                                |
| 음선                                                                                                    |                       |            |                                         |                                |
| 테스트                                                                                                    |                       | 작세         |                                         |                                |
| 옵션 추가                                                                                                    |                       |            |                                         |                                |
|                                                                                                    |                       |            |                                         |                                |
|                                                                                                    | 저장 취소                 |            |                                         |                                |
|                                                                                                    |                       |            |                                         |                                |
| the second second second second second second second second second second second second second second second se |                       |            |                                         |                                |

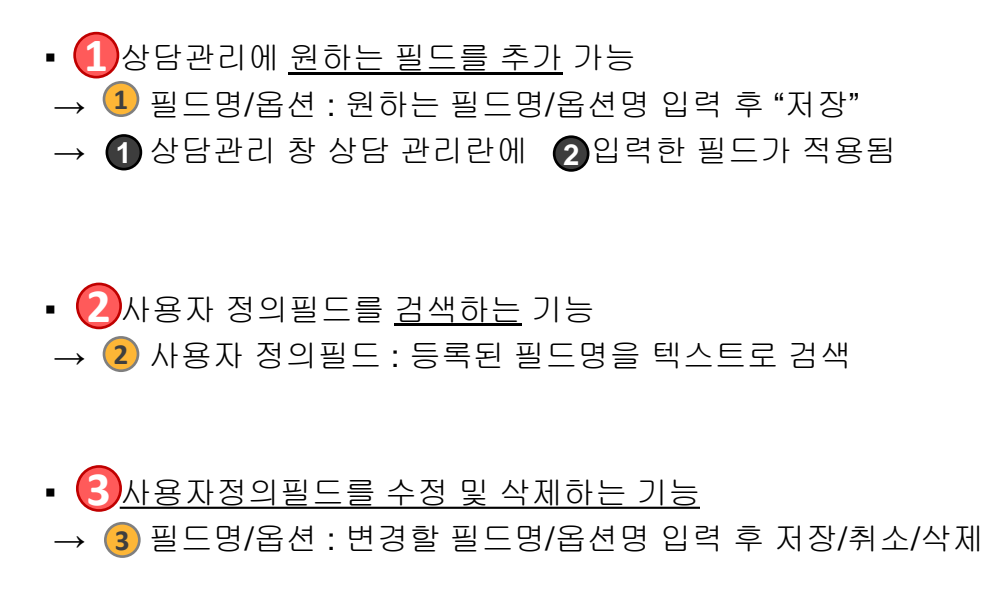

#### **한경설정 페이지 – 15. 링그룹 설정 및 검색** 링그룹 전체적인 현황과 설정 및 검색

| Z ZenCRM                                                                               | ۲              |        |                                                                                                    |                                                                                                  |                                                                                                    |                                                |     | - |        |                   | 💌 🔔 zio         | tes 2    |
|----------------------------------------------------------------------------------------|----------------|--------|----------------------------------------------------------------------------------------------------|--------------------------------------------------------------------------------------------------|----------------------------------------------------------------------------------------------------|------------------------------------------------|-----|---|--------|-------------------|-----------------|----------|
| 사용자                                                                                    |                |        |                                                                                                    |                                                                                                  |                                                                                                    |                                                |     |   |        |                   |                 |          |
| @ 대쉬보드                                                                                 | >              |        |                                                                                                    |                                                                                                  |                                                                                                    |                                                |     |   | 링그동 번호 | 포시명               | + 링그동 추가        | Q        |
| () 환경설정                                                                                | ~              |        |                                                                                                    |                                                                                                  |                                                                                                    |                                                |     |   |        |                   |                 |          |
| o 회원관리                                                                                 | >              | 링 그룹   |                                                                                                    |                                                                                                  |                                                                                                    |                                                |     |   |        | ( 옷 회원관리) ( ≡ 상담관 | 리 🔍 연배운드정보 🔳 영태 | 부관리      |
| <ul> <li>상담관리</li> </ul>                                                               |                |        |                                                                                                    |                                                                                                  |                                                                                                    |                                                |     |   |        |                   |                 |          |
| 이 인바운드정보                                                                               | $(\mathbf{s})$ | 번호     | 링그들 번호                                                                                                    | 표시명                                                                                              |                                                                                                    |                                                |     |   |        |                   | 기능              |          |
| 878                                                                                    | 2              | 6      | 9950 @                                                                                                    | 지오테스_계산서                                                                                         |                                                                                                    |                                                |     |   |        |                   | 8               |          |
| IVR정보                                                                                  |                | 5      | @ 0220                                                                                                    | 전확영어                                                                                             |                                                                                                    |                                                |     |   |        |                   | 8               |          |
| 물백 그름                                                                                  |                | 4      | 6 <sup>9 0466</sup>                                                                                                    | PLDT                                                                                             |                                                                                                    |                                                |     |   |        |                   | 8               |          |
| o 업무관리                                                                                 | >              | 3      | 99220 @                                                                                                    | 지오태스_0927                                                                                        |                                                                                                    |                                                |     |   |        |                   | 8               |          |
| A 상담원관리                                                                                |                | 2      | 9990                                                                                                    | СТІ                                                                                              |                                                                                                    |                                                |     |   |        |                   | 8               |          |
| D 메세지                                                                                  | ,              | 1      | 9970 G                                                                                                    | 지오테스_0119                                                                                        |                                                                                                    |                                                |     |   |        |                   | 8 8             |          |
| · 근무시간 설정<br>· = 사다까리                                                                  |                |        |                                                                                                    |                                                                                                  |                                                                                                    |                                                |     |   |        |                   |                 | <u> </u> |
| ·····································                                                  | 3              |        |                                                                                                    |                                                                                                  |                                                                                                    |                                                |     |   | 링그중 번호 | 표시명               | + 링그동 추가        | Q        |
| 응 개인정보설정                                                                               | ,              | 링그를 번호 |                                                                                                    |                                                                                                  |                                                                                                    | 프시명                                            |     |   |        |                   |                 |          |
| := 업무관리                                                                                |                |        |                                                                                                    |                                                                                                  |                                                                                                    |                                                |     |   |        |                   |                 | _        |
| [] 프로젝트                                                                                |                |        |                                                                                                    |                                                                                                  |                                                                                                    | 24.4                                           |     |   |        |                   |                 |          |
|                                                                                        |                |        |                                                                                                    |                                                                                                  |                                                                                                    |                                                |     |   |        |                   |                 |          |
| :≡ 전광판                                                                                 |                |        |                                                                                                    |                                                                                                  |                                                                                                    |                                                | _   |   |        |                   |                 |          |
| ः≣ 전광판<br>사 글동계                                                                        | >              |        | 1<br><sup>•</sup> 인바운드 정보                                                                                                    |                                                                                                  |                                                                                                    | 87                                             | ~   |   |        |                   |                 |          |
| :☴ 전광판<br>사 골통계<br>단 <sup>7</sup> 녹취관리자                                                | >              |        | 1 ○ 인바운드 정보<br>전화번호                                                                                                    | 07076150927                                                                                      | 상담자 내선번호                                                                                                    | (ziotes)                                       | ~   |   |        |                   |                 |          |
| : 전광편<br>✔ 금 통계<br>[2] 녹취관리자<br>: 메세지관리                                                | 2              |        | 1<br>2<br>전 안바운드 정보<br>전 최번호<br>당 그 등<br>IVR 스럽                                                                                                    | 07076150027<br>CTT<br>신규사비스 및 영업관련                                                               | 상담자 내선번호<br>최근통화 및 상담자<br>전화인입 시간                                                                                                    | (ziotes)<br>2:8<br>2023-02-16 10:38-47         |     |   |        |                   |                 |          |
| :프 전광판<br>▲ 콜통계<br>[2 <sup>7</sup> 녹위관리자<br>:프 메세지관리                                   | ,              |        | 1<br>2<br>전화번호<br>평고표<br>IVR스럽                                                                                                    | 07076150927<br>CT.<br>신국사비스 및 영업관련                                                               | 상담자 내선번호<br>최근동과 및 상담자<br>전화인입 시간                                                                                                    | (ziotes)<br>2023-02-16 10-38-47                |     |   |        |                   |                 |          |
| <ul> <li>프 전광판</li> <li>▲ 공동계</li> <li>C<sup>3</sup> 녹취관리자</li> <li>프 메세지관리</li> </ul> | •              |        | 1<br>2<br>전화번호<br>명 그룹<br>IVR 스텝<br>A 회원 정보                                                                                                    | 01070646027<br>CTT<br>인구시비스 및 영업관련                                                               | 상담자 내선변호<br>최근통화 및 상담자<br>전화인입 시간                                                                                                    | (210844)<br>20 ff<br>20 22-02-16 10-38-47      | -   |   |        |                   |                 |          |
| : 집광편<br>✔ 운동계<br>♂ 녹위진리자<br>: 에세지관리                                                   | 2              |        | 1<br>전 안백운드 정보<br>전 전 번 오<br>전 고 프<br>IVR 스럽<br>사 회원 정보<br>회원이동                                                                                                    | 01070646027<br>CTT<br>인국서비스 및 영업관련                                                               | 상담자 내선번호<br>최근통화 및 상담자<br>전화인입 시간<br>입체평                                                                                                    | (200#4)<br>2017<br>2023-021610-38-47           |     |   |        |                   |                 |          |
| 표 진광단<br>✔ 운동계<br>C 녹위진리자<br>표 에세지관리                                                   | 3              |        | 1<br>전 안백운드 정보<br>전하번호<br>학교를<br>IVR 수업<br>, 회원 정보<br>회원이동<br>(연락치 1                                                                                                    | 07076650927<br>CTT<br>신국서비스 및 영업관련                                                               | 상담자 내선번호<br>최근통화 및 상담자<br>전화인입 시간<br>입체명<br>연락치 2                                                                                                    | (2004es)<br>2023-021610-38-47                  |     |   |        |                   |                 |          |
| II 전광원<br>✔ 운동계<br>C 속여진리자<br>II 에세지컨리                                                 | •              |        | 1<br>전 연백운드 정보<br>전환번호<br>학교를<br>NR 수업<br>자료 수업<br>사회원 정보<br>회원이름<br>언덕치 1<br>나이                                                                                                    | (77276160927<br>CTT<br>신국서비스 및 영업관련                                                              | 상당자 내선번호<br>최근동차 및 상당자<br>전화인입 시간<br>입체행<br>연락치 2<br>회원 그용                                                                                                    | [2004es]<br>20월<br>2023-021610-38-47           |     |   |        |                   |                 |          |
| II 전광단<br>↓ 중동계<br>C 뉴어진리자<br>II 에세지컨리                                                 | •              |        | 1 (1) 안백운드 정보<br>전하번호<br>역 그를<br>NR 수업<br>NR 수업<br>사 회원 정보<br>최원이름<br>언덕치 1<br>나이<br>체문 등급                                                                                                    | (77076160027)<br>CTT<br>신국서비스 및 영업관련<br>(<br>07076155927<br>물력 최돈 x                              | 상당자 4년만호<br>최근동과 및 상당자<br>전체인입 시간<br>인격책 및<br>인격체 2<br>최원 그용<br>기 이해당                                                                                                    | [2004es]<br>20월<br>2023-021610-38-47           | × × |   |        |                   |                 |          |
| <ul> <li>프 전광단</li> <li>▲ 중동계</li> <li>안 뉴어진리자</li> <li>프 에세지컨리</li> </ul>             | >              |        | 1 (1) 안배운드 정보<br>전하면호<br>역 고급<br>NR 수업<br>NR 수업<br>사용 수업<br>사용 수업<br>사용 사용<br>신역처 1<br>나이<br>체문 등급<br>가입판자                                                                                                    | (77776160027<br>CT)<br>신국서비스 및 영업관련<br>(<br>(77076155927<br>문학 최돈 ×<br>21년                       | 상당자 4년만호<br>최근동과 및 상당자<br>전체인입 시간<br>인격책 및<br>인격체 2<br>시원 그 문<br>시원 그 문<br>구소                                                                                                    | [2004es]<br>20월<br>2023-021610-38-47           |     |   |        |                   |                 |          |
| II 전광단<br>↓ 중동계<br>C 속여진리자<br>II 에세지컨리                                                 | >              |        | 1 () 인배운드 정보<br>전하면을<br>제고급<br>NR 스럽<br>K 회원 정보<br>최왕이름<br>(연락치 1<br>나이<br>최운 등급<br>가입말자<br>전화기고열                                                                                                    | 070706160027<br>CT<br>인국서비스 및 영업관련<br>인국7076150927<br>문학 최돈 ×<br>모란                              | 상당자 4년만호<br>최근동화 및 상당자<br>전체인입 시간<br>인역체 2<br>이역환<br>주소                                                                                                    | [200es]<br>20월<br>2023-021610-38-47            |     |   |        |                   |                 |          |
| II 전광단<br>↓ 중동계<br>C 속여진리자<br>II 에세지컨리                                                 | 3              |        | 1 (1) 안배용도 정보<br>전하면을<br>제고급<br>NR 스럽<br>K 회원 정보<br>최왕이름<br>(연락처 1<br>나이<br>최원 등급<br>가입말자<br>전화기고열                                                                                                    | 070706160027<br>CT<br>인국서비스 및 영업관련<br>(<br>07076150927<br>클릭 최돈 ×<br>모든                          | 상당자 4년만호<br>최근동화 및 상당자<br>전체인입 시간<br>인역체 2<br>이역환<br>주소                                                                                                    | [//ores)<br>원용<br>2023-021610-38-47            |     |   |        |                   |                 |          |
| <ul> <li>프 전광단</li> <li>▲ 중동계</li> <li>단 뉴워코리자</li> <li>프 에세지군리</li> </ul>             | •              |        | 1<br>2<br>2<br>3 그를<br>NR 스템<br>K 회원 정보<br>표원이용<br>(연락체 1<br>나이<br>표원 통급<br>가입腔자<br>컨취기모델                                                                                                    | 0797650027<br>CT<br>신국서비스 및 영업관련<br>(7776559827<br>문학 최근 ×<br>도중                                 | 상당자 4년만원<br>최근동화 및 상당자<br>전체인입 시간<br>연락제 2<br>사람 그룹<br>우소                                                                                                    | [kines]<br>문음<br>2023-02-16 10-38-47           |     |   |        |                   |                 |          |
| I 전광단<br>↓ 운동계<br>C 뉴위전리자<br>I 에세지관리                                                   | •              |        | 1<br>2<br>2<br>2<br>3 - 2<br>3 - 2<br>7 - 2<br>72<br>7 - 2<br>7 - 2<br>7 | 0707650027<br>Cn<br>신국서비스 및 영업관련<br>(17376550927<br>문학 최종 x<br>운동                                | 상당자 4년 10 호<br>최근동화 및 상당자<br>진료인데 시간<br>1 1 1 1 1 1 1 1 1 1 1 1 1 1 1 1 1 1 1                                                                                                     | Litres)<br>26월<br>2023-02-16/038-47            |     |   |        |                   |                 |          |
| 금 전광단<br>▲ 광종계<br>ⓒ 특위전리자<br>금 에세지관리                                                   | •              |        | 1<br>2<br>2<br>2<br>3 연방원 2<br>3 고급<br>7 가 고급<br>7 가 고급<br>7 가 고급<br>7 가 고급<br>7 가 고급<br>7 가 고급<br>7 가 고급<br>7 가 고급<br>7 가 고급<br>7 가 고급<br>7 가 고급<br>7 가 고급<br>7 가 고급<br>7 가 고급<br>7 가 고급<br>7 가 고급<br>7 가 고급<br>7 가 고급<br>7 가 고급<br>7 가 고급<br>7 가 고급<br>7 가 고<br>7 가 고<br>7 가 그<br>7 가 그 구<br>7 가 그 그 1 가 그 1 가 그 1                                                                                                    | 0707650027<br>Cn<br>신국서비스 및 방갑근원<br>대776559027<br>문학 최근 x<br>도급<br>고0665<br>일반 상담 x              | 상당자 나선면호           최근동화 및 상당자           건택명           '언력체 2           취급 - 응           이예발           주소           'U부 당당자           'U부 당당자                                                                                                    | Litres)<br>26월<br>2022-02-16/038-47            |     |   |        |                   |                 |          |
| I 전광단<br>↓ 중동계<br>ⓒ 특위전의자<br>I 에세지관리                                                   | •              |        | 1<br>2<br>2<br>3 - 2<br>3 - 2<br>7 · 10<br>7 · 10<br>7 ·                                                                                                    | 0707660027<br>Cn<br>신국서비스 및 영업관련<br>대776459027<br>문학 최근 x<br>문문<br>고0668<br>일만 상당 x<br>대부분 v     | 성당자 내산면호<br>최근동화 및 상당자<br>전체인입 시간           '인계명           '인격지 2           세월 그용           ·이예필           ·오.           ····································                                                                                                    | Litters)<br>2023-02-16/038-47<br>지요테스 고객 ,<br> |     |   |        |                   |                 |          |
| 금 전광단<br>▲ 광종계<br>ⓒ 특위전리자<br>글 에세지관리                                                   | •              |        | 1<br>2<br>2<br>2 원인 전<br>2 3 문<br>1 VR 스템<br>전<br>전<br>전<br>전<br>전<br>전<br>전<br>전<br>1<br>2<br>0<br>2<br>4<br>2<br>0<br>2<br>4<br>1<br>2<br>0<br>2<br>4<br>1<br>2<br>3<br>2<br>4<br>1<br>2<br>3<br>2<br>4<br>1<br>2<br>3<br>5<br>3<br>1<br>7<br>2<br>2<br>7<br>4<br>7<br>2<br>2<br>4<br>1<br>7<br>2<br>4<br>7<br>5<br>7<br>5<br>7<br>8<br>7<br>8<br>7<br>8<br>7<br>8<br>7<br>8<br>7<br>8<br>7<br>8<br>7<br>8                                                                                                    | 0707660027<br>CT<br>신국서비스 및 영업관련<br>(17776159027<br>문학 최종 x<br>문문<br>고0666<br>일만 상당 x<br>대부분 x X | 성당자 나선면호<br>최근동화 및 성당자<br>전체인입 시간           '안체명           '안체명           '안체명           '안체명           '안체명           '안체명           '안 이용권           '안 입당자           '안 입당자           '안 입당자           '안 입당자           '안 입당자           '안 입당자           '안 입당자           '안 입당자           '안 입당자           '안 입당자 | Litters)<br>2023-02-16/0-38-47                 |     |   |        |                   |                 |          |

- ① <u>링그룹을 등록하는 기능</u>으로 번호/표시명 입력 후 "링그룹추가"
   → ① 링그룹 번호 : 임의의 숫자를 지정하여 상담원 시스템으로 동기화
   → ② 표시명 : 해당 그룹이 어떤 업체인지 한글로 입력
- → 3링그룹번호 또는 표시명을 입력하여 검색
- 3 링그룹 현재 상태를 보여주는 부분
- 1 인바운드 정보 창에 2 입력한 필드가 적용됨

# ※ 링그룹 시스템이란 ? 2개 이상의 대표번호 사용 시 어느 대표번호로 인입되었는지의 구분 값

# 03 환경설정 페이지 – 16. 링그룹 수정 링그룹 내용을 임의로 수정

| 링 그룹 |                |           | (A 회원권리) (= 상당권리) <b>신 연성으느낌보</b>       | (≡ 업무관리 |
|------|----------------|-----------|-----------------------------------------|---------|
| 번호   | 1 링크톱 번호       | 2 HANS    | 기능                                      |         |
| 6    | 9950           | 지오테스_계산서  |                                         |         |
| 5    | 9930           | 전화영어      |                                         | 1)      |
| 4    | 9940 <b>G</b>  | PLDT      | 8                                       |         |
| 3    | 9920 <b>G</b>  | 지오테스_0927 | (C) (C) (C) (C) (C) (C) (C) (C) (C) (C) |         |
| 2    | 9990 D         | СТІ       | (a)                                     |         |
| 1    | 9910 <b>টি</b> | 지오테스_0119 |                                         |         |
|      |                |           |                                         |         |

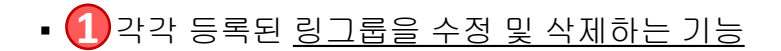

- → 1링그룹 번호 : 임의의 숫자로 변경 후 저장/취소
- → 2표시명: 임의의 텍스트로 변경 후 저장/취소

## 03 환경설정 페이지 – 17. IVR 설정 및 검색 IVR 전체적인 현황과 함께 설정 및 검색

| 7 ZenCRM           | 0     |                  |              |                    |        |                        |                     |          |              |              |                | 🗴 🛕 ziotes Z  |
|--------------------|-------|------------------|--------------|--------------------|--------|------------------------|---------------------|----------|--------------|--------------|----------------|---------------|
| 사용자                | Ŭ     |                  |              |                    |        |                        |                     |          |              | ) (2         | )              |               |
| 에 대쉬보드             | ,     |                  |              |                    |        |                        |                     |          |              | 스럽 프         | 시명             | + IVR정보 추가 Q  |
| 🚯 환경설정             | ~     |                  |              |                    |        |                        |                     |          |              |              |                |               |
| > 회원관리             | >     | IVR정보            |              |                    |        |                        |                     |          |              | <u>୧</u> ଅଥି | ध्य 💷 ४४२२ 🔍 🔍 | ·운드정보 (Ⅲ 업무관리 |
| ○ 상담관리             | >     |                  |              |                    |        |                        |                     |          |              |              |                |               |
| 이 인바운드정보           |       | 번호 업체명           |              |                    | IVR 스텝 |                        |                     | 표시영      |              |              | 기능             |               |
| 링 그룹               | 3     | 4 ziotes         |              |                    | 0      |                        |                     | 0번누름     |              |              | 6              |               |
| IVR정보              |       | 3 ziotes         |              |                    | 3      |                        |                     | 계산서 및 회계 | 관련           |              | 6              |               |
| 물벽 그름              |       | 2 ziotos         |              |                    | 2      |                        |                     | 장애처리 및 기 | 출문의          |              | 2              |               |
| ○ 업무관리             | >     | 1 ziotes         |              |                    | 1      |                        |                     | 신규서비스 및  | 영업관련         |              | 0              |               |
| 음 상담원관리            |       |                  |              |                    |        |                        |                     |          |              |              |                |               |
| ♀ 메세지              | - · ( | 3                |              |                    |        |                        |                     |          | IVR스텝        | 프세명          | + IVR줭보 추가     | Q             |
| ① 근무시간 설정          |       |                  |              |                    |        |                        |                     |          |              |              |                |               |
| :≡ 상담관리            | >     | IVR 스텝           |              |                    |        |                        | 표시명                 |          |              |              |                |               |
| 유 의원한다<br>이 개미저부성저 | ,     |                  |              |                    |        |                        |                     |          |              |              |                |               |
| := 업무관리            |       |                  |              |                    |        |                        | 검색                  |          |              |              |                |               |
| 🗅 프로젝트             |       |                  |              |                    |        |                        |                     |          |              |              |                |               |
| :≡ 전광판             |       | U                | ③ 인바운드 정보    |                    |        |                        |                     | ~        |              |              |                |               |
| √ 콜통계              | >     | -                | 전화번호<br>링 그롶 | 07076150927<br>CTI |        | 상담자 내선번호<br>최근통화 및 상담자 | (ziotes)<br>없음      |          |              |              |                |               |
| [2] 녹취관리자          |       |                  | IVR 스텝       | 신규서비스 및 영업관련       |        | 전화인입 시간                | 2023-02-16 10:38:47 |          |              |              |                |               |
| :☰ 메세지관리           |       |                  | > 회원 정보      |                    |        |                        |                     |          |              |              |                |               |
|                    |       |                  | 회원이름         |                    |        | 업체명                    |                     |          |              |              |                |               |
|                    |       |                  | 연락처 1        | 07076150927        |        | 연락처 2                  |                     |          |              |              |                |               |
|                    |       |                  | 나이           |                    |        | 회원 그릇                  | 지오테스 고객             | × ×      |              |              |                |               |
|                    |       |                  | 회원 등급        | 유련 회원              | × ~    | 이메일                    |                     |          |              |              |                |               |
|                    |       |                  | 가입일자         | 28                 |        |                        |                     |          |              |              |                |               |
|                    |       |                  | 전화기모델        |                    |        |                        |                     |          |              |              |                |               |
|                    |       |                  |              |                    |        |                        | 55                  |          |              |              |                |               |
|                    |       |                  |              |                    |        |                        | •=                  |          |              |              |                |               |
|                    |       |                  | %。상담 관리      |                    |        |                        |                     | ~        |              |              |                |               |
|                    |       |                  | 상담자이름        | ziotes             |        | 업무 담당자                 | 선택해주세요              | ~        |              |              |                |               |
|                    |       |                  | 접수구분         | 일반 상담              | × ~    | 처리결과                   | 진행                  | × ×      |              |              |                |               |
|                    |       |                  | 대분류          | 대분류                | × ×    | 중분류                    | 8¥#                 | × ~      |              |              |                |               |
|                    |       |                  |              |                    | % 전화권기 | <b>양</b> 전화받기          |                     |          |              |              |                |               |
|                    |       |                  |              |                    |        |                        |                     |          |              |              |                |               |
|                    |       |                  |              |                    |        |                        |                     |          |              |              |                |               |
|                    |       | _                |              |                    |        |                        |                     |          |              |              |                |               |
|                    |       | <b>.</b> 🗛 ı     | VR을 Ξ        | ミ로하느っ              |        | 이 그 이 그                | 비 <u> 히</u> "\\/⊑   | 정보초      | ) <b>!</b> " |              |                |               |
|                    |       |                  |              |                    | 10     |                        |                     |          | 1            |              |                |               |
|                    |       | $\rightarrow$ (1 | NR 스         | 텝 : IVR 또          | 베트 클   | <u> </u>               | 8.4 등의 법            | 번호를 지    | 정            |              |                |               |
|                    |       |                  |              |                    |        | ,_, <b>_</b>           | ,                   |          |              |              |                |               |
|                    |       | $\rightarrow$ (2 | )표시명         | : 🚺 의 번            | 번호 실   | 콜명                     |                     |          |              |              |                |               |

- 2 IVR을 검색하는 기능
   → 3 IVR 스텝 또는 표시명 입력 후 검색
- <u>3</u> 현재 IVR 설정 상태 리스트
- 1 인바운드 정보 창에 2 입력한 필드가 적용됨

#### EX) 지오테스의 설정

IVR 초기 안내멘트 – 안녕하세요. 고객만족과 경제적인 전화 통신 솔루션을 제공 하는 지오테스 솔루션 입니다. 품질향상 및 보다나은 서비스 제공을 위해 통화 내용은 녹음 됩니다. 신규 서비스는 1번, 장애 및 기술 문의는 2번, 계산서 관련은 3번을 눌러주세요.

# 03 환경설정 페이지 – 18. IVR 수정 IVR 내용을 임의로 수정

| IVR정보 |        |   |        |          |              | 《 회원관리》 (≔ 상당관리) | <b>% 인바운드정보</b> |
|-------|--------|---|--------|----------|--------------|------------------|-----------------|
| 번호    | 업체명    | 1 | IVR 스템 | 0        | 표시명          | 기능               |                 |
| 4     | ziotes | 4 | 0 ℝ 스템 | <u>e</u> | 0번누금         | 8 🗵              |                 |
| 3     | ziotes |   | 3      |          | 계산서 및 회계관련   |                  | (1)             |
| 2     | ziotes |   | 2      |          | 장애처리 및 기술문의  |                  |                 |
| 1     | ziotes |   | 1      |          | 신규서비스 및 영업관련 | 6                |                 |
|       |        |   |        |          |              |                  |                 |
|       |        |   |        | 1 > 1    |              |                  |                 |

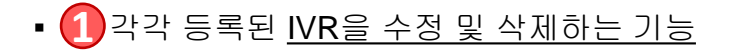

→ 1IVR 스텝 : 임의의 숫자로 변경 후 저장/취소
 → 2표시명 : 임의의 텍스트로 변경 후 저장/취소

#### 환경설정 페이지 – 19. 콜백그룹 설정 및 검색 $\mathbf{03}$

콜백그룹 전체적인 현황과 함께 설정 및 검색

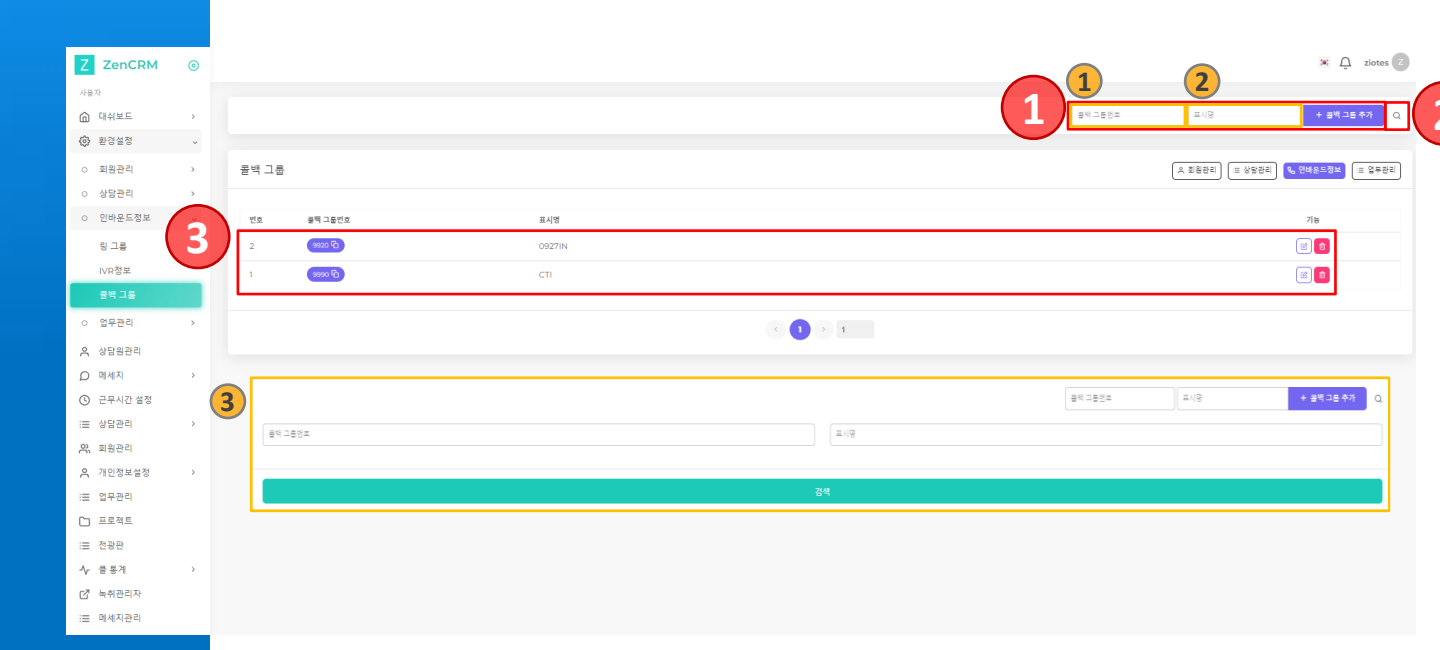

• 1 콜백그룹을 등록하는 기능으로 입력 후 "콜백그룹추가" → 1콜백그룹번호: → 2표시명:

• 🕗 콜백그룹을 검색하는 기능 → ③콜백그룹번호 또는 표시명 입력 후 검색

• 🕄 현재 콜백그룹 설정 상태리스트

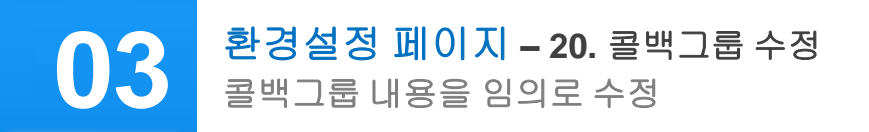

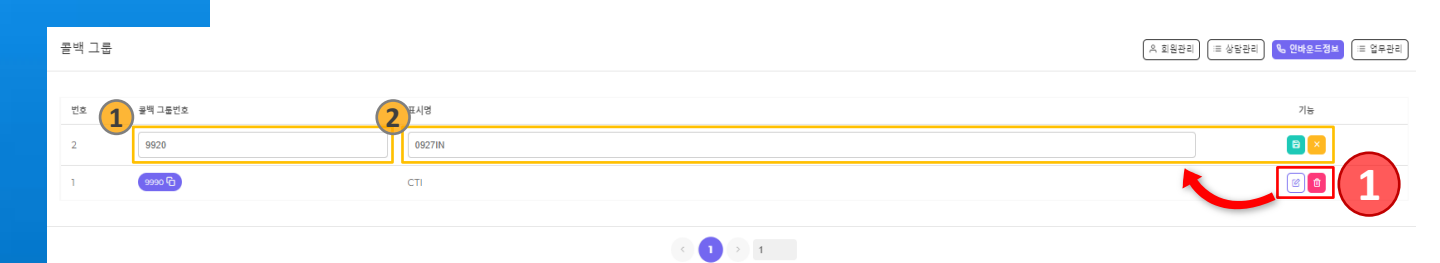

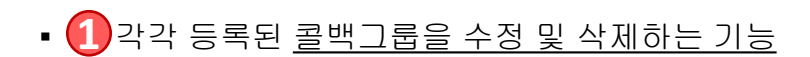

- → 1콜백그룹번호 :
- → 2표시명 : 임의의 텍스트로 변경 후 저장/취소

# **03** 환경설정 페이지 – 21. 카테고리 등록 및 검색 업무 관리를 위해 업무 별 카테고리를 등록

| accon a   accon a   accon accon   accon accon <t< th=""><th></th><th></th><th></th><th></th><th></th><th></th><th></th><th></th><th></th></t<>                                                                                                    |                                                                                                    |               |     |                  |                                       |             |        |                 |                    |
|----------------------------------------------------------------------------------------------------|----------------------------------------------------------------------------------------------------|---------------|-----|------------------|---------------------------------------|-------------|--------|-----------------|--------------------|
|                                                                                                    |                                                                                                    | Z ZenCRM      | ۲   |                  |                                       |             |        |                 | 🐱 🔔 ziotes         |
| Basel Image Image                                                                                                    | 9 bitter       •       •       •       •       •       •       •       •       •       •       •       •       •       •       •       •       •       •       •       •       •       •       •       •       •       •       •       •       •       •       •       •       •       •       •       •       •       •       •       •       •       •       •       •       •       •       •       •       •       •       •       •       •       •       •       •       •       •       •       •       •       •       •       •       •       •       •       •       •       •       •       •       •       •       •       •       •       •       •       •       •       •       •       •       •       •       •       •       •       •       •       •       •       •       •       •       •       •       •       •       •       •       •       •       •       •       •       •       •       •       •       •       •       •       •       •       •       •<                                                                                                    | 사용자           |     |                  |                                       |             |        | 2               |                    |
| <pre>set is the set is the set is</pre>                                                                                                    |                                                                                                    | 🙆 대쉬보드        | >   |                  |                                       |             | 카테고리명  | 28<br>89        | + 카테고리 추가          |
| and and and and and and and and and and                                                                                                    | Note Particip     Note     Note <td>🕃 환경설정</td> <td>~</td> <td></td> <td></td> <td></td> <td></td> <td></td> <td></td>                                                                                                    | 🕃 환경설정        | ~   |                  |                                       |             |        |                 |                    |
| Here 1   Here 1   Here 1 <td>Billion billion billio</td> <td>○ 희원관리</td> <td>&gt;</td> <td>카테고리</td> <td></td> <td></td> <td></td> <td>( ^ 회원관리) ( ≡ 생</td> <td>당관리 🔍 인바운드정보 💷 업무전</td> | Billion billion billio                                                                                                    | ○ 희원관리        | >   | 카테고리             |                                       |             |        | ( ^ 회원관리) ( ≡ 생 | 당관리 🔍 인바운드정보 💷 업무전 |
| disc 1 Norm 92 V Party 92 92 92   Ala 1 Ala 92.29 9 3 82.9 19 82.9 19     Ala 1 Ala 92.29 9 3 82.9 19     Ala 1 Ala 92.9 19     Ala 1     Ala 1     Ala     Ala <td< td=""><td>ender ref ref ref ref ref ref     ref ref ref ref ref     ref ref ref     ref ref     ref ref     ref ref     ref ref     ref ref     ref ref     ref ref     ref ref     ref ref     ref ref     ref ref     ref ref     ref ref     ref ref     ref ref     ref ref     ref ref     ref ref     ref ref     ref ref     ref ref     ref ref     ref ref     ref     ref     ref     ref     ref     ref     ref     ref     ref     ref     ref     ref     ref     ref     ref     ref     ref     ref     ref     <!--</td--><td>○ 상담관리</td><td></td><td></td><td></td><td></td><td></td><td></td><td></td></td></td<>                                                                                                    | ender ref ref ref ref ref ref     ref ref ref ref ref     ref ref ref     ref ref     ref ref     ref ref     ref ref     ref ref     ref ref     ref ref     ref ref     ref ref     ref ref     ref ref     ref ref     ref ref     ref ref     ref ref     ref ref     ref ref     ref ref     ref ref     ref ref     ref ref     ref ref     ref ref     ref     ref     ref     ref     ref     ref     ref     ref     ref     ref     ref     ref     ref     ref     ref     ref     ref     ref     ref </td <td>○ 상담관리</td> <td></td> <td></td> <td></td> <td></td> <td></td> <td></td> <td></td>                                                                                                    | ○ 상담관리        |     |                  |                                       |             |        |                 |                    |
| 1 1   1 1   1 1   1 1   1 1   1 1   1 1   1 1   1 1   1 1   1 1   1 1   1 1   1 1   1 1   1 1   1 1   1 1   1 1   1 1   1 1   1 1   1 1   1 1   1 1   1 1   1 1   1 1   1 1   1 1   1 1   1 1   1 1   1 1   1 1   1 1   1 1   1 1   1 1   1 1   1 1   1 1   1 1   1 1   1 1   1 1   1 1   1 1   1 1   1 1   1 1   1 1   1 1   1 1   1 1   1 1   1 1   1 1   1 1   1 1   1 1   1 1 <td>2 non 0.000 m     2 non 0.000 m        2 non</td> <td>이 인바운드정보</td> <td></td> <td>번호 업체명</td> <td>카테고리영</td> <td>설명</td> <td></td> <td></td> <td>기능</td>                                                                                                    | 2 non 0.000 m     2 non 0.000 m        2 non                                                                                                    | 이 인바운드정보      |     | 번호 업체명           | 카테고리영                                 | 설명          |        |                 | 기능                 |
| Abd     1 ace     1 ace     1                                                                                                    | 1 mo 1 mo     1 mo     1 mo     1 mo     1 mo     1 mo     1 mo     1 mo     1 mo     1 mo     1 mo     1 mo     1 mo     1 mo     1 mo     1 mo     1 mo     1 mo     1 mo     1 mo     1 mo     1 mo     1 mo     1 mo     1 mo     1 mo     1 mo     1 mo        1 mo     1 mo     1 mo     1 mo     1 mo     1 mo     1 mo     1 mo     1 mo     1 mo     1 mo     1 mo     1 mo     1 mo     1 mo     1 mo     1 mo     1 mo     1 mo     1 mo     1 mo     1 mo     1 mo                            <                                                                                                    | > 업무관리        |     | 2 ziotes         | 데스크탑 어플 개발                            |             |        |                 | 8                  |
| And and and and and and and and and and a                                                                                                    | wind wind wind wind wind wind wind wind                                                                                                    | 카테고리          | C   | 1 ziotes         | 프로그램 개발                               | 프로그램 개발     |        |                 | <b>(2)</b>         |
| ava ava   ava ava                                                                                                    | 9 404     0       2 640 at       2 640 at <td>, 상담원관리</td> <td></td> <td></td> <td></td> <td></td> <td></td> <td></td> <td></td>                                                                                                    | , 상담원관리       |     |                  |                                       |             |        |                 |                    |
| • 2004       • 1       • 1020       • 1020       • 1020       • 1020       • 1020       • 1020       • 1020       • 1020       • 1020       • 1020       • 1020       • 1020       • 1020       • 1020       • 1020       • 1020       • 1020       • 1020       • 1020       • 1020       • 1020       • 1020       • 1020       • 1020       • 1020       • 1020       • 1020       • 1020       • 1020       • 1020       • 1020       • 1020       • 1020       • 1020       • 1020       • 1020       • 1020       • 1020       • 1020       • 1020       • 1020       • 1020       • 1020       • 1020       • 1020       • 1020       • 1020       • 1020       • 1020       • 1020       • 1020       • 1020       • 1020       • 1020       • 1020       • 1020       • 1020       • 1020       • 1020       • 1020       • 1020       • 1020       • 1020       • 1020       • 1020       • 1020       • 1020       • 1020       • 1020       • 1020       • 1020       • 1020       • 1020       • 1020       • 1020       • 1020       • 1020       • 1020       • 1020       • 1020       • 1020       • 1020       • 1020       • 1020       • 1020       • 1020       • 1020       • 1020       • 1020       • 1020                                                                                                    | 2 0000       20000       20000       20000       20000       20000       20000       20000       20000       20000       20000       20000       20000       20000       20000       20000       20000       20000       20000       20000       20000       20000       20000       20000       20000       20000       20000       20000       20000       20000       20000       20000       20000       20000       20000       20000       20000       20000       20000       20000       20000       20000       20000       20000       20000       20000       20000       20000       20000       20000       20000       20000       20000       20000       20000       20000       20000       20000       20000       20000       20000       20000       20000       20000       20000       20000       20000       20000       20000       20000       20000       20000       20000       20000       20000       20000       20000       20000       20000       20000       20000       20000       20000       20000       20000       20000       20000       20000       20000       20000       20000       20000       20000       20000       20000       20000       <                                                                                                    | ) 메세지         | >   |                  |                                       | < 1 > 1     |        |                 |                    |
|                                                                                                    |                                                                                                    | 근무시간 설정       |     |                  |                                       |             |        |                 |                    |
| 1000     1000       1000     100       1000     100       1000     100       1000     100       1000     100       1000     100       1000     100       1000     100       1000     100       1000     100       1000     100       1000     100       1000     100       1000     100       1000     100       1000     100       1000     100       1000     100       1000     100       1000     100       1000     100       1000     100       1000     100       1000     100       1000     100       1000     100       1000     100       1000     100       1000     100       1000     100       1000     100       1000     100       1000     100       1000     100       1000     100       1000     100       1000     100       1000     100       1000     100       1000     100                                                                                                    | • • • • • • • • • • • • • • • • • • •                                                                                                    | 상담관리          | ेंद |                  |                                       |             | 카테고리명  | 설명              | + 카테고리 주가          |
| 1000     00       1000     00       1000     00       1000     00       1000     00       1000     00       1000     00       1000     00       1000     00       1000     00       1000     00       1000     00       1000     00       1000     00       1000     00       1000     00       1000     00       1000     00       1000     00       1000     00       1000     00       1000     00       1000     00       1000     00       1000     00       1000     00       1000     00       1000     00       1000     00       1000     00       1000     00       1000     00       1000     00       1000     00       1000     00       1000     00       1000     00       1000     00       1000     00       1000     00       1000     00       1000     00                                                                                                          | 1     1       2     2       2     2       2     2       2     2       2     2       2     2       2     2       2     2       2     2       2     2       2     2       2     2       2     2       2     2       2     2       2     2       1     2       2     2       2     2       1     2       2     2       2     2       2     2       2     2       2     2       2     2       2     2       2     2       2     2       2     2       2     2       2     2       2     2       2     2       2     2       2     2       2     2       2     2       2     2       2     2       2     2       2     2       2     2       2     2       2 <td>이 회원관리</td> <td></td> <td>910 T 210</td> <td></td> <td>2 G</td> <td></td> <td></td> <td></td>                                                                                                    | 이 회원관리        |     | 910 T 210        |                                       | 2 G         |        |                 |                    |
| 1000     100       1000     100       1000     100       1000     100       1000     100       1000     100       1000     100       1000     100       1000     100       1000     100       1000     100       1000     100       1000     100       1000     100       1000     100       1000     100       1000     100       1000     100       1000     100       1000     100       1000     100       1000     100       1000     100       1000     100       1000     100       1000     100       1000     100       1000     100       1000     100       1000     100       1000     100       1000     100       1000     100       1000     100       1000     100       1000     100       1000     100       1000     100       1000     100       1000     100       1000     100                                                                                                          | 1000       20         1000       1000         1000       1000         1000       1000         1000       1000         1000       1000         1000       1000         1000       1000         1000       1000         1000       1000         1000       1000         1000       1000         1000       1000         1000       1000         1000       1000         1000       1000         1000       1000         1000       1000         1000       1000         1000       1000         1000       1000         1000       1000         1000       1000         1000       1000         1000       1000         1000       1000         1000       1000         1000       1000         1000       1000         1000       1000         1000       1000         1000       1000         1000       1000         1000       1000         1000                                                                                                    | 개인정보설정        | >   |                  |                                       |             |        |                 |                    |
| 1     1     1     1     1       1     1     1     1     1       1     1     1     1     1       1     1     1     1     1       1     1     1     1     1       1     1     1     1     1       1     1     1     1     1       1     1     1     1     1       1     1     1     1     1       1     1     1     1     1       1     1     1     1     1       1     1     1     1     1       1     1     1     1     1       1     1     1     1     1       1     1     1     1     1       1     1     1     1     1       1     1     1     1     1       1     1     1     1     1       1     1     1     1     1       1     1     1     1     1       1     1     1     1     1       1     1     1     1     1       1     1     1     1 <td>1 1 1 1 1 1 1 1 1 1 1 1 1 1 1 1 1 1 1</td> <td>: 업무관리</td> <td></td> <td></td> <td></td> <td>21.41</td> <td></td> <td></td> <td></td>                                                                                                    | 1 1 1 1 1 1 1 1 1 1 1 1 1 1 1 1 1 1 1                                                                                                    | : 업무관리        |     |                  |                                       | 21.41       |        |                 |                    |
| initial initial initinitial initinitial initinitial initial initial initial initial ini                                                                                                    | 3 + 3 · · · · · · · · · · · · · · · · ·                                                                                                    | 프노엑드<br>: 전광파 |     |                  |                                       |             |        |                 |                    |
| • 비행과<br>행사 관련         • 이름         • 인수 위         • · · · · · · · · · · · · · · · · · · ·                                                                                                    | • सोनाये         • सोनाये         • सोनाये         • सोनाये         • सोनाये         • सोनाये         • सोनाये         • सोनाये         • सोनाये         • सोनाये         • सोनाये         • सोनाये         • सांच         • सांच                                                                                                    | - 골통계         | >   |                  | Add Task                              |             |        |                 |                    |
| 이후     ····································                                                                                                    | 이현       주변         이후       주변         이후       우선 손위         이후       우선 손위         이후       우선 손위         이후       이후         이후       우선 손위         이후       이후         이후       이후<                                                                                                    | 녹취관리자         |     |                  | U                                     |             |        |                 |                    |
| 0%       ↓       ↓       ↓       ↓       ↓       ↓       ↓       ↓       ↓       ↓       ↓       ↓       ↓       ↓       ↓       ↓       ↓       ↓       ↓       ↓       ↓       ↓       ↓       ↓       ↓       ↓       ↓       ↓       ↓       ↓       ↓       ↓       ↓       ↓       ↓       ↓       ↓       ↓       ↓       ↓       ↓       ↓       ↓       ↓       ↓       ↓       ↓       ↓       ↓       ↓       ↓       ↓       ↓       ↓       ↓       ↓       ↓       ↓       ↓       ↓       ↓       ↓       ↓       ↓       ↓       ↓       ↓       ↓       ↓       ↓       ↓       ↓       ↓       ↓       ↓       ↓       ↓       ↓       ↓       ↓       ↓       ↓       ↓       ↓       ↓       ↓       ↓       ↓       ↓       ↓       ↓       ↓       ↓       ↓       ↓       ↓       ↓       ↓       ↓       ↓       ↓       ↓       ↓       ↓       ↓       ↓       ↓       ↓       ↓       ↓       ↓       ↓       ↓       ↓       ↓       ↓       ↓       ↓                                                                                                    | 0°       1°       1°       1°         1°       1°       1°       1°         1°       1°       1°       1°         1°       1°       1°       1°         1°       1°       1°       1°         1°       1°       1°       1°         1°       1°       1°       1°         1°       1°       1°       1°         1°       1°       1°       1°         1°       1°       1°       1°         1°       1°       1°       1°         1°       1°       1°       1°         1°       1°       1°       1°         1°       1°       1°       1°         1°       1°       1°       1°         1°       1°       1°       1°         1°       1°       1°       1°       1°         1°       1°       1°       1°       1°         1°       1°       1°       1°       1°         1°       1°       1°       1°       1°         1°       1°       1°       1°       1°         1°                                                                                                    | 메세지관리         |     |                  | 이름                                    | 우선 순위       |        |                 |                    |
| Printant       02 04210       ✓         Printant       02 04210       ✓         Printant       02 04210       ✓ <t< td=""><td>방당       전문 상태         한다.       이         가다.       가다.         가다.       이         가다.       이</td><td></td><td></td><td></td><td></td><td>우선 준위</td><td>~</td><td></td><td></td></t<>                                                                                                    | 방당       전문 상태         한다.       이         가다.       가다.         가다.       이         가다.       이                                                                                                    |               |     |                  |                                       | 우선 준위       | ~      |                 |                    |
| 환영       · · · · · · · · · · · · · · · · · · ·                                                                                                    | 1       1       1       1       1       1       1       1       1       1       1       1       1       1       1       1       1       1       1       1       1       1       1       1       1       1       1       1       1       1       1       1       1       1       1       1       1       1       1       1       1       1       1       1       1       1       1       1       1       1       1       1       1       1       1       1       1       1       1       1       1       1       1       1       1       1       1       1       1       1       1       1       1       1       1       1       1       1       1       1       1       1       1       1       1       1       1       1       1       1       1       1       1       1       1       1       1       1       1       1       1       1       1       1       1       1       1       1       1       1       1       1       1       1       1       1       1       1       1                                                                                                          |               |     |                  | 할당                                    | 진행 상태       |        |                 |                    |
| 개리고       이 연고 다       이 연고 다       이 연고 다         프로그램 개발       이 연고 다       이 연고 다       이 연고 다         비스크 다       이 연고 다       이 연고 다       이 연고 다         시각일       즐긴 점검 일자       이 연고 다       이         신국 관       이       이       이         전쟁 명       이       이       이         전쟁 취소       취소       취소                                                                                                    | PR□21       ● 02日다       ● 02日다       ● 02日다       ● 02日다       ● 02日다       ● 02日다       ● 02日다       ● 02日다       ● 02日다       ● 02日다       ● 02日다       ● 02日다       ● 02日다       ● 02日다       ● 02日다       ● 02日다       ● 02日다       ● 02日다       ● 02日다       ● 02日다       ● 02日다       ● 02日다       ● 02日다       ● 02日       ● 02日                                                                                                    |               |     |                  | · · · · · · · · · · · · · · · · · · · | · 진행 상태     | ~      |                 |                    |
| PFEI고리       ● 연판되다       ●         프로그램 개발       ●       ●         데스크탑 이를 개발       ●       ●         시각일       ● 건점검 발치       ●         신국용       ○       ●         전국용       ○       ●         전국용       ○       ●         전국용       ○       ●         전국용       ○       ●         전국용       ●       ●         전문용       ●       ●         전문용       ●       ●         전문용       ●       ●         전문용       ●       ●         전문용       ●       ●         전문용       ●       ●         전문용       ●       ●         전문용       ●       ●         ●       ●       ●       ●         ●       ●       ●       ●         ●       ●       ●       ●         ●       ●       ●       ●         ●       ●       ●       ●         ●       ●       ●       ●         ●       ●       ●       ●         ●       ●       ●         ●                                                                                                    | PF데고리                                                                                                    |               |     |                  | 카테고리                                  | 와 연관되다      |        |                 |                    |
| 프로그램 개발       42         데스크탑 이를 개발       22         사각일       중간 참고 일자         한 시작일       조건 참고 일자         한 시작일       중간 참고 일자         한 중간 참고 일자       43         전락 등       43         전락 등       43         전락 등       43         전락 등       43         전락 등       43         전락 등       43         전망       14                                                                                                    | 프로그램 개발       4고         데스크탑 이를 개발       2고         시 자학       물간 8월 일차         한 지각일       조건 8월 일차         한 중간 8점 일차       일무 공유         전망물       조망물         전망물       조망         전망물       전망         전망       전망         전망       전망         전망       전망         전망       전망         전망       전망         전망       전망         전망       전망         전망       전망         전망       전망         전망       전망         전망       취소                                                                                                    |               |     |                  | 2 카테고리 ^                              | 와 연관되다      | ~      |                 |                    |
| [데스크탑 아플 개발<br>시·기속19<br>시·지속19<br>····································                                                                                                    | [1스크탑 여출 개발<br>A 가 4 10<br>A 가 4 10<br>A |               |     |                  | 프로그램 개발                               | 참고          |        |                 |                    |
| NGB     중간 점 등 요차     업무 증유       시적일     중간 점 금 일자     입무 증유       ····································                                                                                                    | 시작말     응간 참도 말자     일무 공유       신작말     유간 참도 말자     일무 공유       값     시작말     조건 점검 말지       전명용     0         전명용     0         전명용     0         전명용     0         전명용     0         전명용     0         전명용     0         전명용     0         전명용     0         전명용     0                                                                                                    |               |     |                  | 데스크탑 어플 개발                            | 참고          |        |                 |                    |
| 시작일     주간 정상 일자     입무 공유     ✓       ▲ 사작일     ▲     ▲     ④       전망물     ●     ●     주간 정검 일자     ▲       전망물     ●     ●     ●       전쟁     취소                                                                                                    | 시작말     출간 정말 말자     입무 공유     ✓       ●     시작일     ×     ●     중간 정점 말자     월명       전병물:     •     ·     ·     ·       전병물:     •     ·     ·     ·       전행물:     •     ·     ·     ·       전행물:     •     ·     ·     ·       전행물:     •     ·     ·     ·       ·     ·     ·     ·     ·       ·     ·     ·     ·     ·       ·     ·     ·     ·     ·       ·     ·     ·     ·     ·       ·     ·     ·     ·     ·       ·     ·     ·     ·     ·       ·     ·     ·     ·     ·       ·     ·     ·     ·     ·       ·     ·     ·     ·     ·       ·     ·     ·     ·     ·       ·     ·     ·     ·     ·       ·     ·     ·     ·     ·       ·     ·     ·     ·     ·       ·     ·     ·     ·     ·       ·     ·     ·     ·     ·       ·                                                                                                    |               |     |                  | 시그치의                                  | ▼ 업무 공유     |        |                 |                    |
| 변     시작일     X     변     중간 점검 일지     설명       전탁용     0     4명         전탁용     0         전형     취소                                                                                                    | 변     시작일     X     변     중간 점점 일X     요명       전학률:     0     설명       전학률:     0       전학률:     0       전학     취소                                                                                                    |               |     |                  | 시작일 중간 점검 일자                          | 업무 공유       | ~      |                 |                    |
| 진탁률: 0% 설명<br>                                                                                                    | 전달용: 00 실명<br>전달용: 10 전장<br>제장 취소                                                                                                    |               |     |                  | 💾 시작일 🗙 💾 중간 점검 일제 🗙                  | 설명          |        |                 |                    |
| 신역량 (10)<br>                                                                                                    | 신역량 ( 06)<br>                                                                                                    |               |     |                  |                                       | 설명          |        |                 |                    |
| 전장 취소                                                                                                    | · · · · · · · · · · · · · · · · · · ·                                                                                                    |               |     |                  | 신행률: 0%                               |             |        |                 |                    |
| 체장 취소                                                                                                    | 저장 취소                                                                                                    |               |     |                  | 0                                     |             |        |                 |                    |
|                                                                                                    |                                                                                                    |               |     |                  |                                       |             |        |                 |                    |
|                                                                                                    |                                                                                                    |               |     |                  | 저장                                    | 취소          |        |                 |                    |
|                                                                                                    |                                                                                                    |               |     |                  | L                                     |             |        |                 |                    |
|                                                                                                    |                                                                                                    |               |     |                  |                                       |             |        |                 |                    |
|                                                                                                    |                                                                                                    |               |     |                  |                                       |             |        |                 |                    |
|                                                                                                    |                                                                                                    |               |     |                  |                                       |             |        |                 |                    |
|                                                                                                    |                                                                                                    |               |     | - (1)            | 카테고리를 등록하는 기능(                        | 으로 입력 후 "카테 | 고리 추가" |                 |                    |
| • ①카테고리를 등록하는 기능으로 입력 후 "카테고리 추가"                                                                                                    | • ①카테고리를 등록하는 기능으로 입력 후 "카테고리 추가"                                                                                                    |               |     |                  |                                       |             |        |                 |                    |
| • ① <u>카테고리를 등록하는 기능</u> 으로 입력 후 "카테고리 추가"                                                                                                    | • ① <u>카테고리를 등록하는 기능</u> 으로 입력 후 "카테고리 추가"                                                                                                    |               |     |                  |                                       |             |        |                 |                    |
| • ① <u>카테고리를 등록하는 기능</u> 으로 입력 후 "카테고리 추가"                                                                                                    | • ① <u>카테고리를 등록하는 기능</u> 으로 입력 후 "카테고리 추가"                                                                                                    |               |     |                  |                                       |             | 24     |                 |                    |
| • ① <u>카테고리를 등록하는 기능</u> 으로 입력 후 "카테고리 추가"                                                                                                    | • ① <u>카테고리를 등록하는 기능</u> 으로 입력 후 "카테고리 추가"                                                                                                    |               |     | $\rightarrow$ (1 | .카테고리멍 : 수가아고 싶·                      | 은 카테고리들 입   | 덕      |                 |                    |
| • ① <u>카테고리를 등록하는 기능</u> 으로 입력 후 "카테고리 추가"<br>→ ①카테고리명 : 추가하고 싶은 카테고리를 입력                                                                                                    | • ① <u>카테고리를 등록하는 기능</u> 으로 입력 후 "카테고리 추가"<br>→ ①카테고리명 : 추가하고 싶은 카테고리를 입력                                                                                                    |               |     |                  | 서며, 초기 친 기 시 이 기 데                    | 그기이 서며 이려   |        |                 |                    |
| • ① <u>카테고리를 등록하는 기능</u> 으로 입력 후 "카테고리 추가"<br>→ ①카테고리명 : 추가하고 싶은 카테고리를 입력                                                                                                    | • ① <u>카테고리를 등록하는 기능</u> 으로 입력 후 "카테고리 추가"<br>→ ①카테고리명 : 추가하고 싶은 카테고리를 입력                                                                                                    |               |     | $\rightarrow$    | - 결경 . 우가야고 꿒는 가데                     | 포디의 설명 입역   |        |                 |                    |
| • ① <u>카테고리를 등록하는 기능</u> 으로 입력 후 "카테고리 추가"<br>→ ①카테고리명 : 추가하고 싶은 카테고리를 입력<br>→ ②설명 : 추가하고 싶은 카테고리의 설명 입력                                                                                                    | • ① <u>카테고리를 등록하는 기능</u> 으로 입력 후 "카테고리 추가"<br>→ ①카테고리명 : 추가하고 싶은 카테고리를 입력<br>→ ②설명 : 추가하고 싶은 카테고리의 설명 입력                                                                                                    |               |     |                  |                                       |             |        |                 |                    |
| • ① <u>카테고리를 등록하는 기능</u> 으로 입력 후 "카테고리 추가"<br>→ ①카테고리명 : 추가하고 싶은 카테고리를 입력<br>→ ②설명 : 추가하고 싶은 카테고리의 설명 입력                                                                                                    | • ① <u>카테고리를 등록하는 기능</u> 으로 입력 후 "카테고리 추가"<br>→ ①카테고리명 : 추가하고 싶은 카테고리를 입력<br>→ ②설명 : 추가하고 싶은 카테고리의 설명 입력                                                                                                    |               |     |                  |                                       |             |        |                 |                    |
| • ① <u>카테고리를 등록하는 기능</u> 으로 입력 후 "카테고리 추가"<br>→ ①카테고리명 : 추가하고 싶은 카테고리를 입력<br>→ ②설명 : 추가하고 싶은 카테고리의 설명 입력                                                                                                    | • ① <u>카테고리를 등록하는 기능</u> 으로 입력 후 "카테고리 추가"<br>→ ①카테고리명 : 추가하고 싶은 카테고리를 입력<br>→ ②설명 : 추가하고 싶은 카테고리의 설명 입력                                                                                                    |               |     |                  |                                       |             |        |                 |                    |
| • ① <u>카테고리를 등록하는 기능</u> 으로 입력 후 "카테고리 추가"<br>→ ①카테고리명 : 추가하고 싶은 카테고리를 입력<br>→ ②설명 : 추가하고 싶은 카테고리의 설명 입력                                                                                                    | • ① <u>카테고리를 등록하는 기능</u> 으로 입력 후 "카테고리 추가"<br>→ ①카테고리명 : 추가하고 싶은 카테고리를 입력<br>→ ②설명 : 추가하고 싶은 카테고리의 설명 입력                                                                                                    |               |     |                  |                                       |             |        |                 |                    |
| • ① <u>카테고리를 등록하는 기능</u> 으로 입력 후 "카테고리 추가"<br>→ ①카테고리명 : 추가하고 싶은 카테고리를 입력<br>→ ②설명 : 추가하고 싶은 카테고리의 설명 입력                                                                                                    | • ① <u>카테고리를 등록하는 기능</u> 으로 입력 후 "카테고리 추가"<br>→ ①카테고리명 : 추가하고 싶은 카테고리를 입력<br>→ ②설명 : 추가하고 싶은 카테고리의 설명 입력                                                                                                    |               |     | - (2)            | 카테고리를 검색하는 기능                         |             |        |                 |                    |

→ ③등록된 카테고리명 또는 설명을 텍스트로 검색

• ③카테고리 항목들을 나타내는 부분

→ 1업무추가 창에 2등록한 카테고리를 선택할 수 있음

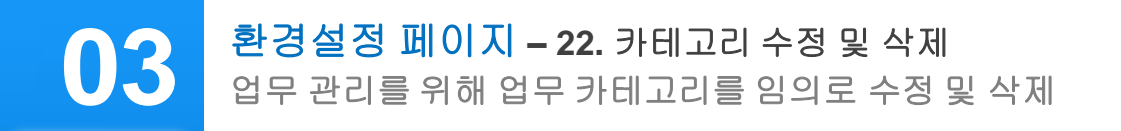

| 카테고리 |        |   |            |              | ( ^ 회원관리) ( ≡ 상담관리) ( <sup>0</sup> ₀ 인바운드정보) ( ≡ 업무관리) |
|------|--------|---|------------|--------------|--------------------------------------------------------|
| 번호   | 업체명    | 1 | 카테고리영      | 48<br>48     | 기늉                                                     |
| 2    | ziotes |   | 데스크탑 어플 개발 | _ <u>4</u> 9 |                                                        |
| 1    | ziotes |   | 프로그램 개발    | 프로그램 개발      |                                                        |
|      |        |   |            |              |                                                        |

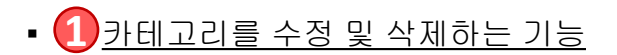

- → 1 카테고리명 : 변경할 텍스트를 입력 후 저장/취소
- → 2 설명 : 변경할 텍스트를 입력 후 저장/취소

## 상담원관리 페이지 – 1. 상담원 전체 관리 04

상담원 현황을 쉽고 빠르게 파악

| Z ZenCRM                                     | ٥   |                                                                                                    |                              |                                                                                             |                      |              |              |             |               |                      |                   |     |                | ziote                                                                                                    | rs Z     |
|----------------------------------------------|-----|----------------------------------------------------------------------------------------------------|------------------------------|---------------------------------------------------------------------------------------------|----------------------|--------------|--------------|-------------|---------------|----------------------|-------------------|-----|----------------|----------------------------------------------------------------------------------------------------|----------|
| 사용자                                          |     |                                                                                                    |                              |                                                                                             |                      |              |              |             |               |                      |                   |     |                | (1)                                                                                                    |          |
| 대쉬보드                                         | ,   |                                                                                                    |                              |                                                                                             |                      |              |              |             |               |                      |                   |     |                | + <del>+</del> <del>+</del> <del>+</del> <del>+</del> <del>+</del> <del>+</del> <del>+</del> <del>+</del> <del>+</del> <del>+</del> | <u> </u> |
| A 상담원관리                                      |     | 상담원괸                                                                                                    | 2                            |                                                                                             |                      |              |              |             |               |                      |                   |     |                |                                                                                                    |          |
| 🔎 লধান                                       | 6   |                                                                                                    |                              |                                                                                             |                      |              | _            |             |               |                      |                   |     |                |                                                                                                    |          |
| ① 근무시간 설정                                    | 6   | <u><u></u><u></u><u></u><u></u><u></u><u></u><u></u><u></u><u></u><u></u><u></u><u></u><u></u><u></u><u></u><u></u><u></u><u></u><u></u></u> | 회원등급<br>사다 의                 | 입체장 소속                                                                                      | 상담원소속<br>지 오 테 스     | 내선번호<br>9003 |              | 001Cl       | 유선전화          | 무선전화                 | Context           | _2  | 상대<br>(84)     |                                                                                                    | 7        |
| := 상남관디<br>응, 회원관리                           | , – | 8                                                                                                    | 상담원                          | ziotes                                                                                      | 시프네프                 | 9005         | test         | test        |               |                      |                   |     |                |                                                                                                    | Ĵ        |
| A 개인정보설정                                     | ,   | 7                                                                                                    | 상담원                          | ziotes                                                                                      | 지오테스                 | 9012         | 윤혜진12        | jc12        |               |                      |                   |     | (11)<br>(11)   |                                                                                                    |          |
| :≡ 업무관리                                      |     | 6                                                                                                    | 상담원                          | ziotes                                                                                      | 지오테스                 | 9010         | 운혜진          | test9010    |               |                      |                   |     |                |                                                                                                    |          |
| 프로젝트<br>···································· |     | 5                                                                                                    | 상담원                          | ziotes                                                                                      | 지오테스                 | 9002         | 정필락          | jay1        |               |                      | 0927OU            |     | <u>ଷ</u> ମ୍ଭ 🔵 |                                                                                                    |          |
| := 인정원<br>√ 출동계                              | ,   | 4                                                                                                    | 상담원                          | ziotes                                                                                      | 지오테스                 | 9004         | 정펄락          | jay         |               | 07076150927          | 0927OU            |     | 88 <b>(</b> )  |                                                                                                    |          |
| ☑ 녹취관리자                                      |     | з                                                                                                    | 상담원                          | ziotes                                                                                      | 지오테스                 | 9007         | JulieBatarlo | julie1      | 09356225345   |                      | ziotes            |     | <b>_#25</b>    |                                                                                                    |          |
| :☰ 메세지관리                                     |     | 2                                                                                                    | 상담원                          | ziotes                                                                                      | 지오테스                 | 9011         | 운혜진11        | jc11        |               |                      | 0918OU            |     | <u>ଷ</u> ଧ୍ୟ 🔵 | 0 1 8 8                                                                                                    |          |
|                                              |     | 1                                                                                                    | 상담원                          | ziotes                                                                                      | 지오테스                 | 9001         | 신명남          | randy       | 01087650579   | 07076150119          | 0119OU            |     | 84             | 8 8 8                                                                                                    |          |
|                                              |     | -                                                                                                    |                              |                                                                                             |                      |              |              |             |               |                      |                   |     |                |                                                                                                    | -        |
|                                              |     |                                                                                                    |                              |                                                                                             |                      |              |              | · •         | > 1           |                      |                   |     |                |                                                                                                    |          |
|                                              | 1   |                                                                                                    |                              |                                                                                             |                      |              |              |             |               |                      |                   |     |                | + +                                                                                                    | gq       |
|                                              |     | 08                                                                                                    |                              |                                                                                             |                      |              |              |             |               |                      |                   |     |                |                                                                                                    |          |
|                                              |     |                                                                                                    |                              |                                                                                             |                      |              |              |             | 검색            |                      |                   |     |                |                                                                                                    |          |
|                                              | 6   |                                                                                                    |                              | TIOTAL                                                                                      |                      |              |              |             |               |                      |                   |     |                |                                                                                                    | =        |
|                                              | 3   | 9 :                                                                                                    | 상담원 ziotes                   | 시오네스                                                                                        | x ~ 9003             | × • [        | 이연정          | yjlee       |               | 유선전화                 | 무선전화              |     |                | <b>2</b> 5 💽                                                                                                    | ×        |
|                                              |     |                                                                                                    |                              |                                                                                             |                      |              |              |             |               |                      |                   |     |                |                                                                                                    |          |
|                                              | 4   | Edit                                                                                                    | User Perr                    | mission                                                                                     |                      |              |              |             |               |                      | _                 |     |                |                                                                                                    |          |
|                                              |     | CTI F                                                                                                    | unctions                     | Menu Funct                                                                                  | ions Sub Fun         | ctions       |              |             |               |                      |                   |     |                |                                                                                                    |          |
|                                              |     |                                                                                                    |                              |                                                                                             |                      |              |              |             |               |                      |                   |     |                |                                                                                                    |          |
|                                              |     |                                                                                                    | 😍 বর                         | 화걸기                                                                                         | ~                    | 66           | 통화후돌려주기      |             | 🗌 👩 감정        | 험하기                  |                   |     |                |                                                                                                    |          |
|                                              |     |                                                                                                    | (e.e) ==                     | 거즈기                                                                                         |                      |              | 차시저히         |             |               | .F01                 |                   |     |                |                                                                                                    |          |
|                                              |     |                                                                                                    |                              | -1〒1                                                                                        |                      |              | 9008         |             | - 🥙 -         |                      |                   |     |                |                                                                                                    |          |
|                                              |     |                                                                                                    |                              |                                                                                             |                      | মহ           | · 취소         |             |               |                      |                   |     |                |                                                                                                    |          |
|                                              |     |                                                                                                    |                              |                                                                                             |                      |              |              | -           |               |                      |                   |     |                |                                                                                                    |          |
|                                              |     |                                                                                                    |                              |                                                                                             |                      |              |              |             |               |                      |                   |     |                |                                                                                                    |          |
|                                              |     |                                                                                                    |                              |                                                                                             |                      |              |              |             |               |                      |                   |     |                |                                                                                                    |          |
|                                              | -   |                                                                                                    |                              |                                                                                             |                      |              |              |             |               |                      |                   |     |                |                                                                                                    |          |
|                                              |     |                                                                                                    |                              |                                                                                             |                      |              |              |             |               |                      |                   |     |                |                                                                                                    |          |
|                                              |     |                                                                                                    |                              | ודורום                                                                                      | ᅴ "ᆕ ㄱ               | 1 22 1 1 1   |              |             |               |                      |                   |     |                |                                                                                                    |          |
|                                              |     |                                                                                                    | י שי                         | 반 디 사                                                                                       | 가 <u>주기</u>          | <u>F</u> 01  | 는글 공         | 에 상님        | [원글 실         | 실시간 등록               | 독 가궁              | ,   |                |                                                                                                    |          |
|                                              |     |                                                                                                    |                              |                                                                                             |                      |              |              |             |               |                      |                   |     |                |                                                                                                    |          |
|                                              |     |                                                                                                    |                              | \<br>\<br>\<br>\<br>\<br>\<br>\<br>\<br>\<br>\<br>\<br>\<br>\<br>\<br>\<br>\<br>\<br>\<br>\ | 을 검색                 | 하는           | 기능           |             |               |                      |                   |     |                |                                                                                                    |          |
|                                              |     |                                                                                                    |                              |                                                                                             |                      |              |              |             |               |                      |                   |     |                |                                                                                                    |          |
|                                              |     |                                                                                                    | $\rightarrow$ (1             | 상남                                                                                          | 한 이 음                | : 등 =        | 득된 상님        | <b>남원의</b>  | 이듬을           | 텍스트도                 | 검색                |     |                |                                                                                                    |          |
|                                              |     |                                                                                                    |                              |                                                                                             |                      |              |              |             |               |                      |                   |     |                |                                                                                                    |          |
|                                              |     |                                                                                                    |                              | ᆔᆔᆺ                                                                                         | 1-101 =              | i al C       |              |             | ור            | ч <mark>о</mark> и с | 200               | _ = |                |                                                                                                    |          |
|                                              |     |                                                                                                    |                              | <u> 신세                                   </u>                                               | <u> 임권 연</u>         | <u>! 왕</u> 글 | 호 쓸 시 신      | <u>'</u> 확인 | 가급아니          | н, <u>Сле</u>        | <u>동 규 두</u><br>· |     | M 8            | 장엄권이                                                                                                    |          |
|                                              |     | ī                                                                                                    | 근무 킁                         | 동일 따                                                                                        | · "활성"               | ,퇴시          | 사하였을         | 을 경우 '      | "비활성'         | "으로 표시               |                   |     |                |                                                                                                    |          |
|                                              |     |                                                                                                    |                              |                                                                                             |                      |              |              |             |               |                      |                   |     |                |                                                                                                    |          |
|                                              |     |                                                                                                    |                              |                                                                                             | A - <b>T</b> + 7 + 1 |              |              |             |               |                      |                   |     |                |                                                                                                    |          |
|                                              |     |                                                                                                    | • <b>4</b>                   | 강남원                                                                                         | 수성/식                 | [세/상         | 상남원()        | 아이니도        | <u> _ 도그인</u> | /비밀번호                | 호조기호              | 환 번 | <u> 든</u>      |                                                                                                    |          |
|                                              |     |                                                                                                    | $\rightarrow \dot{\uparrow}$ | 정· <b>3</b>                                                                                 | \<br>상담원소            | ~ 속/         | 내선번히         | ₽/01름/      | 010101        | 전한번호                 | /상태 !             | 변경  | [ 호            | 저장/취소                                                                                                    |          |
|                                              |     |                                                                                                    | · 1                          | <u>_</u>                                                                                    |                      | _ ,, _       |              |             |               |                      | , ୦ ସା            |     | × 1            |                                                                                                    |          |
|                                              |     |                                                                                                    | ~                            |                                                                                             |                      |              |              |             |               |                      |                   |     |                |                                                                                                    |          |
|                                              |     |                                                                                                    | • <b>(5</b> )                | · 담원                                                                                        | 이름 클                 | 릭히           | 여 👍          | CTI기늘       | . MFNI        | J. SUB7              | 능의 문              | 귀하  | 변기             | 역 후 저장                                                                                                    |          |
|                                              |     |                                                                                                    |                              |                                                                                             |                      |              |              | J I C       | -, <b>.</b>   | -,                   | <u> </u>          |     |                |                                                                                                    |          |
|                                              |     |                                                                                                    |                              |                                                                                             |                      |              |              |             |               |                      |                   |     |                |                                                                                                    |          |
|                                              |     |                                                                                                    |                              |                                                                                             |                      |              |              |             |               |                      |                   |     |                |                                                                                                    |          |

#### **상담원관리 페이지 - 2.** 상담원 등록 상담원 정보를 자유롭게 등록

Z ZenCRM 🗶 🛆 ziotes Z 0 사용자 ⓒ 대쉬보드 (3) 환경설정 상담원관리 Add User D 메세지 민호 회원등급 업체장 소송 상담원소송 내선번호 ③ 근무시간 설정 이동 이름 :⊟ 상담관리 상담원 ziotes 지오테스 9003 이연 1 2 이름 응, 회원관리 상담원 9005 상담원: 비밀번호 <sub>= अ</sub>(3 4 A 개인정보설정 28 상담원 지오테스 9012 내선변호 비밀번호 확( := 업무관리 £a(5 상담원 ziotes 지오테스 9010 🗅 프로젝트 상당원 ziotes 지오테스 9002 884 무선전화 유선전화 7 :⊟ 전광판 무선전 상담원 지오테스 9004 ∿ 쿨통계 8 ☑ 녹취관리자 상담원 ziotes 지오테스 9007 유해진11 := 메세지관리 상담원 지오테스 9011 취소 상담원 지오테스 9001 신명남 Add User (9) 세부 CTI Functions Menu Functions 🔽 💘 전화걸기 🗌 👧 감청하기 ☑ 🚱 통화후돌려주기 🗹 🚱 돌려주기 ☑ 🚱 작신전환 취소 Add User (10) 세부 CTI Functions 상담현황 통계 
 FAX

 근무시간 설정
 큐 전광판 상담원관리 녹취관리자 · 환경설정 근무 타임라인 SMS 인바운드 상세 취소 Add User (11) 세부 CTI Functions Menu Fun Sub Functions 콜백리스트 \_\_\_\_\_ 팝업사용 취소

#### • 1 <u>추가</u> 버튼을 통해 상담원을 실시간 등록 가능

- → 1이름 : 상담원 이름 작성
- → 2 아이디 : ID 중복 확인 후 등록 가능
- → 3상담원소속 : 등록된 소속을 클릭
- → ④비밀번호 : 사용자 작성
- → 5대선번호 : 부여된 내선번호 선택
- → 6 무선전화 : 사용자 작성
- → 7 유선전화 : 사용자 작성
- → ⑧Context : 개별 발신번호를 사용할 때 사용, 관리자에게 확인 요함
- → 9 CTI Functions : 상담원에게 기능 부여(CRM 상단의 CTI 기능 표시)
- → <sup>10</sup>Menu Functions : 관리자 메뉴를 상담원에게 부여
- → <sup>11</sup>Sub Functions : 부가 기능 부여

#### 05 메세지 페이지 – 1. 문자보내기 일반 SMS/LSM 발송

| Z ZenCRM | 0 |                                                   |                                                                                                    |                                                                                                    |                                                                                                    |      |               | 🗶 💭 ziotes Z           |
|----------|---|---------------------------------------------------|----------------------------------------------------------------------------------------------------|----------------------------------------------------------------------------------------------------|----------------------------------------------------------------------------------------------------|------|---------------|------------------------|
| 사용자      |   |                                                   |                                                                                                    |                                                                                                    |                                                                                                    |      |               |                        |
| ሰ 대쉬보드   | > |                                                   |                                                                                                    |                                                                                                    |                                                                                                    |      |               | ▲ 몍셸 저장 Q              |
| 🚯 환경설정   | > | Send Message                                      |                                                                                                    |                                                                                                    |                                                                                                    |      |               |                        |
| 음 상담원관리  |   | SMS                                               | 템플릿관리 발신변호 관리 SMS이력                                                                                 |                                                                                                    |                                                                                                    |      | 보내기 😑 SMS이릭 🔡 | 카테고리 🔍 발신번호 관리 📋 험플릿관리 |
| ☑ 메세지    | ~ |                                                   | 3<br>카테고리                                                                                           |                                                                                                    | ~                                                                                                    |      |               |                        |
| o sms이력  |   | 5                                                 | II 원격접수 안내 (US)                                                                                     | 🔤 이메일 주소 안내 🛛 😡                                                                                                    | 🖾 견적서발송 🛛 🛤                                                                                                    | 접수결과 | 88            | 에서 보냄                  |
|          |   |                                                   | 4 안녕해석요 지오텍스 물루션 입니다. 환격<br>접속 안녕 도립니다.<br>http://helpu.kr/0579 로 접속 하셔서, 상<br>당한 1을 늘려 주세요. 감사합니다. | 안녕하세요. 지오테스 청물락 입니다. 메일<br>주소 안내 드립니다. jay@zlotes.com<br>감사합니다.                                                       | 안녕하세요.지오려스 슬무선에서 한나 *<br>도칩니다.<br>걸벗을만사 전당 정말락 팀장 입니다.<br>CT: 건축서를 쓰의 주신 점열로 방향 하<br>어드랐습니다.<br>정도 부탁드리며, 궁금하신 사랑은 언<br>제든 연락 부탁 드립니다. |      |               |                        |
|          |   | Bytes: 0/90 (54<br>중 문자 보내기                       | bitwave Bytes: 135                                                                                  | bitwave Bytes: 89                                                                                                    | bitwave Bytes : 206                                                                                                    |      |               |                        |
|          |   | 1 전에 문자 건수: 474                                   | 🔤 구매 확인 문의 🛛 💌                                                                                      | 🔄 개발이사 신명남 🛛 🕵                                                                                                    | 🖾 이메일 발송안내 🛛 🔊                                                                                                    |      |               |                        |
|          |   | 발신변호 관리 : 0269740888                              | 안녕하세요 ~~~님 지오테스 입니다. CTI 견                                                                          | 안녕하세요, 지오테스 개발이사 신명남 입                                                                                                | 안녕하세요 ***고객님, 지오테스 술루선 에                                                                                                    |      |               |                        |
|          |   | Send Message                                      |                                                                                                    |                                                                                                    |                                                                                                    |      |               |                        |
|          |   | SMS                                               | 텀플릿관리 발신번호 관리 SMS이력                                                                                 | 6                                                                                                    |                                                                                                    |      |               |                        |
|          |   | · 수신번호                                            |                                                                                                    | 10                                                                                                    | 반도 + 방신변호 추가                                                                                                    |      |               |                        |
|          |   |                                                   |                                                                                                    |                                                                                                    |                                                                                                    |      |               |                        |
|          |   |                                                   | 발신번호 관리                                                                                             |                                                                                                    |                                                                                                    |      |               |                        |
|          |   |                                                   |                                                                                                    | 8                                                                                                    |                                                                                                    |      |               |                        |
|          |   |                                                   | 번호 발신번호                                                                                             | - अब                                                                                                    | 715                                                                                                    |      |               |                        |
|          |   |                                                   | 3 01090461981                                                                                       | 948                                                                                                    |                                                                                                    |      |               |                        |
|          |   | Bytes: 0/90                                       | 2 0269740888                                                                                        | AB 2                                                                                                    | 8                                                                                                    |      |               |                        |
|          |   | 4 8× 247                                          | 1 01087650579                                                                                       | 의사용                                                                                                    | <b>6 8</b>                                                                                                    |      |               |                        |
|          |   | 전여 문자 건수: 474                                     |                                                                                                    |                                                                                                    |                                                                                                    |      |               |                        |
|          |   | 9 발신변호 관리 : 0269740888                            |                                                                                                    |                                                                                                    |                                                                                                    |      |               |                        |
|          |   | Send Message                                      |                                                                                                    |                                                                                                    |                                                                                                    |      |               |                        |
|          |   | SMS                                               | 텀플릿관리 발신변호 관리 SMS이력                                                                                 |                                                                                                    |                                                                                                    |      |               |                        |
|          |   | · 수신번호<br>- ~ ~ ~ ~ ~ ~ ~ ~ ~ ~ ~ ~ ~ ~ ~ ~ ~ ~ ~ | 수신번호 성당원                                                                                            | SMS 이적 조희                                                                                                    | 718                                                                                                    |      |               |                        |
|          |   |                                                   |                                                                                                    | The PLANCE MEDICAL STATE                                                                                              |                                                                                                    |      |               |                        |
|          |   |                                                   | 이지넷                                                                                                 |                                                                                                    | 4 ##¥417                                                                                                    | /    |               |                        |
|          |   |                                                   | 이지넷                                                                                                 | H<br>plana a star a star a star a star a star a star a star a star a star a star a star a star a star a star a star a | x *<br>•<br>•                                                                                                    |      |               |                        |
|          |   | Bytes: 0/90                                       | 이지넷                                                                                                 | ht<br>pl<br>False 2-30eat Fals 2005 4700 da                                                                           | <ul> <li>◆ 문자보내키</li> </ul>                                                                                                    |      |               |                        |
|          |   | ◀ 문자 보내기<br>잔여 문자 건수: 474                         | 이지넷                                                                                                 | 1000                                                                                                    | ·                                                                                                    |      |               |                        |
|          |   | 발신번호 관리 : 0269740888                              |                                                                                                    | Casana ana                                                                                                    |                                                                                                    |      |               |                        |
|          |   |                                                   |                                                                                                    | the station of the second second second second second second second second second second second second second s       | and the                                                                                                    |      |               |                        |

- 🚺 문자보내기 클릭하면 팝업창 뜸
- → 1 잔여 문자 건수 확인
- → 2 수신번호 입력
- → ③카테고리 선택하여 템플릿 검색
- → ④ 발송할 내용 클릭 시 ⑤ 보낼 문자에 자동 등록되며 수정 가능
- → 6 발신번호 추가 : 번호 입력 후 "발신번호추가"
- → 7 발신번호 선택/수정/삭제 가능하며, "선택" 클릭 시
   ⑧ 사용 중 상태로 변경, ⑨발신번호관리에 선택한 번호로 입력됨
- → 10 "문자보내기" 클릭 시 발송됨
- → ⑪기전송된 문자를 재전송할 경우 사용

※ SMS 별도 신청한 업체에만 적용되는 메뉴입니다.

## 메세지 페이지 – 2. SMS 이력 조회

05

일반 SMS/LSM 발송 내역 조회 가능

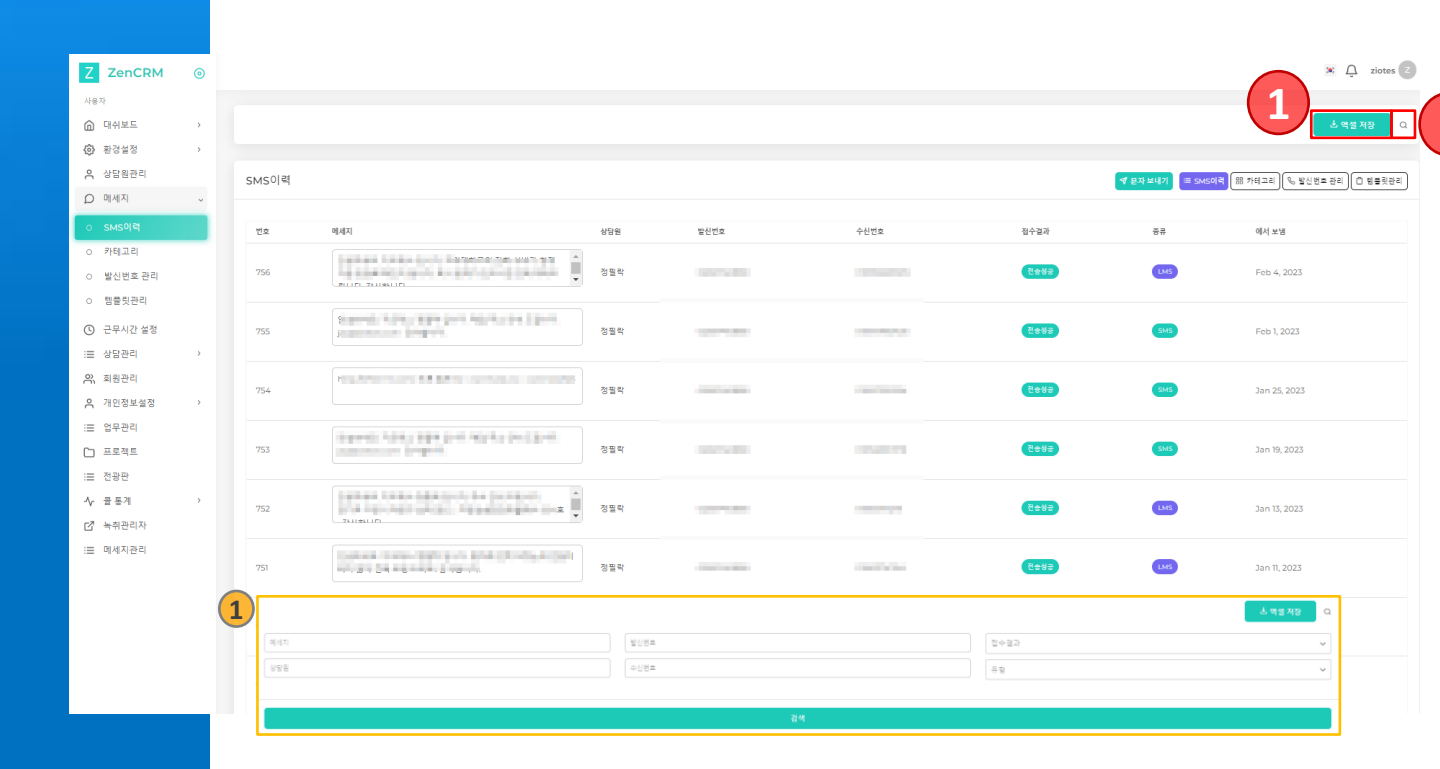

• 🕧 문자전송 내역 엑셀저장

• 2 문자내역 검색

→ 1 메세지내용 입력/상담원 입력/발신번호 입력/수신번호 입력/접수결과 선택/문자유형 선택하여 검색

※ SMS 별도 신청한 업체에만 적용되는 메뉴입니다.

# 05

## 메세지 페이지 – 3. 카테고리 등록/검색/수정

템플릿관리를 위해 카테고리 등록

| Z ZenCRM                    | 0 |      |                       | ziotes 🖉                                 |
|-----------------------------|---|------|-----------------------|------------------------------------------|
| 사용자                         |   |      |                       |                                          |
| ሰ 대쉬보드                      | > |      |                       | + */ł Q                                  |
| 🔅 환경설정                      | > |      |                       |                                          |
| ▲ 상담원관리                     |   | 카테고리 | ·                     | 력 <mark>88 카테고리</mark> 🕓 발신번호 관리 🗋 형품릿관리 |
| D 메세지                       | ~ |      |                       |                                          |
| o SMS이력                     | _ | 번호   | 카테고리영 설명              | 기능                                       |
| ○ 카테고리                      |   | 3    | 티스트윙 티스트입니다           |                                          |
| <ul> <li>발신번호 관리</li> </ul> |   | 2    | viral                 |                                          |
| 이 템플릿관리                     |   | 1    | bitwave               |                                          |
| ① 근무시간 설정                   |   |      |                       |                                          |
| :≡ 상담관리                     | > | 1    | Add Messages Category |                                          |
| 🕰 회원관리                      |   |      |                       |                                          |
|                             |   |      | 카테고리명                 |                                          |
|                             |   |      | 카테고리명                 |                                          |
|                             |   |      | 설명                    |                                          |
|                             |   |      | 전명<br>전명              |                                          |
|                             |   |      |                       |                                          |
|                             |   |      | 저장 취소                 |                                          |
|                             |   |      |                       |                                          |
|                             |   | 2    |                       | + <del>*</del> *                         |
|                             |   | -    | 762289 99             |                                          |
|                             |   |      | 34                    |                                          |
|                             |   | 4    | Add Massage Template  |                                          |
|                             |   | U    | Add Message Template  |                                          |
|                             |   |      | 제목                    |                                          |
|                             |   |      | 제목                    |                                          |
|                             |   |      | 7.81 a P              |                                          |
|                             |   | 0    |                       |                                          |
|                             |   | 9    |                       |                                          |
|                             |   |      | bitwave               |                                          |
|                             |   |      | 테스트용                  |                                          |
|                             |   |      |                       |                                          |
|                             |   |      | Bytes:0               |                                          |
|                             |   |      | 저장 취소                 |                                          |

- ① <u>카테고리를 추가하는 기능</u>
   → ① 카테고리명, 설명 입력 후 저장
- 2 카테고리를 검색하는 기능
   → 2 카테고리명, 설명 입력 후 검색
- <u>카테고리를 수정 및 삭제하는 기능</u>
   → <u>3</u> 변경할 카테고리명, 설명 입력 후 저장/취소
- 1 템플릿추가 창에 1 카테고리 적용됨

## 05 메세지 페이지 – 4. 발신번호 관리 발신번호 관리

| Z ZenCRM                    | 0 |                        |        | × A ziotes 🕗                                   |
|-----------------------------|---|------------------------|--------|------------------------------------------------|
| 사용자<br>ⓒ 대쉬보드               | , |                        |        |                                                |
| 🚯 환경설정                      | > |                        |        |                                                |
| A 상담원관리                     |   | 발신번호 관리                |        | 중자보내기 (표 SMS이역) (※ 카테고리) (% 발신방호 관리) [□ 행물릿관리] |
| ₽ 메세지                       | ~ |                        |        |                                                |
| o sms0 력                    |   | 번호 발신번호                | 1 89   | 718                                            |
| ○ 카테고리                      |   | 3 01090461981          | Q 48   |                                                |
| <ul> <li>발신번호 관리</li> </ul> |   | 2 0269740888           | (HE 2) |                                                |
| ○ 템플릿관리                     |   |                        |        |                                                |
| ③ 근무시간 설정                   |   | 1 01087650579          |        | 24 U U                                         |
| :≡ 상담관리                     | > |                        |        | 7                                              |
| 유, 회원관리                     |   | 2 Edit Callback Number |        |                                                |
| A 개인정보설정                    | - |                        |        |                                                |
| :≡ 업무관리                     |   | 일신인의                   |        |                                                |
| 🗅 프로젝트                      |   | 01090461981            |        |                                                |
| :≡ 전광판                      |   |                        |        |                                                |
| ∿ 콜통계                       | > | 저장 취소                  |        |                                                |
| 🖸 녹취관리자                     |   |                        |        | J                                              |
| :≡ 메세지관리                    |   |                        |        |                                                |
|                             |   |                        |        |                                                |

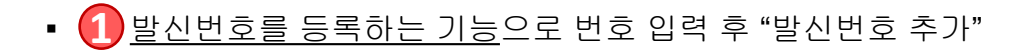

- 🕗 사용할 발신번호 선택/수정/삭제하는 기능
- → ①"선택" 시 상태가 "사용 중"으로 변경되며
  - 기존 "사용 중" 번호는 "미사용"으로 자동변경 됨
- → 2 발신번호 변경 : 변경할 번호 입력 후 저장

#### 05 메세지 페이지 – 5. 템플릿 관리 템플릿 등록 /수정/삭제

| Z ZenCRM<br>사용자<br>@ 대위보드                                                 | • |   |                                                                                                    |                                                        |                                                                                                    | 1<br>+ 122 07            |
|---------------------------------------------------------------------------|---|---|----------------------------------------------------------------------------------------------------|--------------------------------------------------------|----------------------------------------------------------------------------------------------------|--------------------------|
| (☆) 환경설정                                                                  | , |   |                                                                                                    |                                                        |                                                                                                    |                          |
| ႙ 상담원관리 D 메세지                                                             | ~ | 8 | 출列관리                                                                                                 |                                                        | <b>≪ हम आपत्र</b> (≡ SMS0)द्य (छ                                                                                                    | 카테고리 (%) 딸신번호 관리 🚺 명물릿관리 |
| o SMS이력                                                                   |   |   | 2 575404                                                                                             | 🖾 이에일 주소 안내 🛛 💌 😢 😑                                    | 🔛 건택서발승                                                                                                    |                          |
| <ul> <li>가레고디</li> <li>발신번호 관리</li> <li>명플릿관리</li> <li>근무시간 설정</li> </ul> |   |   | 안영하세요 지수약수 형편은 합니다. 등적 함수 한내 드립니다. http://http://http://kt/0579 로 참속 해서서, 상당<br>함 1 할 함약 주세요, 감사합니다. | 안녕하셔요 지요약스 정말박 입니다. 역할 주소 안내 도움니다. juygooteacom 감사됩니다. | 안녕하세요. 지오태스 슬루선에서 안내 드립니다.<br>립벗음만사 전급 성능력 영웅 입니다.<br>CTI 전력자율으로 구진 영토로 받을 여다드렸습니다.<br>접토 부탁트리며, 공급하신 사항은 언제든 연락 부탁 드립니다.<br>감사합니다. |                          |
| 등 상담관리<br>위, 회원관리<br>위, 개인정보설정                                            | > |   | Add Message Template                                                                                 |                                                        |                                                                                                    | Dytes:206                |
| ≔ 업무관리                                                                    |   |   | 제목                                                                                                   |                                                        |                                                                                                    | S 20 (2020)              |
| [] 프로젝트<br>Ⅲ 전장판                                                          |   | 1 | 제목                                                                                                   |                                                        |                                                                                                    | :사람니다.                   |
| ↓ 콜 통계                                                                    | > |   | 카테고리                                                                                                 |                                                        |                                                                                                    |                          |
| := 메세지관리                                                                  |   | 2 | 카테고리                                                                                                 |                                                        | ~                                                                                                    | Dytes:75                 |
|                                                                           |   |   | 내용                                                                                                   |                                                        |                                                                                                    |                          |
|                                                                           |   | 3 | 내용                                                                                                   |                                                        |                                                                                                    |                          |
|                                                                           |   |   | Bytes:0                                                                                              | 저장 취소                                                  |                                                                                                    |                          |
|                                                                           |   |   | Edit Message Template                                                                                |                                                        |                                                                                                    |                          |
|                                                                           |   |   | 제목                                                                                                   |                                                        |                                                                                                    |                          |
|                                                                           |   | 4 | 테스트                                                                                                  |                                                        |                                                                                                    |                          |
|                                                                           |   |   | 카테고리                                                                                                 |                                                        |                                                                                                    |                          |
|                                                                           |   | 5 | viral                                                                                                |                                                        | × ~                                                                                                    |                          |
|                                                                           |   |   | 48                                                                                                   |                                                        |                                                                                                    |                          |
|                                                                           |   | 6 | 테스트                                                                                                  |                                                        |                                                                                                    |                          |
|                                                                           |   |   | Bytes:6                                                                                              |                                                        |                                                                                                    |                          |
|                                                                           |   |   |                                                                                                    | 저장 취소                                                  |                                                                                                    |                          |

• ①<u>템플릿을 등록하는 기능</u>

→ 1 제목 : 템플릿 제목 입력

- → 2 카테고리 : 카테고리 선택
- → ③ 내용 : 문자내용 입력

• 2 <u>템플릿을 수정/삭제하는 기능</u>
 → ④ 제목 : 변경할 제목으로 수정
 → ⑤ 카테고리 : 변경할 카테고리 선택
 → ⑥ 내용 : 변경할 내용으로 수정

# 

| Z         ZenCRM         ④           세요자         ①         대서보드         >           ①         태경보호         >            ②         환경설정         >            온         상담립관리             D         매세지 | 근무시간 설정                                                                                                    |  |
|----------------------------------------------------------------------------------------------------|----------------------------------------------------------------------------------------------------|--|
| <ul> <li>○ 2무사간 설정</li> <li>※ 회원관리</li> <li>수 기안정보설정</li> <li>→ 교육체트</li> <li>프로체트</li> <li>프 전광관</li> <li>사 등 등계</li> <li>산 취관리자</li> </ul>                                                          | 1     2     24     A2     42     40     40     40     40     40     40     40     40     40     40     40     40     40     40     40     40     40     40     40     40     40     40     40     40     40     40     40     40     40     40     40     40     40     40     40     40     40     40     40     40     40     40     40     40     40     40     40     40     40     40     40     40     40     40     40     40     40     40     40     40     40     40     40     40     40     40     40     40     40     40     40     40     40     40     40     40     40     40     40     40     40     40     40     40     40     40     40     40     40     40     40     40     40     40     40     40     40     40     40     40     40     40     40     40     40     40     40     40     40     40     40     40     40     40     40     40     40     40     40     40     40     40 <th< th=""><th></th></th<> |  |
| :프 에세지관리                                                                                                    | 68     -     -     -     (a)     (a)     (a)       94     94     -     -     (a)     (a)     (a)       1     94     -     -     (a)     (a)     (a)       1     94     -     -     -     (a)     (a)       1     94     -     -     -     -       1     94     -     -     -     -       1     94     -     -     -     -       1     94     -     -     -     -       1     94     -     -     -     -       1     1     -     -     -     -       1     1     -     -     -     -       1     1     -     -     -     -       1     1     -     -     -     -       1     1     -     -     -     -       1     1     -     -     -     -       1     1     -     -     -     -       1     1     -     -     -     -       1     1     -     -     -     -       1     1     -     -<                                                                                                    |  |
|                                                                                                    | AB集     AB集       AN集     AN集       Y     Y       Y     Y                                                                                                    |  |
|                                                                                                    | <ul> <li>• ① <u>예제 보기</u>를 클릭하여 시간설정예제 확인 가능</li> <li>• ② <u>근무시간 및 휴일 설정 기능</u>( ③ 탭별로 설정)</li> </ul>                                                                                                    |  |
|                                                                                                    | <ul> <li>→ 1근무및휴일에 대한 설명 입력</li> <li>→ 2 시작 시간 선택</li> <li>→ 3 종료 시간 선택</li> <li>→ 4 시작 요일 선택</li> </ul>                                                                                                    |  |
|                                                                                                    | <ul> <li>→ 5 종료 요일 선택</li> <li>→ 6 시작 일 선택</li> <li>→ 7 종료 일 선택</li> <li>→ 8 시작 월 선택</li> <li>→ 9 종료 월 선택</li> </ul>                                                                                                    |  |
|                                                                                                    | ■ <u>수정 버튼</u> 클릭 시 수정 팝업에서 변경<br>■ <u>삭제 버튼</u> 클릭 시 삭제 가능                                                                                                    |  |
|                                                                                                    | • 설정을 저장 후 반드시 🏮실행 버튼을 클릭하여 주어야 합니다.                                                                                                    |  |
|                                                                                                    | ※ 휴일 설정 시 주의 사항<br>1) 우선 순위는 휴일 - 점심시간 - 근무시간 순입니다.                                                                                                    |  |

#### ✓ 상담관리 페이지 – 1. 상담내역 및 회원 관리

상담관리/회원관리

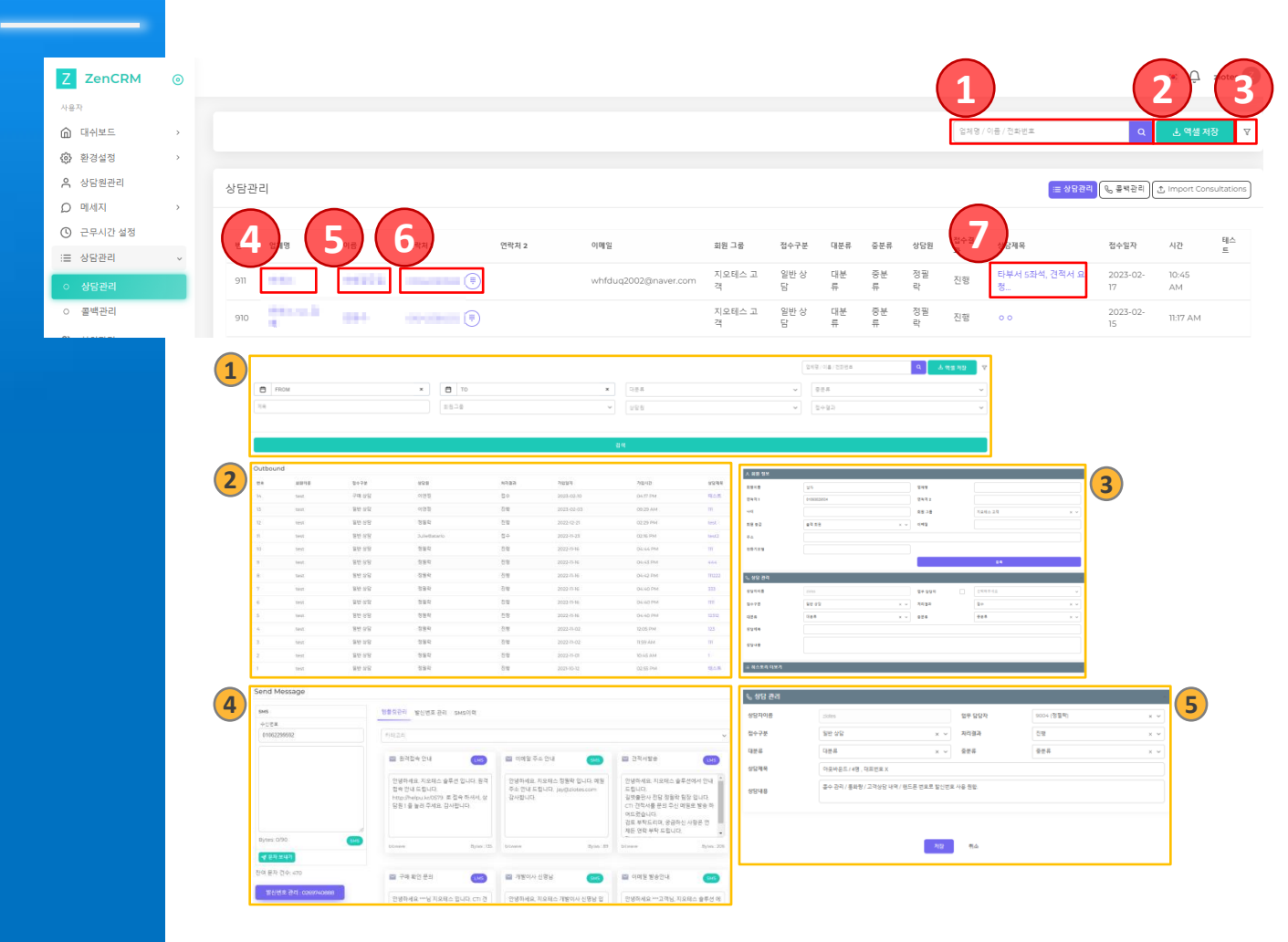

● ①, ③ <u>상담내역을 검색하는 기능</u>
 → ① 날짜, 대분류, 중분류, 제목, 회원그룹, 상담원, 접수결과로 검색

- 4 업체명 클릭하여 🤰 아웃바운드 창 확인
- 🕞 이름 클릭하여 ③ 회원정보 창 확인
- 🜀 전화번호 클릭하여 4 문자보내기
- 7 상담제목 클릭하여 5 상담관리 창 확인

# 07 상담관리 페이지 – 2. 콜백관리 콜백관리

| Z ZenCRM                                       | 0        |                                                                                                    |                                                                                                   |                                                                                                    |                  |                                                                                                    |                                                                                                |                              |         |       |   |              |        | (         | ziotes 2               |
|------------------------------------------------|----------|----------------------------------------------------------------------------------------------------|---------------------------------------------------------------------------------------------------|----------------------------------------------------------------------------------------------------|------------------|----------------------------------------------------------------------------------------------------|------------------------------------------------------------------------------------------------|------------------------------|---------|-------|---|--------------|--------|-----------|------------------------|
| 사용자                                            |          |                                                                                                    |                                                                                                   |                                                                                                    |                  |                                                                                                    |                                                                                                |                              |         |       |   |              |        |           |                        |
| <ul> <li>(n) 내쉬모드</li> <li>(6) 환경설정</li> </ul> | ,        |                                                                                                    |                                                                                                   |                                                                                                    |                  |                                                                                                    |                                                                                                |                              |         |       |   |              |        |           | <u>- 역설 서상</u> Q       |
| A 상담원관리                                        | ,        | 콜백관리                                                                                                    |                                                                                                   |                                                                                                    |                  |                                                                                                    |                                                                                                |                              |         |       |   |              | (= \\$ | 방관리 💊 금백관 | 1 Import Consultations |
| <ul> <li>① 근무시간 설정</li> </ul>                  |          | 번호                                                                                                    | 브랜드명                                                                                              | 3                                                                                                    | 발신               | 년호                                                                                                    | 요청변호                                                                                           | 날짜                           | 시간      | 처리결과  |   |              | 진행자    | 처리자       | 상담제목                   |
| :≡ 상담관리                                        | ~        | 31                                                                                                    | СТІ                                                                                               | 110                                                                                                    | -                |                                                                                                    |                                                                                                | 2021-09-03                   | 03:10 ( | PM 완료 |   |              |        |           | 111                    |
| <ul> <li>상담관리</li> <li>출백관리</li> </ul>         |          | 30                                                                                                    | СТІ                                                                                               | 124.424                                                                                                    | 10               |                                                                                                    | 100000                                                                                         | 2021-07-02                   | 11:53 A | M 완료  |   |              |        | 정필락       | 123                    |
| 은, 회원관리                                        | _        | 29                                                                                                    | СТІ                                                                                               | ***                                                                                                    |                  |                                                                                                    |                                                                                                | 2021-03-02                   | 09:53   | AM 완료 |   |              |        |           |                        |
| · 개인정보설정<br>:= 어모과리                            | >        | 28                                                                                                    | СТІ                                                                                               |                                                                                                    |                  |                                                                                                    |                                                                                                | 2021-02-18                   | 01:28 F | PM 완료 |   |              |        |           |                        |
| - 프로젝트                                         |          | 27                                                                                                    | СТІ                                                                                               |                                                                                                    |                  |                                                                                                    |                                                                                                | 2021-01-25                   | 10:04 / | NM 완료 |   |              |        |           |                        |
| :≡ 전광판                                         |          | 26                                                                                                    | СТІ                                                                                               | 10.0                                                                                                    |                  | 1000                                                                                                    | 10.000                                                                                         | 2020-12-07                   | 12:17 P | M 완료  |   |              |        |           |                        |
| ·∿ 물동세<br>[2] 녹취관리자                            | <i>,</i> | 25                                                                                                    | СТІ                                                                                               |                                                                                                    | -                |                                                                                                    |                                                                                                | 2020-07-03                   | 10:04 / | AM 완료 |   |              |        | 정필락       | 123                    |
| :≡ 메세지관리                                       |          | 24                                                                                                    | CTI                                                                                               |                                                                                                    |                  | 1000                                                                                                    | 0000100                                                                                        | 2020-06-26                   | 09:45   | AM 완료 |   |              |        | 정필락       |                        |
|                                                |          | 23                                                                                                    | СТІ                                                                                               | ***                                                                                                    |                  |                                                                                                    | 10.00                                                                                          | 2020-05-15                   | 10:01 A | M 원료  |   |              |        | 정필락       |                        |
|                                                |          | 22                                                                                                    | СТІ                                                                                               |                                                                                                    |                  |                                                                                                    | 0.000                                                                                          | 2020-04-17                   | 09:57   | AM 완료 |   |              |        | 정필락       |                        |
|                                                |          |                                                                                                    |                                                                                                   |                                                                                                    |                  |                                                                                                    |                                                                                                |                              |         |       |   |              |        |           |                        |
|                                                | 1        |                                                                                                    |                                                                                                   |                                                                                                    |                  | <b></b>                                                                                                    |                                                                                                |                              | ~       |       |   |              |        |           | 츠 액셀 저장 Q              |
|                                                |          | 발신번호                                                                                                    | ROW                                                                                               |                                                                                                    | ×                | 저리결과                                                                                                    |                                                                                                | × 보면드                        | 8       |       | ~ | 보증번호<br>상담제목 |        |           |                        |
|                                                |          |                                                                                                    |                                                                                                   |                                                                                                    |                  |                                                                                                    |                                                                                                |                              |         |       |   |              |        |           |                        |
|                                                |          |                                                                                                    |                                                                                                   |                                                                                                    |                  |                                                                                                    |                                                                                                | 검색                           |         |       |   |              |        |           |                        |
|                                                | 2        |                                                                                                    |                                                                                                   |                                                                                                    |                  |                                                                                                    |                                                                                                |                              |         |       |   |              |        |           |                        |
|                                                |          | > 희원 3                                                                                                    | 읽გ                                                                                                |                                                                                                    |                  |                                                                                                    |                                                                                                |                              |         |       |   |              |        |           |                        |
|                                                |          | 유 <b>회원 전</b><br>회원이중                                                                                                    | 읽보                                                                                                | [                                                                                                    |                  | 업체영                                                                                                    |                                                                                                |                              |         |       |   |              |        |           |                        |
|                                                |          | 유 회원 2<br>회원이즘<br>연락처 1<br>나이                                                                                                    | 칭보                                                                                                | (amanag                                                                                                    |                  | 업체명<br>연락제 2<br>회원 그룹                                                                                                    | 지오데스 고객                                                                                        | × v                          |         |       |   |              |        |           |                        |
|                                                |          | > 約원 3<br>회원이종<br>연락제 1<br>나이<br>회원 등급                                                                                                    | B보                                                                                                |                                                                                                    | ×                | 입체명<br>①락제 2<br>죄원 그랑<br>✓ 이메일                                                                                                    | 지오웨스 고역                                                                                        | ×                            |         |       |   |              |        |           |                        |
|                                                | -        | 유 회원 (<br>회원이용<br>연락지 1<br>나이<br>회원 등급<br>주소                                                                                                    | 9¥                                                                                                |                                                                                                    | ×                | 인체명<br>연락제 2<br>되린 그랑<br>✓ 이메임                                                                                                    | 지유해수 고객                                                                                        | X V                          |         |       |   |              |        |           |                        |
|                                                | -        | 옷 회원 7<br>회원이름<br>연락치 1<br>나이<br>최원 등급<br>주소<br>진화기요?                                                                                                    | 8¥                                                                                                | 44128                                                                                                    | ×                | (1 제정<br>(1 전지 2<br>회원 그 공<br>> 이행임                                                                                                    | [<br>]<br>[<br>]<br>[<br>]<br>응편                                                               | × ~                          |         |       |   |              |        |           |                        |
|                                                | -        | 옷 희원 7<br>의원이름<br>연락치 1<br>나이<br>의원 등급<br>주소<br>진화기오1                                                                                                    | 8보<br>-                                                                                           | 6418                                                                                                    | ×                | 입체영<br>- 연약지 2<br>- 최원 그용<br>- 이행원                                                                                                    | 지오데스 그의                                                                                        | х ч                          |         |       |   |              |        |           |                        |
|                                                | -        | 유 회원 전<br>회원이용<br>전력지 1<br>나이<br>최원 등급<br>주소<br>진화기모1<br>신화기모1<br>신화가모1<br>성당 전<br>성당 전                                                                                                    | 명보<br>:<br>:<br>:                                                                                 | 244 8 8                                                                                                    | ×                | [ 12북명<br>[ 연덕치 2<br>] 최종 그용<br>· ○ 이역됨<br>[ 연루 압당자                                                                                                    | 지요(4스 그역<br>지요(4스 그역<br>동료                                                                     | × •                          |         |       |   |              |        |           |                        |
|                                                | ÷        | 수 최종 전<br>최종이용<br>연락제1<br>나이<br>의원 등급<br>주소<br>전화기모입<br>신화기모입<br>성당자에<br>집수구분                                                                                                    | 명보<br>-<br>-<br>-<br>-<br>-<br>-<br>-<br>-<br>-<br>-<br>-<br>-<br>-<br>-<br>-<br>-<br>-<br>-<br>- | 2004<br>9 4 23                                                                                                    | ×                | [ 14명<br>(연독지 2<br>과원 그용<br>이역철<br>(민주 당당자<br>· 지역권과                                                                                                    | 지도 데스 그 적           지도 데스 그 적           문로           응답           문학자주세요           문학          | × •<br>•<br>•                |         |       |   |              |        |           |                        |
|                                                | -        | 수 최종 전<br>최종이용<br>연약치1<br>나이<br>최종 등급<br>주소<br>전화기의<br>전<br>학가의<br>전<br>학가의<br>전<br>역<br>문<br>문<br>문<br>문<br>문<br>문<br>문<br>문<br>문<br>문<br>문<br>문<br>문<br>문<br>문<br>문<br>문<br>문                                                                                                    | 방보<br>:<br>:<br>:                                                                                 | Improve only           Improve only           Improve only </td <td>×</td> <td>입체명           인력치 2           최종 그용           이역점           ·           ·           ·           ·           ·           ·           ·           ·           ·           ·           ·           ·           ·           ·           ·           ·           ·           ·           ·           ·           ·           ·           ·           ·</td> <td>지요데스그데           지요데스그데           응용           그 선택지우네요           감수           응문류</td> <td>× •<br/>•<br/>• •<br/>• •</td> <td></td> <td></td> <td></td> <td></td> <td></td> <td></td> <td></td>                                                                                                    | ×                | 입체명           인력치 2           최종 그용           이역점           ·           ·           ·           ·           ·           ·           ·           ·           ·           ·           ·           ·           ·           ·           ·           ·           ·           ·           ·           ·           ·           ·           ·           ·                                                                                                    | 지요데스그데           지요데스그데           응용           그 선택지우네요           감수           응문류             | × •<br>•<br>• •<br>• •       |         |       |   |              |        |           |                        |
|                                                | -        | <ul> <li>유 회원 전</li> <li>제원 이름</li> <li>인역치 1</li> <li>나이</li> <li>제원 등급</li> <li>주소</li> <li>전파기오1</li> <li>신답 감</li> <li>상답 자이터</li> <li>접수구분</li> <li>대분류</li> <li>상답체복</li> </ul>                                                                                                    | 방호<br>박리<br>양                                                                                     | Image: Second second second  | ×                | 124명         110 14         110 14         110 14         110 14         110 14         110 14         110 14         110 14         110 14         110 14         110 14         110 14         110 14         110 14         110 14         110 14         110 14         110 14         110 14         110 14         110 14         110 14         110 14         110 14         110 14         110 14         110 14         110 14         110 14         110 14         110 14         110 14         110 14         110 14         110 14         110 14         110 14         110 14         110 14         110 14         110 14         110 14         110 14         110 14         110 14         110 14         110 14         110 14         110 14                            | 지요데스 고객           지요데스 고객           ····································                       | X =<br>-<br>-<br>-<br>-      |         |       |   |              |        |           |                        |
|                                                |          | 수 회원 1<br>의원이름<br>전력지 1<br>나이<br>의원 등급<br>구소<br>진파기모1 신 산업 1<br>신답자이(<br>전수구분<br>대문류<br>상담제목<br>상담내용                                                                                                    | 명호<br>                                                                                            |                                                                                                    | ×<br>×<br>×      | 법책명           번역치 2           최종 고송           이책임           ·           ·           ·           ·           ·           ·           ·           ·           ·           ·           ·           ·           ·           ·           ·           ·           ·           ·           ·           ·           ·           ·           ·           ·           ·           ·           ·           ·           ·           ·           ·           ·           ·           ·           ·           ·           ·           ·           ·           ·           ·           ·           ·           ·           ·           ·           ·           ·           ·                                                                                                    | 지요네스그레           지요네스그레           문문           전액지우세요           호수           중문류               | × •<br>•<br>• •<br>• •       |         |       |   |              |        |           |                        |
|                                                |          | <ul> <li>유 화결 (<br/>폐편 여름<br/>면약지 1<br/>나이<br/>폐편 등급<br/>구소<br/>전화기요1</li> <li>이 해결 등급<br/>구소<br/>전화기요1</li> <li>이 해결 등급<br/>구소</li> <li>전 하지 1</li> <li>이 해결 등급<br/>구소</li> <li>전 하지 2</li> <li>이 해결 등급</li> <li>가 2</li> <li>가 2<td>명보<br/>9<br/>9<br/>2</td><td>2004<br/>2004<br/>2004<br/>2004<br/>2004<br/>2004<br/>2004<br/>2004</td><td>x<br/>x<br/>x<br/>x</td><td>법책명       연역치 2       최천 그용       이역철       ·       ·       ·       ·       ·       ·       ·       ·       ·       ·       ·       ·       ·       ·       ·       ·       ·       ·       ·       ·       ·       ·       ·       ·       ·       ·       ·       ·       ·       ·       ·       ·       ·       ·       ·       ·       ·       ·       ·       ·       ·       ·       ·       ·       ·       ·       ·       ·       ·       ·       ·       ·       ·       ·       ·       ·       ·       ·       ·       ·       ·       ·       ·       ·<td>지도 데스 그 의           지도 데스 그 의           문로           응로           문자           문자           문자</td><td>× •<br/>•<br/>•<br/>•<br/>•<br/>•</td><td></td><td></td><td></td><td></td><td></td><td></td><td></td></td></li></ul> | 명보<br>9<br>9<br>2                                                                                 | 2004<br>2004<br>2004<br>2004<br>2004<br>2004<br>2004<br>2004                                                                                                    | x<br>x<br>x<br>x | 법책명       연역치 2       최천 그용       이역철       ·       ·       ·       ·       ·       ·       ·       ·       ·       ·       ·       ·       ·       ·       ·       ·       ·       ·       ·       ·       ·       ·       ·       ·       ·       ·       ·       ·       ·       ·       ·       ·       ·       ·       ·       ·       ·       ·       ·       ·       ·       ·       ·       ·       ·       ·       ·       ·       ·       ·       ·       ·       ·       ·       ·       ·       ·       ·       ·       ·       ·       ·       ·       · <td>지도 데스 그 의           지도 데스 그 의           문로           응로           문자           문자           문자</td> <td>× •<br/>•<br/>•<br/>•<br/>•<br/>•</td> <td></td> <td></td> <td></td> <td></td> <td></td> <td></td> <td></td> | 지도 데스 그 의           지도 데스 그 의           문로           응로           문자           문자           문자 | × •<br>•<br>•<br>•<br>•<br>• |         |       |   |              |        |           |                        |
|                                                |          | <ul> <li>▲ 화점 전</li> <li>최전 여름</li> <li>의원 여름</li> <li>의원 여름</li> <li>인역체 1</li> <li>나이</li> <li>최진 등급</li> <li>주소</li> <li>전화기의1</li> <li>인, 삼업 전</li> <li>이답자이</li> <li>접수구분</li> <li>대분류</li> <li>상담채용</li> <li>상담내용</li> </ul>                                                                                                    | 명보<br>-<br>-<br>-<br>-<br>-<br>-<br>-<br>-<br>-<br>-<br>-<br>-<br>-<br>-<br>-<br>-<br>-<br>-<br>- | Improve output           Improve output                                                                                                    | ×<br>×<br>×      | <ul> <li>□ 의책명</li> <li>○ 인력 2</li> <li>○ 이력일</li> <li>○ 이력일</li> <li>○ 이국 당당자</li> <li>○ 지역교규</li> <li>○ 주 등 등 주</li> </ul>                                                                                                    | 지요데스 그데           지요데스 그데           전체지구에요           같다           같다           문부              | × •<br>•<br>• •              |         |       |   |              |        |           |                        |
|                                                | _        | <ul> <li>▲ 회원 1</li> <li>최원 0</li> <li>최원 0</li> <li>전체 1</li> <li>나이</li> <li>최원 52</li> <li>주소</li> <li>전화기보기</li> <li>신입 1</li> <li>신입 2</li> <li>신입 2</li> <li>신입 3</li> <li>신입 4</li> <li>신입 4</li> <li>신입 4</li> <li>신입 4</li> <li>신입 4</li> <li>신입 4</li> <li>신입 4</li> </ul>                                                                                                    | 9보<br>-<br>-<br>-<br>-<br>-<br>-<br>-<br>-<br>-<br>-<br>-<br>-<br>-<br>-<br>-<br>-<br>-<br>-<br>- | Image: Control of the second second | ×                | <ul> <li>법책명</li> <li>번역치 2</li> <li>최종 그용</li> <li>이책일</li> <li>전우 당당자</li> <li>시지급과</li> <li>조문용</li> </ul>                                                                                                    | 지요네스그데           지요네스그데           문문           그 디아디주네요           호수           중문류             | × •<br>•<br>• •              |         |       |   |              |        |           |                        |
|                                                |          | <ul> <li>▲ 회원 전</li> <li>최원 여름</li> <li>의원 여름</li> <li>(약재 1</li> <li>나이</li> <li>최원 등급</li> <li>주소</li> <li>전화기요1</li> <li>(1)</li> <li>(1)</li> <l< th=""><th>9-21<br/>9-21</th><th>2004</th><th>×<br/>×<br/>×</th><th>법책명       연역치 2       최천 그용       이역철       ·       ·       ·       ·       ·       ·       ·       ·       ·       ·       ·       ·       ·       ·       ·       ·       ·       ·       ·       ·       ·       ·       ·       ·       ·       ·       ·       ·       ·       ·       ·       ·       ·       ·       ·       ·       ·       ·       ·       ·       ·       ·       ·       ·       ·       ·       ·       ·       ·       ·       ·       ·       ·       ·       ·       ·       ·       ·       ·       ·       ·       ·       ·       ·<th>고로영스 그 역           지로영스 그 역           ····································</th><th></th><th></th><th></th><th></th><th></th><th></th><th></th><th></th></th></l<></ul>                                                                                                    | 9-21<br>9-21                                                                                      | 2004                                                                                                    | ×<br>×<br>×      | 법책명       연역치 2       최천 그용       이역철       ·       ·       ·       ·       ·       ·       ·       ·       ·       ·       ·       ·       ·       ·       ·       ·       ·       ·       ·       ·       ·       ·       ·       ·       ·       ·       ·       ·       ·       ·       ·       ·       ·       ·       ·       ·       ·       ·       ·       ·       ·       ·       ·       ·       ·       ·       ·       ·       ·       ·       ·       ·       ·       ·       ·       ·       ·       ·       ·       ·       ·       ·       ·       · <th>고로영스 그 역           지로영스 그 역           ····································</th> <th></th> <th></th> <th></th> <th></th> <th></th> <th></th> <th></th> <th></th>                                                      | 고로영스 그 역           지로영스 그 역           ····································                     |                              |         |       |   |              |        |           |                        |
|                                                | _        | ▲ 화점 전<br>의원이용<br>인약체 1<br>나이<br>의원 등급<br>주소<br>진위기의<br>진<br>산답자이터<br>진수구분<br>대문용<br>상담재목<br>상담대용                                                                                                    | 8×<br>92<br>92                                                                                    |                                                                                                    | *<br>*<br>*      | 1 대체평<br>1 번째지 2<br>제원 그용<br>이에평고<br>· 이에명고<br>· 이에명고<br>· 이에명고<br>· 이에명고<br>· 이에명고<br>· 이에명고<br>· 이에명고<br>· 이에명고<br>· 이에명고<br>· 이에명고<br>· 이에명고<br>· 이에명고<br>· 이에명고<br>· 이에명고<br>· · · · · · · · · · · · · · · · · · ·                                                                                                     |                                                                                                | × ×                          |         |       |   |              |        |           |                        |

2

→ 날짜, 브랜드명, 요청번호, 발신번호, 처리결과, 처리자, 상담제목으로 검색

• 🕄 이름 클릭하여 1 회원정보 창 확인

**회원관리 페이지** 회원관리

**08** 

|        |    |                   |                                           |                                                                                                    |           |           |             |       |                                         |                     |                               |                                 | 6                                  |                     |
|--------|----|-------------------|-------------------------------------------|----------------------------------------------------------------------------------------------------|-----------|-----------|-------------|-------|-----------------------------------------|---------------------|-------------------------------|---------------------------------|------------------------------------|---------------------|
| Lencrm | 0  |                   |                                           |                                                                                                    |           |           |             |       |                                         | )                   |                               |                                 |                                    | F U                 |
|        |    |                   |                                           |                                                                                                    |           |           |             |       |                                         |                     |                               |                                 |                                    |                     |
| 보드     | ,  |                   |                                           |                                                                                                    |           |           |             |       |                                         | 업체명 / 이름 / 전호       | 10 a                          | ٩                               | 의 역설 저장 🔰 🕇                        | 회원 추가               |
| 정      | >  |                   |                                           |                                                                                                    |           |           |             |       |                                         |                     |                               |                                 |                                    |                     |
| 관리     |    | 회원과               |                                           |                                                                                                    |           |           |             |       |                                         |                     |                               |                                 | 유 회원관                              |                     |
|        |    |                   |                                           |                                                                                                    |           |           |             |       |                                         |                     |                               |                                 |                                    |                     |
| 간 설정   |    | 4)                |                                           |                                                                                                    |           |           |             |       |                                         |                     |                               |                                 |                                    |                     |
| 21     |    | 13                |                                           | 93 A 1                                                                                                    | 연락치 2     | 나이        | 회원그룹        | 회원등   | 금 이메일                                   |                     |                               | 가입일자                            | 시간                                 | $\checkmark$        |
|        | _  | 1194              | 100                                       | rename (3)                                                                                                    |           |           | 지오테스 고객     | 불력성   | 회원                                      |                     | 1                             | <sup>-</sup> eb 13, 2023        | 11:40 AM                           | 8                   |
| 4      |    | 1193              | _                                         | and the second second s |           |           | 지오테스 고객     | 분락 3  | 회원                                      |                     | 1                             | eb 8, 2023                      | 15:52 PM                           |                     |
| 보설정    | ,  |                   |                                           |                                                                                                    |           |           |             |       |                                         |                     |                               |                                 |                                    |                     |
| 2      | (1 |                   |                                           |                                                                                                    |           |           | 입체영/이빠/전화영프 |       | Q এপপ্লসচ                               | * #8 #7 🛛 🔻         |                               | -eb 8, 2023                     | 15:03 PM                           |                     |
|        | 9  | 1 8 7804          | × 8 10                                    |                                                                                                    | × 8828    |           | × 1         | 860   |                                         | ~                   |                               | -eb 2, 2023                     | 16:49 PM                           | 8                   |
|        |    | 전화기유럽             |                                           |                                                                                                    |           |           |             |       |                                         |                     |                               | -eb 2, 2023                     | 14:43 PM                           | 8                   |
|        | ,  |                   |                                           |                                                                                                    |           |           |             |       |                                         |                     |                               |                                 |                                    |                     |
|        |    |                   |                                           |                                                                                                    | 84        |           |             |       |                                         |                     |                               | -eb 2, 2023                     | 14:15 PM                           | 8                   |
| 티샤     | 6  | Add Member        |                                           |                                                                                                    |           | Outbour   | d           |       |                                         |                     |                               |                                 |                                    |                     |
| 121    |    | 1 2804            |                                           | 업체및                                                                                                    |           | 7.4       | ##*10       | 0078  | 892.0                                   |                     | N033                          | 가방일러                            | 7/20/02                            |                     |
|        |    |                   |                                           |                                                                                                    |           | 16        | test.       | 구매 상당 | 이연형                                     |                     | 80                            | 2023-02-10                      | 04.87 PM                           |                     |
|        |    | 1<br>연락저1         |                                           | 연락저 2                                                                                                    |           | 13        | 191         | 85.58 | 이영점                                     |                     | 5110                          | 2023-02-03                      | 09/29 AM                           |                     |
|        |    | n                 |                                           |                                                                                                    |           | 12        | test        | 25.95 | 284                                     |                     | 20                            | 2022-12-21                      | 02:29 PM                           |                     |
|        |    | 40                |                                           | 회원 그룹                                                                                                    |           | 10        | 100         | 20.05 | 384                                     |                     | 진영                            | 2022-0-16                       | DE166 PM                           |                     |
|        |    | — L               |                                           | 선택해주세요                                                                                                    |           | × 1       | hest.       | 85.88 | 0.8.0                                   |                     | 28                            | 2022-0-16                       | OL-63 DM                           |                     |
|        |    | 1802<br>HR#200    |                                           |                                                                                                    |           | - R.      | test        | 동안 상당 | 584                                     |                     | 6m                            | 2022-71-16                      | 04-42 PM                           |                     |
|        |    | 2404442           |                                           |                                                                                                    |           | .7        | test        | 86.48 | 234                                     |                     | 진방                            | 2022-0-16                       | 0640 PM                            |                     |
|        |    | 098               |                                           |                                                                                                    |           | 6         | test.       | 80,98 | 정물다                                     |                     | 810<br>8                      | 2022-05-16                      | OLIG PM                            |                     |
|        |    | 전화기모델             |                                           |                                                                                                    |           |           | Sect.       | 방반 상담 | 984<br>780                              |                     | 28<br>Am                      | 2022-8-16                       | 0640 PM                            |                     |
|        |    |                   |                                           |                                                                                                    |           | 3         | hest.       | 89.58 | 284                                     |                     | 28                            | 2022-0-02                       | 11.59 AM                           |                     |
|        |    |                   |                                           |                                                                                                    |           | 2         | test        | 86.88 | 384                                     |                     | 전명                            | 2022-11-01                      | 10:45 434                          |                     |
|        |    |                   | 지장                                        | 1<br>1<br>1                                                                                                    |           | 1         | test        | 동주 작품 | 12 H H                                  |                     | 장박                            | 2029-10-12                      | 02.55 PM                           |                     |
|        |    | 0 00 MM           |                                           |                                                                                                    |           | Send M    | essage      |       |                                         |                     |                               |                                 |                                    |                     |
|        | (4 | 1915              | 95                                        | 2119                                                                                                    |           | Sec.      |             | 1.0   | WE COR WANTED                           | mar 01 Pl           |                               |                                 |                                    |                     |
|        |    | 0471              | 01040829634                               | 전체지 2                                                                                                    |           | 수선현로      |             | -     | CANADA ECONDA                           | and a second        |                               |                                 |                                    |                     |
|        |    | 40                |                                           | 회원 그동                                                                                                    | 지요해스 고객 x | 010622    | 99592       |       | 11426                                   |                     |                               |                                 |                                    |                     |
|        |    | 1800              | 44.88 ×                                   | ~ 0412                                                                                                    |           | 516       |             |       | 100 원격접속 안내                             | -                   | 🔛 이메일 주소 안내                   | -                               | · 전력시험용                            |                     |
|        |    | <b>₽</b> ±        |                                           |                                                                                                    |           |           |             |       |                                         | -                   |                               | _                               |                                    |                     |
|        |    | 전화기오멸             |                                           |                                                                                                    |           |           |             |       | 인녕하세요. 지오테스 술·<br>접속 안내 드립니다.           | 후선 입니다. 원격          | 안녕하세요. 지오해스<br>주소 안내 드립니다. ji | 정원락 입니다. 매원<br>Infiliziotes.com | 안녕하세요, 지요테스 술후<br>드립니다.            | 추선에서 안내             |
|        |    |                   |                                           |                                                                                                    | 14        |           |             |       | http://helpu.kr/0579 로<br>당한1을 놀러 주세요 감 | ·접속 하셔서, 상<br>사람니다. | 감사합니다.                        |                                 | 질빗물란사 전담 정철락 1<br>CTI 견택서를 문의 주신 ? | 심장 입니다.<br>비원로 받송 하 |
|        |    | <u>୍ ଖନ୍ତ ଅ</u> ଶ |                                           |                                                                                                    |           |           |             |       |                                         |                     |                               |                                 | 여드렸습니다.<br>검토 부탁드리며, 궁금하           | 신사항은 언              |
|        |    | 상담자여름             | ziotes                                    | 일두 말망치                                                                                                    | 선덕해주세요    | v Bites 0 | 90.         | -     |                                         |                     |                               |                                 | 제문 연락 부탁 드립니다.                     |                     |
|        |    | 점수구성              | 월반 양함 · · · · · · · · · · · · · · · · · · | ~ 지리철과                                                                                                    | 2+ ×      | -         | 1471        | -     | blower                                  | Ryins 125           | browne                        | Tyles 37                        | blivere                            | Byten 2             |
|        |    | 1000              | 188 ×                                     |                                                                                                    | 284 ×     | - NG ED   | 2.6. 470    |       |                                         |                     |                               |                                 |                                    |                     |
|        |    | 42#               |                                           |                                                                                                    |           |           |             |       | THE REAL PARTY                          | (T11)               | INT. TRACALLY ALTERS &        | -                               | A DESCRIPTION OF A DESCRIPTION OF  | -                   |
|        |    | 1127<br>812714    |                                           |                                                                                                    |           |           | 24.00       |       |                                         |                     | M 4844 288                    |                                 | M 이에온 운영간에                         |                     |

- ①, ③ <u>회원을 검색하는 기능</u>
   → ①날짜, 회원그룹, 회원등급, 전화기모델로 검색
- 2<u>회원을 등록하는 기능</u>
- → 2 회원정보 입력 후 저장
- 👍 업체명 클릭하여 3 아웃바운드 창 확인
- 5이름 클릭하여 ④회원정보 창 확인
- 🙃 전화번호 클릭하여 5 문자보내기
- 🕖 등록된 회원을 삭제하는 기능

#### 09 개인정보설정 페이지 로그인한 사용자(관리자

로그인한 사용자(관리자/상담자)의 개인정보 변경

| Z ZenCRM                                                                                                    | ٥                                                                  |                                                                                                    | ж Ļ zlotes                                                                                                    | 2        |
|----------------------------------------------------------------------------------------------------|--------------------------------------------------------------------|----------------------------------------------------------------------------------------------------|----------------------------------------------------------------------------------------------------|----------|
| 사을자                                                                                                    |                                                                    |                                                                                                    |                                                                                                    |          |
| 🗇 대쉬보드                                                                                                    |                                                                    | Ziotes                                                                                                    | 개인 정보                                                                                                    |          |
| () 환경설정                                                                                                    |                                                                    | 이매일                                                                                                    |                                                                                                    |          |
| A 상담원관리                                                                                                    |                                                                    |                                                                                                    | 영상                                                                                                    | _        |
| ○ 메세지                                                                                                    |                                                                    | 유네 전국 전도                                                                                                    | 48 2845                                                                                                    |          |
| ① 근무시간 설정                                                                                                    |                                                                    | 유선 전화 번호                                                                                                    | Choose the Browse                                                                                                    | 4        |
| :≡ 상담관리                                                                                                    | -                                                                  | ▲ 개인 정보                                                                                                    |                                                                                                    | -        |
| , 회원관리                                                                                                    |                                                                    | 은 비밀번호 변경                                                                                                    |                                                                                                    |          |
| A 개인정보설정                                                                                                    |                                                                    |                                                                                                    | ole                                                                                                    | <u> </u> |
| 0 710174日                                                                                                    | -                                                                  |                                                                                                    | zkles                                                                                                    |          |
| 0 112 84                                                                                                    |                                                                    |                                                                                                    |                                                                                                    | -        |
| 0 920208                                                                                                    |                                                                    |                                                                                                    | 이 ~ ~ ~ ~ ~ ~ ~ ~ ~ ~ ~ ~ ~ ~ ~ ~ ~ ~ ~                                                                                                    | -11      |
| ;≡ 업무관리                                                                                                    |                                                                    |                                                                                                    |                                                                                                    |          |
| 🗅 프로젝트                                                                                                    |                                                                    |                                                                                                    | 모바비 /<br>( 요주하 )<br>( 요주하 )                                                                                                    |          |
| :≡ 전광판                                                                                                    |                                                                    |                                                                                                    |                                                                                                    | _        |
| √ 골통계                                                                                                    | >                                                                  |                                                                                                    | 0107755579                                                                                                    |          |
| [2] 녹취관리자                                                                                                    |                                                                    |                                                                                                    |                                                                                                    |          |
| :프 메세지관리                                                                                                    |                                                                    |                                                                                                    | <b>4</b> 3                                                                                                    |          |
|                                                                                                    |                                                                    |                                                                                                    |                                                                                                    |          |
|                                                                                                    |                                                                    |                                                                                                    |                                                                                                    | _        |
| Z ZenCRM                                                                                                    | 0                                                                  |                                                                                                    | × Ļ ziotes                                                                                                    | 0        |
| Z ZenCRM                                                                                                    | ٥                                                                  |                                                                                                    | × ⊖ zlotes                                                                                                    | 2        |
| Z ZenCRM<br>사용자<br>@ 대위보드                                                                                                    | ©<br>,                                                             | ₽ Ziotes                                                                                                    | ※ Q slotes<br>비원번호 변경                                                                                                    |          |
| Z         ZenCRM           사용자            값         대쉬보드           ③         환경설정                                                                                                    | ©<br>><br>>                                                        | ଜ Ziotes<br>ବଞ୍ଚ                                                                                                    | ※ Q stotes<br>비원번호 변경                                                                                                    |          |
| Z         ZenCRM           사용자         ····································                                                                                                    | ©<br>><br>>                                                        | Ziotes<br>orga<br>an marta                                                                                                    | <ul> <li>보 Q</li> <li>보 Q</li> <li>번 Q</li> <li>번 Q</li> <li>U Q</li> <li>U Q</li></ul> | .2       |
| Z         ZenCRM           사용자         ····································                                                                                                    | ©<br>><br>>                                                        | ि Ziotes<br>श्रम्र<br>सन्दर्भग्रम                                                                                                    | <ul> <li>보 A stores</li> <li>비 및 번 호 번 경</li> <li>면 제 유일은 프<br/>전 가 유일은 프<br/>제 위험으로</li> <li>제 위험으로</li> </ul>                                                                                                    |          |
| Z         ZenCRM           사용자         대어보도           ····································                                                                                                    | <ul> <li></li> <li></li> <li></li> <li></li> </ul>                 | ◎ Ziotes<br>9項型<br>年間でお町市<br>号付行時町車                                                                                                    | <ul> <li>보 A stores</li> <li>비 및 번 호 번 경</li> <li>비 및 번 호 번 경</li> <li>비 및 번 호 번 경</li> <li>비 및 번 호 번 경</li> <li>비 및 번 호 번 경</li> <li>비 및 번 호 번 경</li> <li>비 및 번 호 번 경</li> </ul>                                                                                                    | 0        |
| Z         ZenCRM           사용자         대어보도           교         대어보도           교         방영성정           유         상당원관리           그         매세지           ①         군무시간 섬정           프         상당관리                                                                                                    | ©                                                                  | Ziotes         २७१५           १९१५         २०११           २१२         २०११           २१२         २१२           २१२         २१२           २१२         २१२                                                                                                    | 보이 전         보이 전           비입번호 변경         전 18월호           전 18월호         전 18월호           네 대한후                                                                                                    |          |
| Z         ZenCRM           사용자            ① 대해보도            ② 환경성행            △ 박당첨한            △ 박당첨한            ○ 관상성행            ○ 관상성행            ○ 관사가 업왕            글 상당관리            유, 최천관리                                                                                                    | ©<br>,<br>,<br>,                                                   | ♀ Ziotes<br>の相当<br>年代 行助 世年<br>日代 行助 世年<br>人 가얀 百年<br>人 가얀 百年<br>人 小얀 百年                                                                                                    | 응답         Address         Address           비원번호 변경                                                                                                    | • 2      |
| Z         ZenCRM           사용기            교         대상보도           중         방상범장           스 상당원관리            그         역세지           〇         근무시간 설정           프         상당관리           옷         최종관리           옷         최종관리                                                                                                    | ©<br>><br>><br>>                                                   | Ziotes         २           भष्ठ         २           मर्थ एम एम         २           मेरे एम एम         २           मेरे एम एम         २           २         १२ एम           २         १२ एम                                                                                        | 보 유         potes           비원번호 변경         문자료인트           전자료인트         문자료인트           대응학교         대응학교           대응학교         대응학교           대응학교         대응학교                                                                                                    |          |
| Z         ZenCRM           487         6           여서보드         8           환경보험         4           488         4           9         환경보험           0         여서지           0         근무시간 성항           표         상당 환리           여서지         0           0         근무시간 성항           표         상당 관리           유         개단한 방법           0         가 전만 방법                                                                                                    | ©<br>><br>><br>>                                                   | ごotes     2       여행보     2       유럽 전력 전료     000000000000000000000000000000000000                                                                                                    | 보 값         Address           비원번호 변경                                                                                                    |          |
| Z         ZenCRM           사용명            ····································                                                                                                    | ©                                                                  | ごotes     0 個型     2       여행 2     2     2       여행 2     2     2       여행 2     2     2       여행 2     2     2       여행 2     2     2       여행 2     2     2       여행 2     2     2       여행 2     2     2       여행 2     2     2       여행 2     2     2       이행 2     2     2 | 보 값         Address           비원선호 선경                                                                                                    | .0       |
| Z         ZenCRM           사용자                                                                                                    | <ul> <li>.</li> <li>.</li> <li>.</li> <li>.</li> </ul>             | ごotes     0倍型     2       月間 전中 世本     000000000000000000000000000000000000                                                                                                    | 비원선호 선경         비원선호 선경           비원선호 선경         비원선호 선경           비원선호 선경         비원선호 선경           비원전호 신         비원선호 선경           비원전호 신         비원선호 선경           비원전호 신         비원선호 선경                                                                                                    |          |
| Z         ZenCRM           487         6           - 04/45         8           - 04/45         8           - 04/45         -           - 04/47         -           - 04/47         -           - 04/47         -           - 04/47         -           - 04/47         -           - 04/47         -           - 04/47         -           - 04/47         -           - 04/47         -           - 04/47         -           - 04/47         -           - 04/47         -           - 04/47         -           - 04/47         -                                                                                                    | <ul> <li>&gt;</li> <li>&gt;</li> <li>&gt;</li> <li>&gt;</li> </ul> | 오기간 전       이행보       여행보       여행보       여행보       여행보       소 가전 전보                                                                                                    | 비원선호 선경         비원선호 선경           비원선호 선경                                                                                                    |          |
| Z         ZenCRM           487         0           0         04145           ※         8348           ※         93888           >         93888           >         93888           >         28488           >         28988           >         28988           >         28988           >         38888           >         38888           >         782884           >         782844           >         782844           >         782844           >         782844           >         782844           >         782844           >         782844           >         782844           >         782844           >         782844           >         782844           >         782844           >         782844           >         782844           >         782844           >         782844           >         782844           >         782844           >         782844                                  | <ul> <li>&gt;</li> <li>&gt;</li> <li>&gt;</li> <li>*</li> </ul>    | 2iotes     0%3       4% रोम एक     0       4% रोम एक     0       4% रोम एक     0                                                                                                    | 비원성호 성경         1           비원성호 성경         1           비원 전 경         1           비원 전 경         1           비원 전 경         1           비원 전 경         1           비원 전 경         1           비원 전 경         1           비원 전 경         1           비용 전 경         1           비용 전 경         1           비용 전 경         1           비용 전 경         1           비용 전 경         1           비용 전 경         1           비용 전 경         1           비용 전 경         1           비용 전 경         1           비용 전 경 <t< td=""><td></td></t<>                                                                                                    |          |
| Z         ZenCRM           4/87         0           0         0           0         0           0         0           0         0           0         0           0         0           0         0           0         0           0         0           0         0           0         0           0         0           0         0           0         10           0         10           0         10           0         10           0         10           0         10           0         10           0         10           0         10           0         10           0         10           0         10           0         10           0         10           0         10           0         10           0         10           0         10           0         10           0         10                                                                                                    |                                                                    | 2 Ziotes     0 на       0 на     0 на       40 бан ба     0 на       А 10 бан     0 на                                                                                                    | 비원법호 변경         비원법호 변경           비원법호 변경         비원법호 변경           비용법호         비원법호 변경           비용법호         비원법호 변경           비용법호         비원법호 변경                                                                                                    |          |
| Z         ZenCRM           4/457         0           교         0           교         0           교         4/25 8/2           교         4/25 8/2           교         4/25 8/2           교         4/26 8/2           교         1/26 8/2           교         1/26 8/2 | ©                                                                  | <ul> <li>Ziotes</li> <li>여행</li> <li>여행</li> <li>교육 인화 변호</li> <li>유 전환 변호</li> <li>유 가진 정보</li> <li>▲ 가진 정보</li> </ul>                                                                                                    | 비원성 선경         비원성 선경           비원성 선경         비원성           비원성         비원성           비원성         비원성           비용         비원성           비용         비용           비용<                                                                                                    |          |
| Z         ZenCRM           493                                                                                                    | ©<br>,<br>,<br>,<br>,                                              | 空間     2       中間     2       中間     2       中間     2       中間     2                                                                                                    | 보험소 변경         비법선호 변경           비료으로                                                                                                    | •        |

• ①<u>회원정보/연락정보 변경</u> : 변경할 아이디 / 이름 / 이메일/ 연락처 입력 후 저장

2<u>회원정보 중 비밀번호 변경</u>

# **10** 업무관리페이지 업무 등록/검색/수정

| Z ZenCRM  | 0 |      |          |                 |              |             |         |       |             | Ģ ziotes Z   |
|-----------|---|------|----------|-----------------|--------------|-------------|---------|-------|-------------|--------------|
| 사용자       |   |      |          |                 |              |             |         |       |             |              |
| 🙆 대쉬보드    | > |      |          |                 |              |             |         |       |             | + 업무 추가 Q    |
| () 환경설정   | > |      |          |                 |              |             |         |       |             |              |
| ▲ 상담원관리   |   | 업무관리 |          |                 |              |             |         |       |             |              |
| ○ 메세지     | > |      |          |                 |              |             |         |       |             | ( <b>2</b> ) |
| ③ 근무시간 설정 |   | 변호   | 이름       | 카테고리            | 마감일          | 진행 상담원/진행그룹 | 진행률     | 우선 순위 | 상태          | 718          |
| 글 상당관리    | ` | 1    |          | 프로그램 개발         | 2016-09-12   |             | 0%      | High  | Not Started |              |
| 꼮 회원관리    |   |      |          |                 |              |             |         |       |             |              |
| 4 개인정보설정  | > | 1    | Add Task |                 |              |             |         |       |             |              |
| 드 업무관리    |   | _    | 이름       |                 |              | 우선 순위       |         |       |             |              |
| 그 프로젝트    |   |      | 이름       |                 |              | 우선 순위       |         | ~     |             |              |
| ≡ 전광판     |   |      | 활당       |                 |              | 진행 상태       |         |       |             |              |
| ▶ 콜통계     | > |      | 할당       |                 | ,            | · 진행 상태     |         | ~     |             |              |
| g 녹취관리자   |   |      | 카테고리     |                 |              | 와 연광되다      |         |       |             |              |
| Ξ 메세지관리   |   |      | 카테고리     |                 | ,            | ✔ 외 연관되다    |         | ~     |             |              |
|           |   |      | 마감일      |                 |              | 참고          |         |       |             |              |
|           |   |      | 💾 마감 🕯   | 2               | ×            | * 참고        |         |       |             |              |
|           |   |      |          | A statistics of |              | 0820        |         |       |             |              |
|           |   |      |          | Additional      | miormation   | 업무공유        |         | ~     |             |              |
|           |   |      | 시작일      |                 | 중간점검 일사      |             |         |       |             |              |
|           |   |      |          | - ^             | 0 30.99 54 × |             |         |       |             |              |
|           |   |      | 진행률: 0%  |                 |              | 28          |         |       |             |              |
|           |   |      | 0        |                 |              |             |         |       |             |              |
|           |   |      |          |                 |              | -           |         |       |             |              |
|           |   |      |          |                 | শস্ত         | 7122        |         |       |             |              |
|           |   | 2    |          |                 |              |             |         |       |             | + 업무추가 Q     |
|           |   | -    | (음       |                 | 카리고리         |             | ♥ 우선 순위 |       | 진정 상태       | ~            |
|           |   |      |          |                 |              |             |         |       |             |              |
|           |   |      |          |                 |              |             | 검색      |       |             |              |
|           |   |      |          |                 |              |             |         |       |             |              |

- 1 업무를 등록하는 기능 → 1 업무내용 입력 및 선택 후 저장
- 2 업무를 검색하는 기능
   → 2 이름/카테고리/우선순위/진행상태 입력 후 검색
- ③업무를 수정/삭제하는 기능

# 프로젝트 페이지 프로젝트 등록/수정/삭제

| Z ZenCRM<br><sup>사용자</sup><br>교 대위보드 | ©<br>` |                |        |             |                                        | totes 2 |
|--------------------------------------|--------|----------------|--------|-------------|----------------------------------------|---------|
| (2) 환경설정                             | >      |                |        |             |                                        |         |
| A 상담원관리                              |        | 프로젝트           |        |             |                                        |         |
| ○ 메세지                                | >      |                |        |             |                                        |         |
| ③ 근무시간 설정                            |        | 변호 이름          | 28     | 상태          | 참고                                     | 716     |
| :≡ 상담관리                              | >      | 2 Test         | ziotes | Not Started |                                        |         |
| <b>유</b> , 회원관리                      |        | 1 Test         | riotes | Not Started |                                        |         |
| <u> 개인정보설정</u>                       | >      |                |        |             |                                        |         |
| :프 업무관리                              |        |                |        |             |                                        |         |
| □ 프로젝트                               |        |                |        |             |                                        |         |
| :≡ 전광판                               |        | Project Task   |        |             |                                        |         |
| √ 골통계                                | >      | I Project Hask |        |             |                                        | _       |
| [2] 녹취관리자                            |        | 이름             |        |             |                                        |         |
| :≡ 메세지관리                             |        | 이름             |        |             |                                        |         |
|                                      |        | 지핵 상태          |        |             |                                        | _       |
|                                      |        | 지해 사태          |        |             |                                        |         |
|                                      |        |                |        |             |                                        |         |
|                                      |        | 할당             |        |             |                                        | _       |
|                                      |        | 할다             |        |             | `````````````````````````````````````` | ·       |
|                                      |        | 참고             |        |             |                                        |         |
|                                      |        | 참고             |        |             |                                        |         |
|                                      |        | L              |        |             |                                        | -       |
|                                      |        |                | 저장     | 취소          |                                        |         |

• ①<u>프로젝트를 등록하는 기능</u> → ①프로젝트 내용 입력 및 선택 후 저장

• 2 프로젝트를 수정/삭제하는 기능

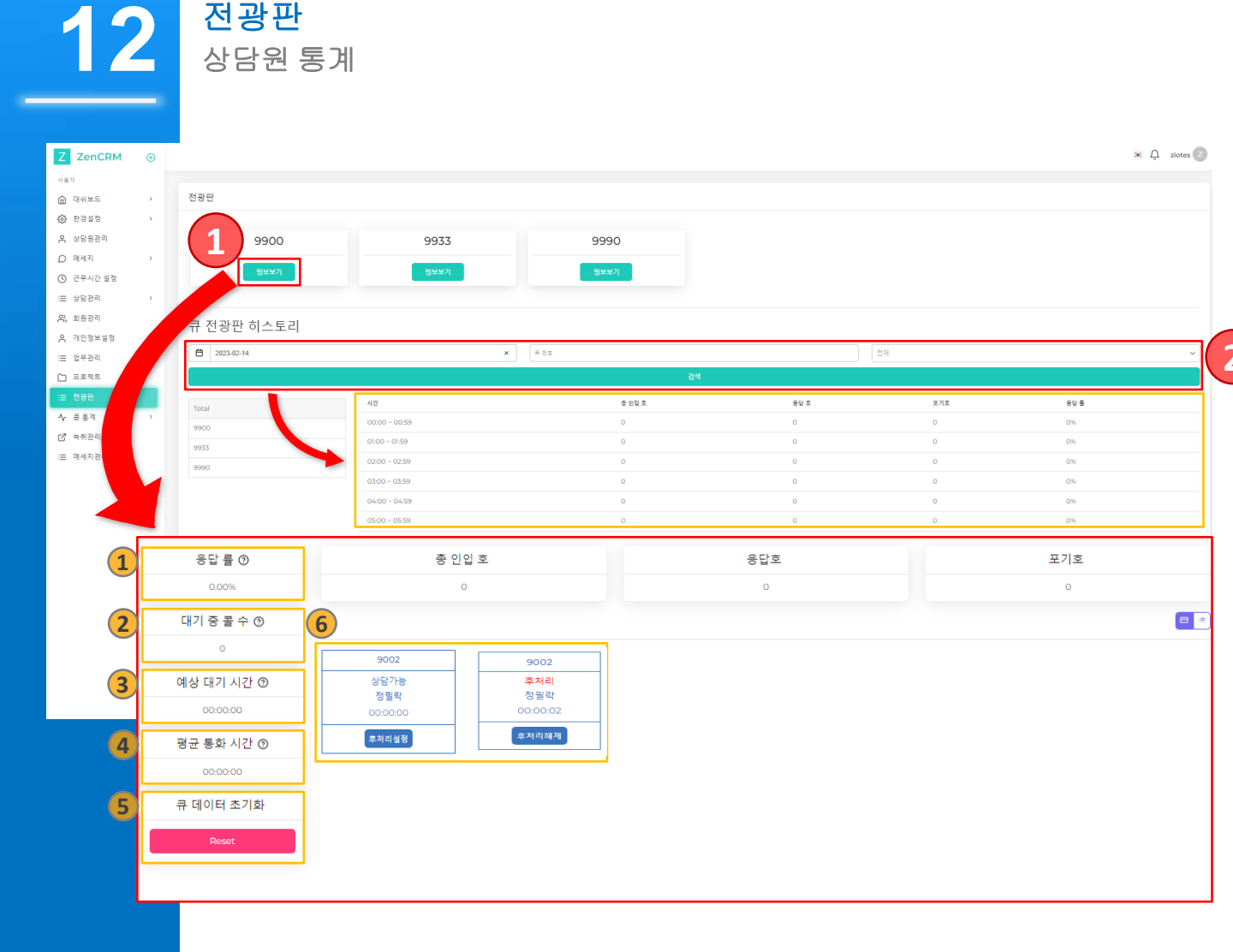

• ①상담원들의 반응 간격 등의 통계 확인 가능

- → 1 응답률(ASF) : (통화수 x 100 / (통화수 + 포기 호))의 값
- → 2 대기호(Calls Waiting) : 현재 Queue에 대기 중인 콜 수
- → 3 예상 대기시간(Expected Wait Time) : 예상 대기시간
- → ④ 평균 통화시간(Ave. Talk Time) : 평균 통화시간
- → 5 큐 데이터 초기화 : 큐 데이터 초기화
- → 6 후처리설정/해제 : 상담가능/후처리 상태

• 🚺 날짜, 큐번호, 시간, 직원 검색하여 통계 확인 가능

※응답률은 Exponential average 방식을 사용해서 평균 시간을 계산하기 때문에 일반적인 평균 구하는 값과는 다를 수 있다.

#### <mark>콜통계 – 1.</mark> 인바운드 상세

인바운드 상세 내용 확인

13

| Z ZenCRM                     | ۲ |        |            |      |           |            |          |       |              |           | (                  | i D ziotes              |
|------------------------------|---|--------|------------|------|-----------|------------|----------|-------|--------------|-----------|--------------------|-------------------------|
| 사용자                          |   |        |            |      |           |            |          |       |              |           |                    | <u> </u>                |
| @ 대쉬보드                       | > |        |            |      |           |            |          |       |              |           |                    | 는 역설 저장                 |
| 한경설정                         | > |        |            |      |           |            |          |       |              |           |                    |                         |
| A 상담원관리                      |   | 인바운드 상 | i세         |      |           |            |          |       |              | =         | 안바운드 상세 🗐 아웃바운드 상세 | ]<br>네 상담원별 통계 ] 네 章 통계 |
| ○ 메세지                        | > |        |            |      |           |            |          |       |              |           |                    |                         |
| ③ 근무시간 설정                    |   | 번호     | 발신번호       | 회원이름 | 서비스명      | 날짜         | 시간       | 통화 시간 | 치리결과         | 통화결과      | IVR 스텝             | 녹취파일                    |
| ;≡ 상당관리                      | > | 10     | 1.000      |      | 0927      | 2023-02-14 | 13:24:07 | 2     | 9004 - 정필락   | ANSWERED  |                    | Þ                       |
| 은 회원관리                       |   | 9      | 10000      |      | 0927      | 2023-02-14 | 13:24:00 | 1     | 9004 - 정필락   | NO ANSWER |                    | Þa                      |
| A 개인정보설정                     | > | 8      | 11110-000  |      | 전화영어      | 2023-02-14 | 13:01:55 | 35    | 9011 - 윤혜진11 | ANSWERED  |                    | (⊳)(غ)                  |
| := 업무관리                      |   | 7      |            |      | 0927      | 2023-02-14 | 11:49:49 | 1     | 9004 - 정필락   | NO ANSWER |                    |                         |
| 는 프로젝트                       |   | 6      | -          |      | 0927      | 2023-02-14 | 11-08-07 | 2     | 9004 - 정프랑   | NO ANSWED |                    |                         |
| ः≣ 전광판                       |   |        |            |      | 30=100.01 |            |          | -     |              |           |                    |                         |
| ∿ 골동4                        | × | -      |            |      | C#18-1    | 2023-02-14 | 11:01:53 | 40    | 2011- 201211 | ANSWERED  |                    |                         |
| <ul> <li>인바운드 상세</li> </ul>  |   | 4      | 10000      |      | 전화영어      | 2023-02-14 | 10:40:22 | 495   | 9012 - 윤혜진12 | ANSWERED  |                    | ► <u></u>               |
| <ul> <li>아웃바운드 상세</li> </ul> |   | 3      | 10000      |      | 0927      | 2023-02-14 | 10:19:33 | 134   | 9004 - 정쮤락   | ANSWERED  |                    | Þà                      |
| <ul> <li>상담원별 통계</li> </ul>  |   | 2      | 1.000      |      | 0927      | 2023-02-14 | 10:01:19 | 7     | 9004 - 정필락   | ANSWERED  |                    | ► 🛎                     |
| ○ 콜통계                        |   | 1      | 100.000    |      | 전화영어      | 2023-02-14 | 09:21:20 | 56    | 9011 - 윤혜진11 | ANSWERED  |                    | ⊳ ė                     |
| [2] 녹취관리자                    |   |        |            |      |           |            |          |       |              |           |                    |                         |
| :프 메세지관리                     |   |        |            |      |           |            |          | > 1   |              |           |                    |                         |
|                              | _ | L      |            |      |           |            |          |       |              |           |                    | A. 78 8 1 1 0           |
|                              |   |        | (m)        |      |           |            |          |       |              |           |                    |                         |
|                              |   |        | 2023-02-14 |      | × 💾 20    | 23-02-14   | >        | 시미스명  |              | · 필신번호    |                    |                         |
|                              |   |        | 처리결과       |      | ¥ NR∆∰    |            |          | 응자길고  |              |           |                    |                         |
|                              |   |        |            |      |           |            |          |       |              |           |                    |                         |

• ① 검색을 통해 나타난 부분을 <u>엑셀 형식으로 저장 가능</u>

→ xls 형식의 엑셀파일로 다운로드 가능

• <u>날짜, 서비스 명, 발신번호, 처리결과를 통해 확인하고자 하는 인바운드 내용</u> 을 취합 가능

## <mark>콜통계 – 2.</mark> 아웃바운드 상세

아웃바운드 상세 내용 확인

13

| Z         ZenCRM           사용자            값         대위보드           값         지경선전 | ©<br>, |               |                                                                                                    |         |            |          |            |             |           | ¢ zietes                          |  |  |
|-----------------------------------------------------------------------------------|--------|---------------|----------------------------------------------------------------------------------------------------|---------|------------|----------|------------|-------------|-----------|-----------------------------------|--|--|
| () 산장물장<br>이 사다의과진                                                                | ,      | OF SHEED      | чя                                                                                                    |         |            |          |            |             |           | ever an drapage and drapage       |  |  |
|                                                                                   |        | 이곳미군= (       | 5/1                                                                                                    |         |            |          |            |             | - 0482.04 | MAX2 64 [10 0 2 2 2 4 1 [11 2 4 1 |  |  |
| <ul> <li>つ -==시가 성정</li> </ul>                                                    |        |               | *111ul *                                                                                                    | *101ALE | 1.1-01     | 171      | ar #1 1176 | will be all | ##1%1     | L #1=101                          |  |  |
| 는 사망과리                                                                            |        | 28            | 4022                                                                                                    | 지원이들    | Ent        | 40       | 출외 시간      | 10012       |           |                                   |  |  |
|                                                                                   |        | 26            |                                                                                                    |         | 2023-02-14 | 14:02:35 | 2          | 9004 - 경철백  | ANSWERED  |                                   |  |  |
| 이 개이정부성정                                                                          | ,      | 25            | and the second second sec                                                                                                    |         | 2023-02-14 | 11:58:22 | 5          | 9004 - 정필락  | ANSWERED  | ÞĿ                                |  |  |
| - 0832                                                                            |        | 24            |                                                                                                    |         | 2023-02-14 | 11:39:45 | 34         | 9004 - 정필락  | ANSWERED  |                                   |  |  |
| ·= 바무먼지                                                                           |        | 23            | and the second second sec                                                                                                    |         | 2023-02-14 | 11:13:51 | 2          | 9004 - 정필락  | ANSWERED  |                                   |  |  |
| ⊞ 전공판                                                                             |        | 22            | 10.000                                                                                                    |         | 2023-02-14 | 11:13:24 | 1          | 9004 - 정필락  | ANSWERED  | ► d                               |  |  |
| 사 콜통계                                                                             | ~      | 21            | 10000                                                                                                    |         | 2023-02-14 | 11:13:00 | 1          | 9004 - 정필락  | ANSWERED  | Þd                                |  |  |
| 이 인바운드 상세                                                                         |        | 20            | 100000                                                                                                    |         | 2023-02-14 | 11:12:50 | 1          | 9004 - 정필락  | ANSWERED  | ► d                               |  |  |
| <ul> <li>아웃바운드 상세</li> </ul>                                                      |        | 19            |                                                                                                    |         | 2023-02-14 | 11:12:42 | 2          | 9004 - 정필락  | ANSWERED  | Þå                                |  |  |
| > 상담원별 통계                                                                         |        | 18            |                                                                                                    |         | 2023-02-14 | 11:09:16 | 2          | 9004 - 정필락  | ANSWERED  |                                   |  |  |
| ○ 콜롱계                                                                             |        | 17            | Construction of the local distance of the local distance of the lo |         | 2023-02-14 | 11:09:13 | 1          | 9004 - 정필락  | ANSWERED  | Þð                                |  |  |
| [2] 녹취관리자                                                                         |        |               |                                                                                                    |         |            |          |            |             |           |                                   |  |  |
| :Ξ 메세지관리                                                                          |        | · • • • • • • |                                                                                                    |         |            |          |            |             |           |                                   |  |  |
|                                                                                   |        | Г             |                                                                                                    |         |            |          |            |             |           | <u>는</u> 역설 처장 Q                  |  |  |
|                                                                                   |        | [             | 2023-02-14                                                                                                    | ×       | 2023-02-14 | ×        | 발신번호       |             | **22      |                                   |  |  |
|                                                                                   |        |               |                                                                                                    |         |            |          |            |             |           |                                   |  |  |
|                                                                                   |        |               |                                                                                                    |         |            |          | 2148       |             |           |                                   |  |  |

• ① 검색을 통해 나타난 부분을 <u>엑셀 형식으로 저장 가능</u>

→ xls 형식의 엑셀파일로 다운로드 가능

•<u>날짜, 발신번호, 처리결과를 통해 확인하고자 하는 아웃바운드 내용을 취합</u> <u>가능</u>

#### **13** <mark>콜통계 – 3. 상담원통계</mark> 상담원통계

| Z ZenCRM                     | 0 |      |              |                     |        |           |                     |        |           | Ģ ziotes                         |
|------------------------------|---|------|--------------|---------------------|--------|-----------|---------------------|--------|-----------|----------------------------------|
| 사용자                          |   |      |              |                     |        |           |                     |        |           |                                  |
| 에 대쉬보드                       | ~ |      |              |                     |        |           |                     |        |           | 로 액셀 저장 Q                        |
| (2) 환경설정                     | > |      |              |                     |        |           |                     |        |           |                                  |
| A 상담원관리                      |   | 상담원형 | 별 통계         |                     |        |           |                     |        | ·= 인바운드 ( | 8세 (= 아웃바운드 상세) 📠 상당원별 등계 📠 물 통계 |
| ☑ 메세지                        | > |      |              |                     |        |           |                     |        |           |                                  |
| ③ 근무시간 설정                    |   |      | 승물수          | 내선번호                | 인바운드 🧿 | 인바운드 통화시간 | 아웃바코드 🧿             | Answer | No answer | 아웃바운드 통화시간                       |
| ;≡ 상담관리                      | > | 인바운드 | : 🕜 아웃바운드: 🔕 | 9001 - 신명남          | 0      | 00:00:00  | 0                   | 0      | 0         | 00:00:00                         |
| A, 회원관리                      |   | СТІ  |              | 9002 - 정플락          | 0      | 00:00:00  | 0                   | 0      | 0         | 00:00:00                         |
| A 개인정보설정                     | ~ | 0119 |              | 9003 - 이연정          | 0      | 00:00:00  | 0                   | 0      | 0         | 00:00:00                         |
| ; 업무관리                       |   | 0927 |              | 9004 - 정필락          | 0      | 00:00:00  | 0                   | 0      | 0         | 00:00:00                         |
| 🗅 프로젝트                       |   | 전화영어 | 1            | 9005 - test         | 0      | 00:00:00  | 0                   | 0      | 0         | 00:00:00                         |
| :≡ 전광판                       |   | 0927 |              | 9007 - JulieBatarlo | 0      | 00:00:00  | 0                   | 0      | 0         | 00:00:00                         |
| -∿- 콜 통계                     | ~ | 전화영어 | 1            | 9010 - 윤혜진          | 0      | 00:00:00  | 0                   | 0      | 0         | 00:00:00                         |
| 이 인바운드 상세                    |   | 0119 |              | 9011 - 윤혜진11        | 0      | 00:00:00  | 0                   | 0      | 0         | 00:00:00                         |
| <ul> <li>아웃바운드 상세</li> </ul> |   | 중 공수 |              | 9012 - 윤혜진12        | 0      | 00:00:00  | 0                   | 0      | 0         | 00:00:00                         |
| <ul> <li>상담원별 통계</li> </ul>  |   |      |              |                     |        |           |                     |        |           |                                  |
| ○ 공동계                        |   |      |              |                     |        |           |                     |        |           |                                  |
| [2] 녹취관리자                    |   |      |              |                     |        |           |                     |        |           | 는 역설 제장 Q                        |
| := 메세지관리                     |   |      | A 2023 02 14 |                     |        | ×         | <b>#</b> 2023.02.14 |        |           |                                  |
|                              |   |      |              |                     |        | ^         | U 2003702-14        |        |           |                                  |
|                              |   |      |              |                     |        |           |                     |        |           |                                  |
|                              |   |      |              |                     |        |           |                     |        |           |                                  |
|                              |   |      |              |                     |        | 검색        |                     |        |           |                                  |

• ① 검색을 통해 나타난 부분을 <u>엑셀 형식으로 저장 가능</u>

→ xls 형식의 엑셀파일로 다운로드 가능

•<u>날짜, 발신번호, 처리결과를 통해 확인하고자 하는 아웃바운드 내용을 취합</u> <u>가능</u>

# **13** 콜통계 – 4. 콜통계 콜통계

| Z ZenCRM   | 0 |        |        |        |        |        |        |        |        |        |        |        |        |         |        |         |         |        |        |        |        |           |           | (      | 1                   | ziotes              |
|------------|---|--------|--------|--------|--------|--------|--------|--------|--------|--------|--------|--------|--------|---------|--------|---------|---------|--------|--------|--------|--------|-----------|-----------|--------|---------------------|---------------------|
| 사용자        |   |        |        |        |        |        |        |        |        |        |        |        |        |         |        |         |         |        |        |        |        |           |           |        | <u> </u>            |                     |
| @ 대쉬보드     | > |        |        |        |        |        |        |        |        |        |        |        |        |         |        |         |         |        |        |        |        |           |           |        | $\smile$            | 는 역설 저 <sup>3</sup> |
| 한경설정       | > |        |        |        |        |        |        |        |        | 2      |        |        |        |         |        |         |         |        |        |        |        |           |           |        |                     |                     |
| A 상담원관리    |   | 콜 통계   |        |        |        |        |        |        |        |        |        |        |        |         |        |         |         |        |        |        |        | ·≡ 인바운트 ( | 3세 ( = 아웃 | 바운트 상세 | 에 상담원별 <del>후</del> | a) 🖬 🖛              |
| ₽ 메세지      | > |        |        |        |        |        |        |        |        |        |        |        |        |         |        |         |         |        |        |        |        |           |           |        |                     |                     |
| ① 근무시간 설정  |   | 2023-0 | 2-14   |        |        | 전체     |        |        | ~      |        |        | 시간     |        |         |        | 날짜      |         |        |        | ĝ      |        |           |           | ,      | 12/2                |                     |
| :☰ 상담관리    | > | 시간     | 1      | 2      | 3      | 4      | 5      | 6      | 7      | 8      | 9      | 10     | 11     | 12      | 13     | 14      | 15      | 16     | 17     | 18     | 19     | 20        | 21        | 22     | 23                  | 24                  |
| 은, 회원관리    |   | 말신 콩수  | 0      | 0      | 0      | 0      | 0      | 0      | 0      | 0      | 0      | 5      | 9      | 14      | 0      | 1       | 1       | 0      | 0      | 0      | 0      | 0         | 0         | 0      | 0                   | 0                   |
| A 개인정보실정   | > | 응답 콜수  | 0      | 0      | 0      | 0      | 0      | 0      | 0      | 0      | 0      | 3      | 8      | 14      | 0      | 1       | 1       | 0      | 0      | 0      | 0      | 0         | 0         | 0      | 0                   | 0                   |
| :≡ 업무관리    |   | 응답 를   | 00.00% | 00.00% | 00.00% | 00.00% | 00.00% | 00.00% | 00.00% | 00.00% | 00.00% | 60.00% | 88.89% | 100.00% | 00.00% | 100.00% | 100.00% | 00.00% | 00.00% | 00.00% | 00.00% | 00.00%    | 00.00%    | 00.00% | 00.00%              | 00.00%              |
| 🗅 프로젝트     |   |        |        |        |        |        |        |        |        |        |        |        |        |         |        |         |         |        |        |        |        |           |           |        |                     |                     |
| :≡ 전공판     |   | 40 84  | 0      | 0      | 0      | 0      | 0      | 0      | 0      | 0      | 0      | 0      | 0      | 0       | 0      | 0       | 0       | 0      | 0      | 0      | 0      | 0         | 0         | 0      | 0                   | 0                   |
| 사 콜통계      | ~ |        | 0      | 0      | 0      | 0      | 0      | 0      | 0      | 0      | 0      | 0      | 0      | 0       | 0      | 0       | 0       | 0      |        | 0      | 0      | 0         | 0         | 0      |                     |                     |
| 이 인바운드 상세  |   | 01.2   | 00.00% | 00.00% | 00.00% | 00.00% | 00.00% | 00.00% | 00.00% | 00.00% | 00.00% | 00.00% | 00.00% | 00.00%  | 00.00% | 00.00%  | 00.00%  | 00.00% | 00.00% | 00.00% | 00.00% | 00.00%    | 00.00%    | 00.00% | 00.00%              | 00.00%              |
| O 마읏바운드 상세 |   | 준기     | 0      | 0      | 0      | 0      | 0      | 0      | 0      | 0      | 0      | 5      | 9      | 14      | 0      | 1       | 1       | 0      | 0      | 0      | 0      | 0         | 0         | 0      | 0                   | 0                   |
| > 상담원별 통계  |   |        |        |        |        |        |        |        |        |        |        |        |        |         |        |         |         |        |        |        |        |           |           |        |                     |                     |
| ○ 콜통계      |   |        |        |        |        |        |        |        |        |        |        |        |        |         |        |         |         |        |        |        |        |           |           |        |                     |                     |
| 🖸 녹취관리자    |   |        |        |        |        |        |        |        |        |        |        |        |        |         |        |         |         |        |        |        |        |           |           |        |                     |                     |
| :프 메세지관리   |   |        |        |        |        |        |        |        |        |        |        |        |        |         |        |         |         |        |        |        |        |           |           |        |                     |                     |

→ xls 형식의 엑셀파일로 다운로드 가능

• 시간, 날짜, 월, 시간, 월 별로 통계확인 가능

# **14** 메세지관리 페이지 메세지관리

| Z ZenCDM    |        |          |   |
|-------------|--------|----------|---|
| Z ZENCRM () |        |          |   |
|             | 메세지과리  |          |   |
| (a) #242    |        |          |   |
| 응 상담원관리     |        | 기록이 없습니다 |   |
| O 미세지 →     |        |          |   |
| ③ 근무시간 설정   |        | < 1 > t  |   |
| ः 중담관리 →    |        |          |   |
| 유, 회원관리     |        |          |   |
| A 개인정보설정 →  |        |          |   |
| ;≡ 업무관리     |        |          |   |
| 🗅 프로젝트      |        |          |   |
| :≡ 전광판      | 업무 담당자 | 선택해주세요   | ~ |
| ☆ 콘통계 →     |        |          |   |
| ☑ 녹취관리자     | 상담제목   |          |   |
| ः≡ 메세지관리    | 00.14  |          |   |
|             |        |          |   |
|             | 상단내요   |          |   |
|             | 0010   |          |   |
|             |        |          |   |
|             |        | 저장 취소    |   |

• ①상담원에게 메시지 보낼 경우 사용

→ 1 상담원선택, 메시지 작성 후 저장하면 전송됨

**14** 메세지관리 페이지 메세지관리

| 전화기모델  |       |            |            |     |            |     |            |       |
|--------|-------|------------|------------|-----|------------|-----|------------|-------|
|        |       |            |            |     |            |     | 등록         |       |
|        |       |            |            | _   |            |     |            |       |
| & 상담 관 | 리     |            |            |     |            |     |            | ^     |
| 상담자이름  |       | 정필락        |            |     | 업무 담당자 🗸   |     | 9004 (정필락) | × ~ 1 |
| 접수구분   |       | 일반 상담      |            | × ~ | 처리결과       |     | 진행         | × ~   |
| 대분류    |       | 대분류        |            | × ~ | 중분류        |     | 중분류        | × ~   |
| 상담제목   |       | 테스트 문자 입니  | 다.         |     |            |     |            |       |
| 상담내용   |       | 테스트 문자 입니! | 다.         |     |            |     |            |       |
|        |       |            |            |     |            |     |            |       |
| ≔ 히스토  | 리 더보기 |            |            |     |            |     |            | ^     |
| 번호     | 접수구분  | 상태         | 가입일자       |     | 가입시간       | 상담기 | 제목 상담내용    | 녹취파일  |
| 2      | 구매 상담 | 접수         | 2023-02-10 |     | 4:17:55 PM | 테스  | 트 테스트1     |       |
| 1      | 일반 상담 | 진행         | 2023-02-03 |     | 9:29:14 AM | 111 | 123        |       |
|        |       |            |            |     |            |     |            |       |
|        |       |            | % 전화       | 끊기  | 🕲 전화받기     |     |            |       |

| 메세지관리 | 1     |            |             |             |             | ◀ 메세지 보내기 |
|-------|-------|------------|-------------|-------------|-------------|-----------|
|       | 보낸상담원 | 날짜         | 시간          | 제목          | 48          | 기능        |
| 4     | 정필락   | 2023-02-27 | 11:15:03 AM | 테스트 문자 입니다. | 테스트 문자 입니다. | Û         |

- ①인바운드 팝업창에서 업무 담당자를 지정 할 경우, 해당 담당자에게 상담 내용을 메시지로 발송
- 2 메시지관리에서 확인 가능 함

# Ziotes Solutions Inc. Your Total IT Solutions

**Ziotes Solutions Inc.** 

www.ziotes.com 경기도 고양시 덕양구 삼막3길 5, 양삼송한강듀클래스 904호 전화 : 02-6974-0888

- 디자인 및 내용상 오류가 있을 수 있으며, 기술적 사항이 변경될 수 있음.
- 2016년 4분기 최초작성 및 편집함.
- 2016년 3분기 ver1 발행
- 2017년 1분기 ver2 발행
- 2017년 3분기 ver3 발행
- 2018년 1분기 ver4 발행
- 2019년 1분기 ver5 발행
- 2019년 2분기 ver6 발행
- 2023년 1분기 ver7 발행